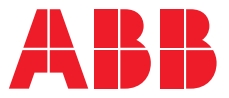

ABB INDUSTRIAL DRIVES

## FEIP-21 EtherNet/IP fieldbus adapter module User's manual

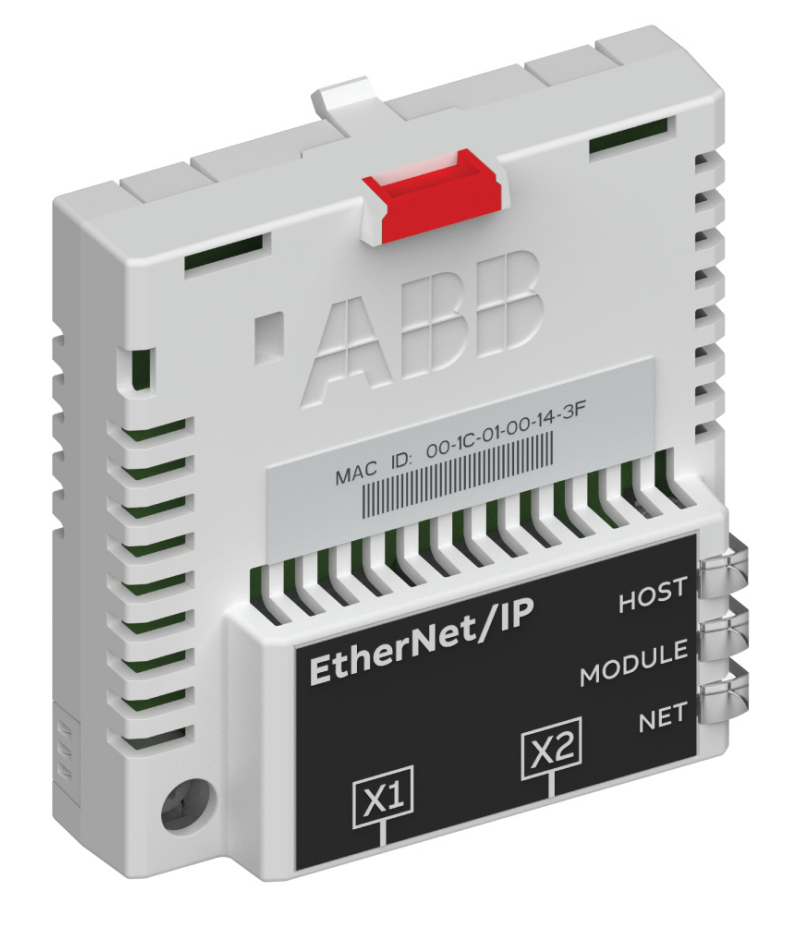

## **User's manual**

FEIP-21 EtherNet/IP fieldbus adapter module

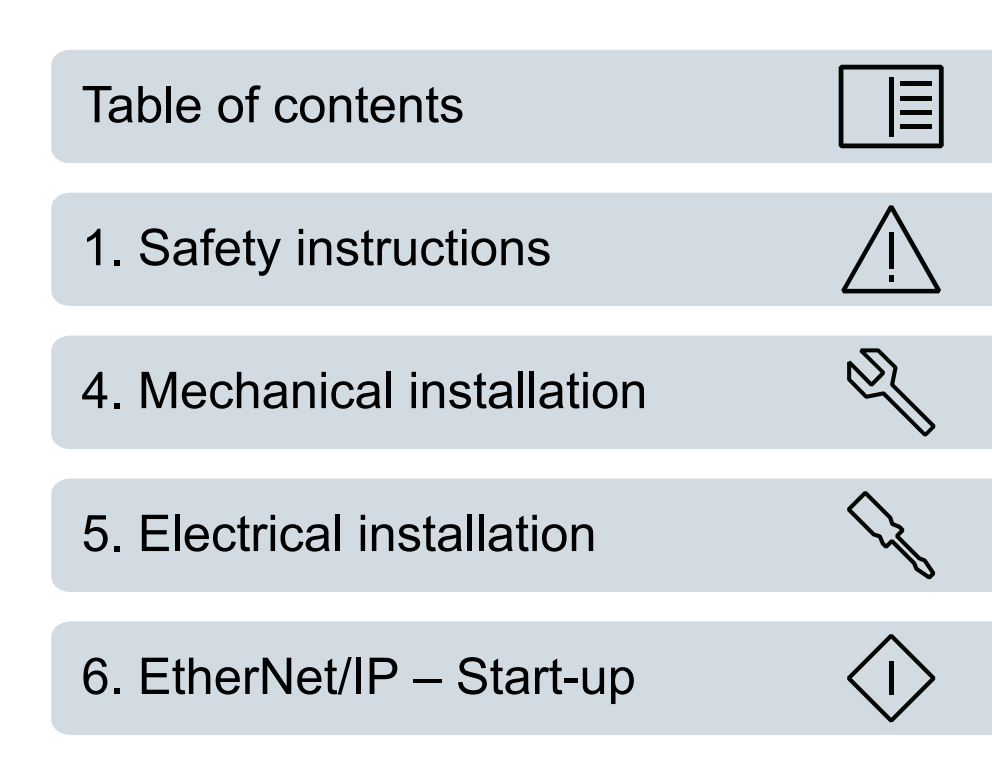

© 2018 ABB Oy. All Rights Reserved.

3AXD50000158621 Rev A EN EFFECTIVE: 2018-12-18

#### **Table of contents**

#### 1 Safety instructions

| Contents of this chapter               | 9 |  |
|----------------------------------------|---|--|
| Use of warnings and notes              | 9 |  |
| Safety in installation and maintenance | 9 |  |

#### 2 Introduction to the manual

| Contents of this chapter | 11 |
|--------------------------|----|
| Applicability            | 11 |
| Compatibility            | 11 |
| Drives                   | 11 |
| Protocol                 | 11 |
| Target audience          | 12 |
| Purpose of the manual    | 12 |
| Cybersecurity disclaimer | 12 |
| Terms and abbreviations  | 12 |
| Related manuals          | 13 |

#### 3 Overview of the Ethernet network and the FEIP-21 module

| Contents of this chapter              | 15 |
|---------------------------------------|----|
| Ethernet network                      | 15 |
| Example topology of the Ethernet link | 15 |
| FEIP-21 module overview               | 17 |
| FEIP-21 layout                        | 18 |

#### 4 Mechanical installation

| Contents of this chapter             | 19 |
|--------------------------------------|----|
| Necessary tools and instructions     | 19 |
| Unpacking and examining the delivery | 19 |
| Installing the module                | 20 |

#### 5 Electrical installation

| Contents of this chapter                       | 23 |
|------------------------------------------------|----|
| Necessary tools and instructions               | 23 |
| General cabling instructions                   | 23 |
| Connecting the FEIP-21 to the Ethernet network | 23 |

#### 6 EtherNet/IP – Start-up

| 25 |
|----|
| 25 |
| 25 |
| 25 |
| 26 |
| 33 |
| 34 |
|    |

| Control locations                                                        | 34  |
|--------------------------------------------------------------------------|-----|
| Starting up fieldbus communication for the drive                         | 34  |
| Parameter setting examples – ACS380, ACS480, ACS580 and ACS880           | 35  |
| Speed control using the ODVA AC/DC drive profile, Extended speed control | ~ - |
| assembly                                                                 | 35  |
| Configuring the client                                                   | 37  |
| Before you start                                                         | 37  |
| Select profile                                                           | 37  |
| Select output and input assembly instances                               | 37  |
| Select connection method                                                 | 38  |
| EDS files                                                                | 39  |
| Configuring an Allen-Bradley® PLC                                        | 39  |
| Example 1: RSLogix 5000                                                  | 39  |
| Example 2: Studio 5000                                                   | 43  |
| Configuring DLR topology for FEIP-21                                     | 48  |
| Setup using Logix Designer                                               | 48  |
| Setup using RSLinx® Classic                                              | 50  |

#### 7 EtherNet/IP – Communication profiles

| Contents of this chapter                              | 53 |
|-------------------------------------------------------|----|
| Communication profiles                                | 53 |
| ODVA AC/DC drive profile                              | 54 |
| ODVA output attributes                                | 55 |
| Run Forward & Run Reverse (Control supervisor object) | 55 |
| Fault Reset (Control supervisor object)               | 55 |
| Net Ctrl (Control supervisor object)                  | 55 |
| Net Ref (AC/DC drive object)                          | 55 |
| Speed Reference (AC/DC drive object)                  | 55 |
| Torque Reference (AC/DC drive object)                 | 56 |
| ODVA input attributes                                 | 57 |
| Faulted (Control supervisor object)                   | 57 |
| Warning (Control supervisor object)                   | 57 |
| Running Forward (Control supervisor object)           | 57 |
| Running Reverse (Control supervisor object)           | 57 |
| Ready (Control supervisor object)                     | 57 |
| Ctrl From Net (Control supervisor object)             | 57 |
| Ref From Net (AC/DC drive object)                     | 57 |
| At Reference (AC/DC drive object)                     | 57 |
| State (Control supervisor object)                     | 57 |
| Speed Actual (AC/DC drive object)                     | 58 |
| Torque Actual (AC/DC drive object)                    | 59 |
| ABB Drives communication profile                      | 60 |
| Control word and Status word                          | 60 |
| Control word contents                                 | 60 |
| Status word contents                                  | 61 |
| State machine                                         | 62 |
| References                                            | 63 |
| Scaling                                               | 63 |
| Actual values                                         | 64 |
| Scaling                                               | 64 |
| -                                                     |    |

#### 8 EtherNet/IP – Communication protocol

| Contents of this chapter                                                        | 65         |
|---------------------------------------------------------------------------------|------------|
| EthorNot/ID                                                                     | 65         |
| Object modeling and functional profiles                                         | 65         |
|                                                                                 | 65         |
| Resist anod control accombly                                                    | 66         |
| Basic speed control also drive peremetere eccembly                              | 00         |
| Easic speed control plus unve parameters assembly                               | 00         |
| Extended speed control assembly                                                 | 68         |
| Extended speed control plus drive parameters assembly                           | 69         |
| Basic speed and torque control assembly                                         | 70         |
| Basic speed and torque control plus drive parameters assembly                   | /1         |
| Extended speed and torque control assembly                                      | 73         |
| Extended speed and torque control plus drive parameters assembly                | 74         |
| ABB Drives profile with set speed assembly                                      | 76         |
| ABB Drives profile with set speed plus drive parameters assembly                | 76         |
| ABB Drives profile with set speed and set torque assembly                       | 78         |
| ABB Drives profile with set speed and set torque plus drive parameters assembly | 79         |
| Transparent 16 with one assembly                                                | 81         |
| Transparent 16 with one assembly plus drive parameters                          | 81         |
| Transparent 16 with two assembly                                                | 83         |
| Transparent 16 with two assembly plus drive parameters                          | 84         |
| Transparent 32 with one assembly                                                | 86         |
| Transparent 32 with one assembly plus drive parameters                          | 86         |
| Transparent 32 with two assembly                                                | 88         |
| Transparent 32 with two assembly plus drive parameters                          | 89         |
| Class objects                                                                   | 92         |
| Identity object class 01h                                                       | 92         |
| Class attributes (Instance #0)                                                  | 92         |
| Instance attributes (Instance #1)                                               | 92         |
| Reset service (Service code 05h)                                                | 92         |
|                                                                                 | 93         |
| Motor data object, class 28h                                                    | 9 <u>0</u> |
| Class attributes (Instance #0)                                                  | 94         |
| Instance attributes (Instance $\#1$ )                                           | 05         |
| Control supervisor object, class 20b                                            | 95         |
| Class attributes (Instance #0)                                                  | 90         |
| Linstence attributes (Instance #1)                                              | 90         |
| AC/DC drive exists along 2Ab                                                    | 90         |
|                                                                                 | 97         |
| Class attributes (Instance #0)                                                  | 97         |
| Instance attributes (Instance #1)                                               | 97         |
|                                                                                 | 98         |
|                                                                                 | 99         |
|                                                                                 | 99         |
| Instance #1: FEIP-21 configuration parameters group A (group 1)                 | 99         |
| Instance #2: FEIP-21 configuration parameters group B (group 2)                 | 101        |
| Instance #3: FEIP-21 configuration parameters group C (group 3)                 | 102        |
| TCP/IP interface object, class F5h                                              | 103        |
| Class attributes (Instance #0)                                                  | 103        |
| Instance attributes (Instance #1)                                               | 103        |
| Attribute explanations                                                          | 104        |
| Ethernet link object, class F6h                                                 | 105        |

E

#### 8 Table of contents

| Connection object, class 05h          | 106 |
|---------------------------------------|-----|
| Class attributes                      | 106 |
| Instance attributes                   | 107 |
| Acknowledge handler object, class 2Bh | 108 |
| Class attributes (Instance #0)        | 108 |
| Instance attributes (Instance #1)     | 108 |

#### 9 EtherNet/IP – Diagnostics

| Contents of this chapter   | 109 |
|----------------------------|-----|
| Fault and warning messages | 109 |
| LEDs                       | 109 |

#### 10 NONE – Start-up

| Contents of this chapter                             | 111 |
|------------------------------------------------------|-----|
| Warnings                                             | 111 |
| Drive configuration                                  | 111 |
| Connection configuration using NONE protocol         | 111 |
| FEIP-21 configuration parameters – group A (group 1) | 112 |
| Starting up fieldbus communication                   | 116 |

#### 11 NONE – Diagnostics

| Contents of this chapter   | 117 |
|----------------------------|-----|
| Fault and warning messages | 117 |
| LEDs                       | 117 |

#### 12 Technical data

| Contents of this chapter  | 119 |
|---------------------------|-----|
| Dimension drawing         | 119 |
| General data              | 120 |
| Ethernet link             | 120 |
| TCP and UDP service ports | 120 |

#### 13 Appendix A - ABB IP configuration tool

| Contents of this chapter                          | 123 |
|---------------------------------------------------|-----|
| Installation                                      | 123 |
| Finding adapter modules in the network            | 123 |
| Rewriting the IP configuration of adapter modules | 124 |

#### 14 Appendix B - Module configuration backup

| Contents of this chapter                          | 127 |
|---------------------------------------------------|-----|
| Compatibility                                     | 127 |
| Settings for backup                               | 127 |
| Configuration backup for all protocols in FEIP-21 | 127 |

Further information

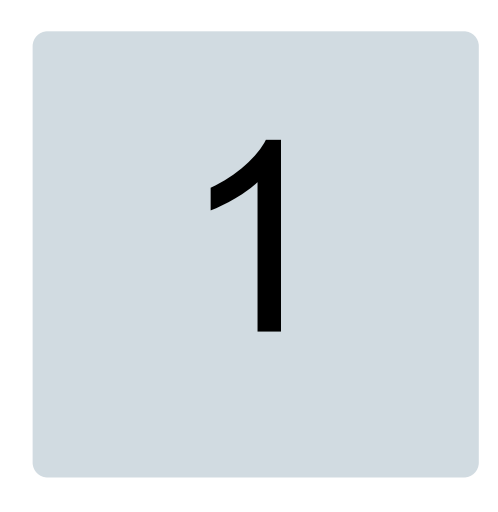

## **Safety instructions**

#### Contents of this chapter

The chapter contains the warning symbols used in this manual and the safety instructions which you must obey when you install or connect an option module. If you ignore the safety instructions, injury, death or damage can occur. Read this chapter before you start the installation.

#### Use of warnings and notes

Warnings tell you about conditions which can cause injury or death, or damage to the equipment. They also tell you how to avoid danger. Notes draw attention to a particular condition or fact, or give information on a subject.

The manual uses these warning symbols:

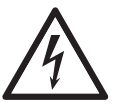

#### WARNING!

Electricity warning tells about hazards from electricity which can cause injury or death, or damage to the equipment.

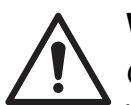

#### WARNING!

General warning tells about conditions, other than those caused by electricity, which can cause injury or death or damage to the equipment.

#### Safety in installation and maintenance

These instructions are for all who install or connect an option module to a unit and need to open its front cover or door to do the work.

 $\underline{\wedge}$ 

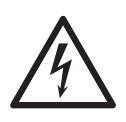

#### WARNING!

Obey these instructions. If you ignore them, injury or death, or damage to the equipment can occur.

- If you are not a qualified electrician, do not do installation or maintenance work.
- Disconnect the unit from all possible power sources. After you have disconnected the unit, always wait for 5 minutes to let the intermediate circuit capacitors discharge before you continue.
- Disconnect all dangerous voltages connected to other connectors or parts in reach. For example, it is possible that 230 V AC is connected from outside to a relay output of the unit.
- Always use a multimeter to make sure that there are no parts under voltage in reach. The impedance of the multimeter must be at least 1 Mohm.

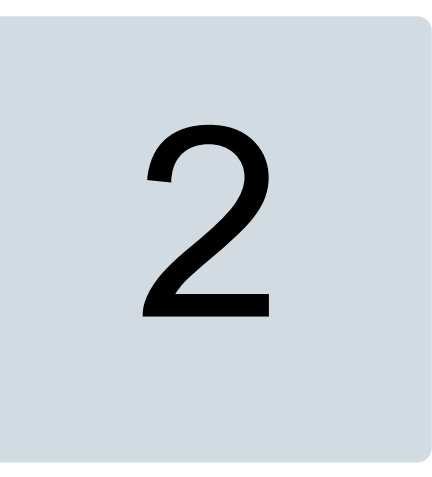

### Introduction to the manual

#### Contents of this chapter

This chapter introduces this manual.

#### Applicability

This manual applies to the FEIP-21 fieldbus adapter module, revision A.

#### Compatibility

#### Drives

The FEIP-21 fieldbus adapter module is compatible with:

- ACS880 primary control program version 2.51.0.0 and later
- ACS580 standard control program version 2.02.0.1 and later
- ACH580 HVAC control program 2.01.0.4 and later
- ACQ580 pump control program 2.03.0.3 and later
- ACS380 machinery control program version 2.02.0.1 and later
- ACS480 standard control program 2.02.0.3 and later

#### Note:

Not all compatible drives are listed here. For details of compatibility, check the drive's firmware manual. You can check the current firmware version of the drive with parameter *07.05 Firmware version*.

#### Protocol

The FEIP-21 module is compatible with Ethernet standards IEEE 802.3 and IEE 802.3u and it supports the EtherNet/IP protocol.

All EtherNet/IP clients that support:

- The CIP Networks Library, Volume 1, Common Industrial Protocol (CIP), Edition 3.0 May, 2006
- The CIP Networks Library, Volume 2, EtherNet/IP Adaptation of CIP, Edition 1.2 May, 2006
- Recommended Functionality for EtherNet/IP Devices Version 1.2, Feb., 2006

are compatible with the EtherNet/IP module.

#### **Target audience**

This manual is intended for people who plan the installation, install, start up, use and service the module. Before you do work on the module, read this manual and the applicable drive manual that contains the hardware and safety information for the product in question.

You are expected to know the fundamentals of electricity, wiring, electrical components and electrical schematic symbols.

This manual is written for readers worldwide. Both SI and imperial units are shown.

#### Purpose of the manual

The manual provides information on installing, commissioning and using the FEIP-21 adapter module.

#### Cybersecurity disclaimer

This product is designed to be connected to and to communicate information and data via a network interface. It is Customer's sole responsibility to provide and continuously ensure a secure connection between the product and Customer network or any other network (as the case may be). Customer shall establish and maintain any appropriate measures (such as but not limited to the installation of firewalls, application of authentication measures, encryption of data, installation of anti-virus programs, etc) to protect the product, the network, its system and the interface against any kind of security breaches, unauthorized access, interference, intrusion, leakage and/or theft of data or information. ABB and its affiliates are not liable for damages and/or losses related to such security breaches, any unauthorized access, interference, intrusion, leakage and/or theft of data or information.

| Term         | Description                                                                                                    |
|--------------|----------------------------------------------------------------------------------------------------|
| Control word | 16-bit or 32-bit word from a controller to the controlled device with bit-coded control signals (sometimes called the Command word).                                             |
| DHCP         | Dynamic Host Control Protocol. A protocol for automating the configuration of IP devices. DHCP can be used to automatically assign IP addresses and related network information. |
| DLR          | Device Level Ring. DLR network is a single-fault tolerant ring network topology intended for interconnection of automation devices.                                              |
| Drive        | Frequency converter for controlling AC motors                                                                                                    |
| EDS file     | Electronic Datasheet File identifies the properties of the device to the EtherNet/IP client.<br>Each type of drive and application program requires its own EDS file.            |
| EMC          | Electromagnetic compatibility                                                                                                    |
| FBA          | Fieldbus adapter                                                                                                    |
| FEIP-21      | Optional Ethernet adapter module                                                                                                    |

#### Terms and abbreviations

| Term        | Description                                                                                                    |
|-------------|----------------------------------------------------------------------------------------------------|
| MAC address | Media Access Control address                                                                                                    |
| ODVA™       | Open DeviceNet Vendor Association. ODVA is an independent organization the pro-<br>motes interoperability between different manufacturers' EtherNet/IP products. ABB is<br>an Associate Member at ODVA. |
| PLC         | Programmable logic controller                                                                                                    |
| Profile     | Adaptation of a communication protocol for a certain application field (for example drives)                                                                                                    |
| Status word | 16-bit or 32-bit word from a controlled device to the controller with bit-coded status signals                                                                                                    |

#### **Related manuals**

| Manual                                                                            | Code            |
|-----------------------------------------------------------------------------------|-----------------|
| Drive hardware manuals and guides                                                 | 1               |
| ACS380-04 manuals                                                                 | 9AAK10103A6193  |
| ACS480 manuals                                                                    | 9AKK106930A8739 |
| ACS580-01 manuals                                                                 | 9AKK105713A8085 |
| ACH580-01 manuals                                                                 | 9AKK10103A0587  |
| ACQ580-01 manuals                                                                 | 9AKK106713A2709 |
| ACS580-04 manuals                                                                 | 9AKK106930A9060 |
| ACH580-04 manuals                                                                 | 9AKK106930A9059 |
| ACQ580-04 manuals                                                                 | 9AKK106930A9053 |
| ACS580-07 manuals                                                                 | 9AKK106930A5239 |
| ACH580-07 manuals                                                                 | 9AKK106930A5241 |
| ACQ580-07 manuals                                                                 | 9AKK106930A3150 |
| ACS880-01 manuals                                                                 | 9AKK105408A7004 |
| ACS880-04 manuals                                                                 | 9AKK105713A4819 |
| ACS880-07 (45 to 710 kW) manuals                                                  | 9AKK105408A8149 |
| ACS880-07 (560 to 2800 kW) manuals                                                | 9AKK105713A6663 |
| ACS880-11 manuals                                                                 | 9AKK106930A9565 |
| ACS880-14 manuals                                                                 | 9AKK107045A8023 |
| ACS880-17 (45 to 400 kW) manuals                                                  | 9AKK106930A3466 |
| ACS880-17 (160 to 3200 kW) manuals                                                | 9AKK106354A1499 |
| ACS880-31 manuals                                                                 | 9AKK106930A9564 |
| ACS880-34 manuals                                                                 | 9AKK107045A8025 |
| ACS880-37 (45 to 400 kW) manuals                                                  | 9AKK106930A3467 |
| ACS880-37 (160 to 3200 kW) manuals                                                | 9AKK106354A1500 |
| Option manuals and guides                                                         |                 |
| FEIP-21 EtherNet/IP fieldbus adapter module user's manual                         | 3AXD50000158621 |
| FEIP-21 EtherNet/IP fieldbus adapter module quick installation and start-up guide | 3AXD50000158584 |

The links above contain lists of documents. You can find manuals and other product documents in PDF format on the Internet. See <u>ABB Document Library</u>. For manuals not available in the Document library, contact your local ABB representative.

#### 14 Introduction to the manual

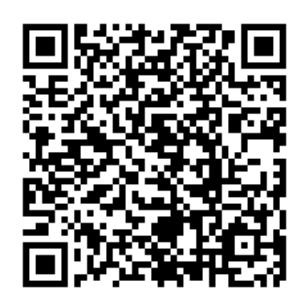

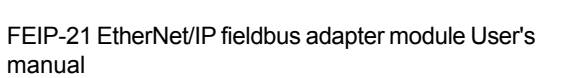

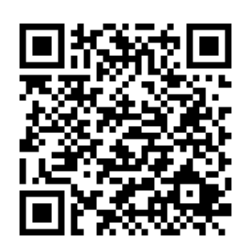

Fieldbus connectivity web page

## Overview of the Ethernet network and the FEIP-21 module

#### Contents of this chapter

This chapter contains a short description of the Ethernet network and the topology supported by the FEIP-21 adapter module.

#### **Ethernet network**

Ethernet standards support a variety of physical media (coaxial cable, twisted pair, fiber optics) and topologies (bus and star).

The FEIP-21 module supports twisted pair as the physical media. FEIP-21 supports star topology, daisy chain topology and ring topology (Device Level Ring, DLR).

The maximum length for an Ethernet segment on twisted pair media is 100 meters. All twisted pair media between the Ethernet node and the switch or router must be shorter than 100 meters, including media within patch panels.

#### Example topology of the Ethernet link

The figures below show example topologies for an Ethernet network with FEIP-21.

#### Star topology

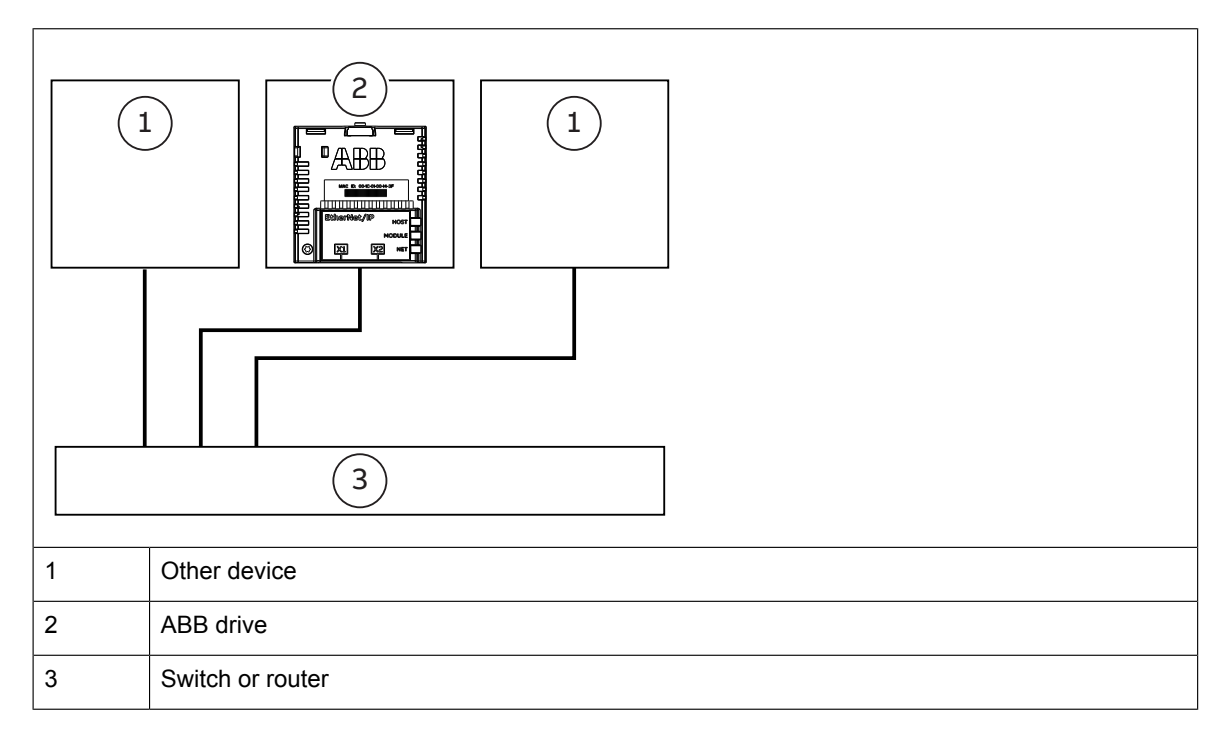

#### Daisy chain topology using integrated Ethernet switch

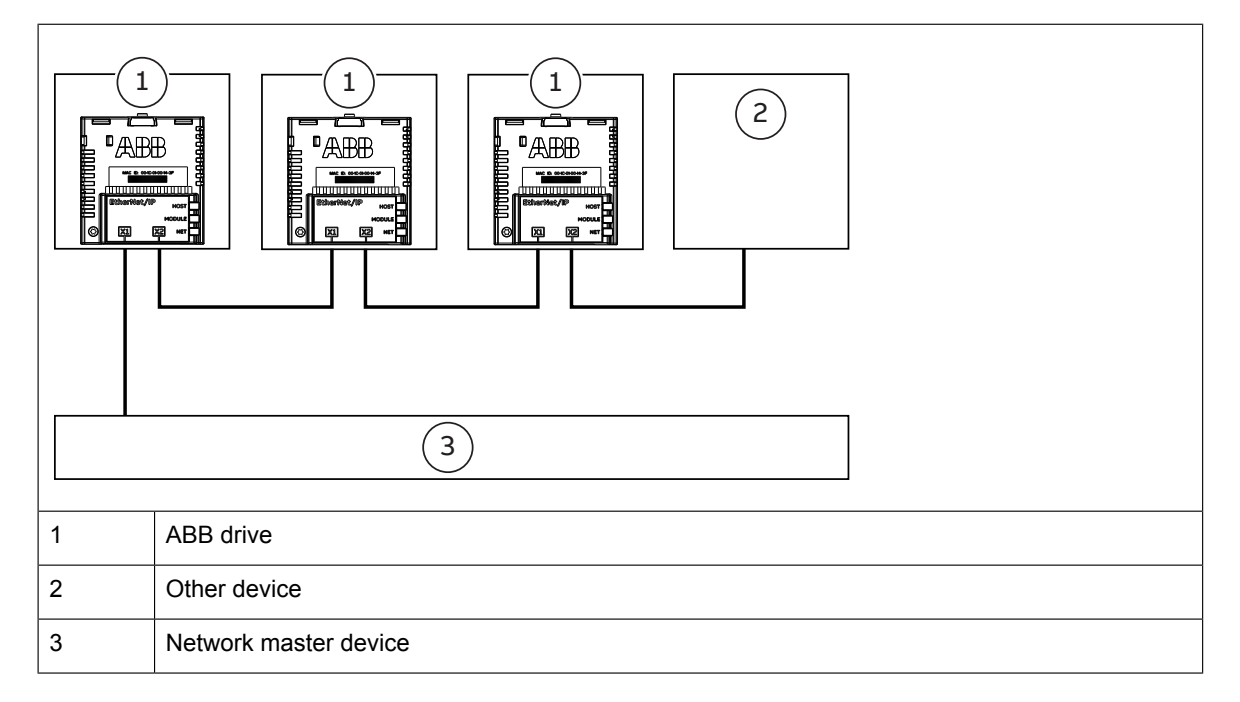

#### Ring topology

For DLR configuration, see Configuring DLR topology for FEIP-21 (page 48).

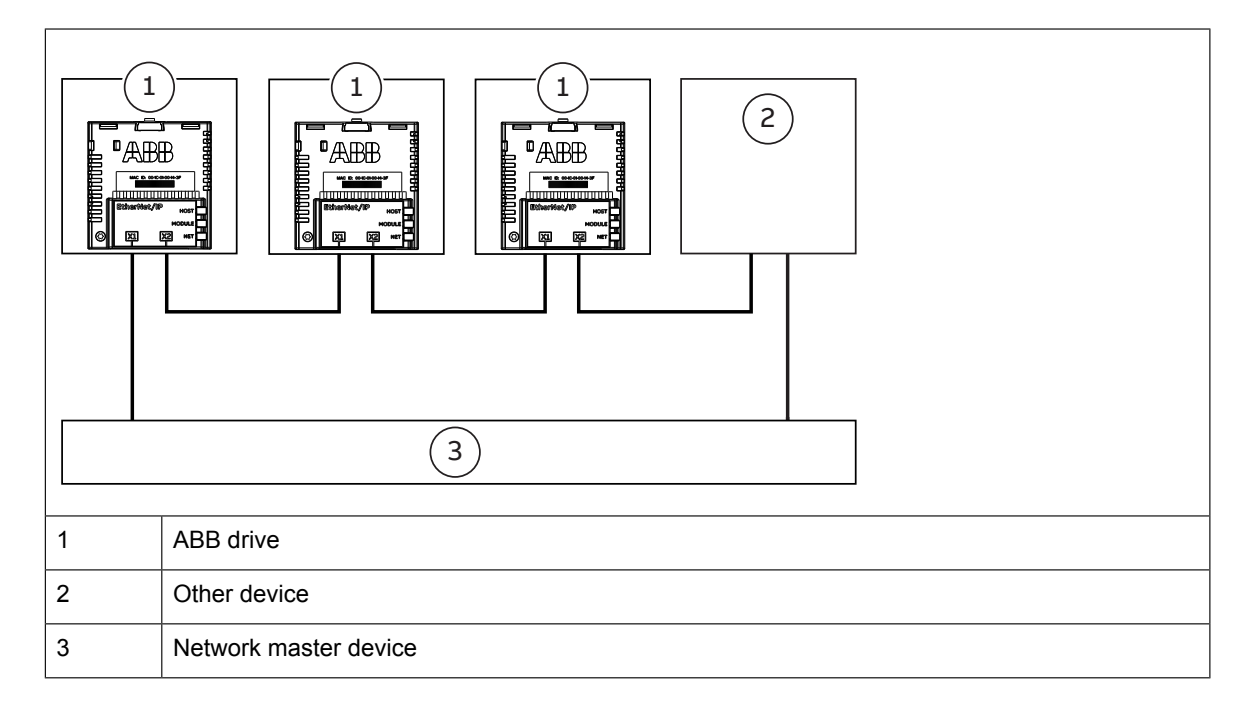

#### **FEIP-21 module overview**

The FEIP-21 adapter module is a plug-in device for ABB drives which enables the connection of the drive to an EtherNet/IP network.

Through the adapter module you can:

- give control commands to the drive (for example, Start, Stop, Run enable)
- feed a motor speed or torque reference to the drive
- give a process actual value or a process reference to the PID controller of the drive
- · read status information and actual values from the drive
- reset a drive fault
- read/write parameters of the drive
- connect Drive composer pro tool

The adapter module supports 10 Mbit/s and 100 Mbit/s data transfer rates and automatically detects the data transfer rate used in the network.

The adapter module is installed into an option slot on the drive control unit. See the drive manuals for module placement options.

#### FEIP-21 layout

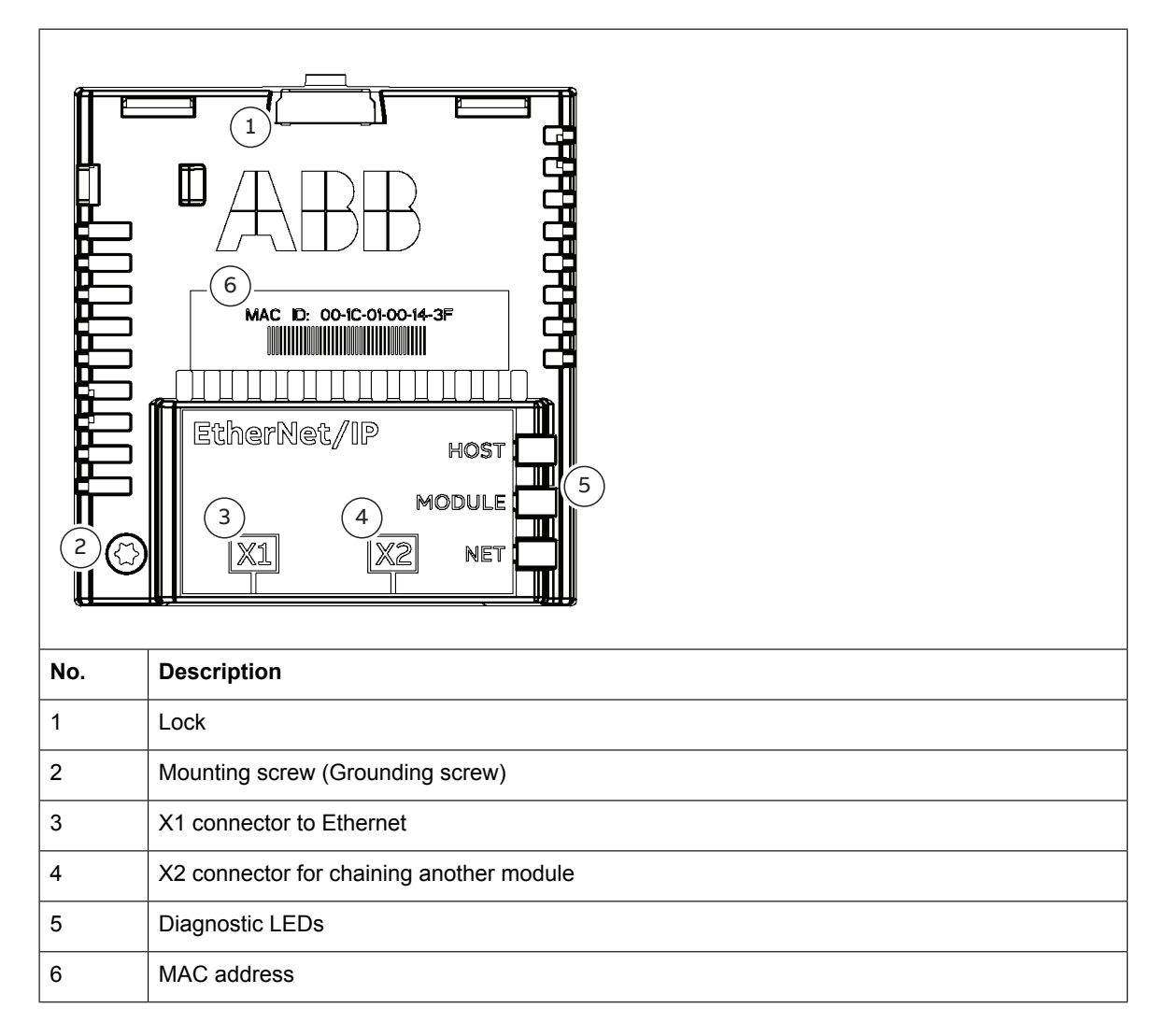

S.

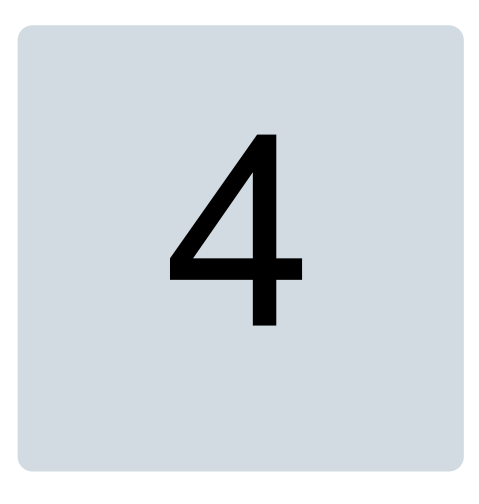

## **Mechanical installation**

#### Contents of this chapter

This chapter contains a delivery checklist and instructions on installing the module.

#### **Necessary tools and instructions**

You will need a Torx TX10 screwdriver to secure the FEIP-21 module to the drive. See also the drive hardware manual.

#### Unpacking and examining the delivery

- 1. Open the option package.
- 2. Make sure that the package contains:
  - fieldbus module, type FEIP-21
  - quick guide
- 3. Make sure that there are no signs of damage.

#### Installing the module

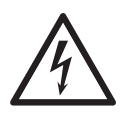

#### WARNING!

Obey the safety instructions. If you ignore the safety instructions, injury or death can occur.

The module is installed to a free option slot on the drive control unit. Plastic pins, a lock and one screw hold the module in place. The screw also makes an electrical connection between the module and drive frame for cable shield termination.

#### Note:

Do not install the FEIP-21 module on the FEA-03 F-series extension adapter.

#### Note:

Do not install the FEIP-21 when the drive is powered up.

When the module is installed, it makes the signal and power connection to the drive through a 20-pin connector.

To install or remove the module from the control unit:

1. Pull out the lock.

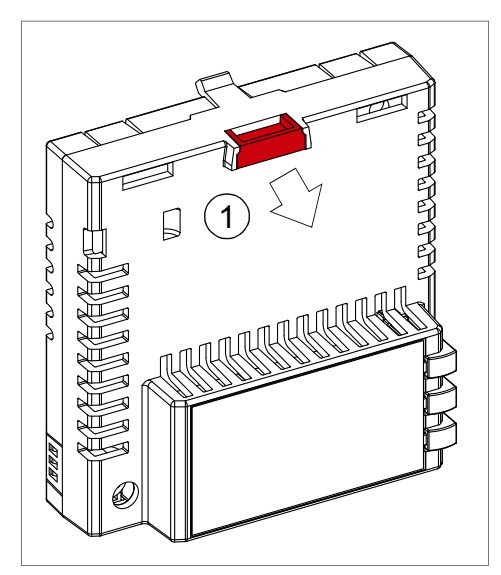

2. Install the module carefully to an option module slot of the drive. See the drive hardware manual.

3. Push in the lock.

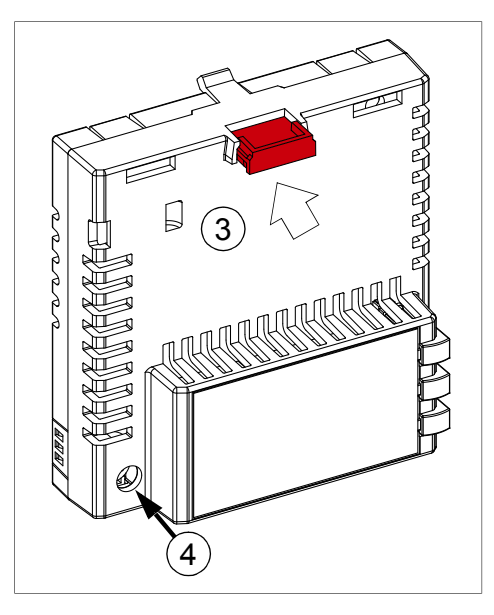

4. Tighten the screw to torque 0.8 N·m using a Torx TX10 screwdriver.

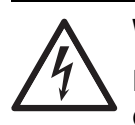

#### WARNING!

Do not use excessive force, or leave the screw too loose. Overtightening can damage the screw or module. A loose screw decreases the EMC performance, and can even cause an operation failure.

See the drive manual for further instructions on how to install the module to the drive.

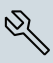

## **Electrical installation**

#### Contents of this chapter

This chapter contains general cabling instructions and instructions on connecting the FEIP-21 module to the Ethernet network and the drive.

#### **Necessary tools and instructions**

See the drive hardware manual.

#### **General cabling instructions**

- Arrange the bus cables as far away from the motor cables as possible.
- Avoid parallel runs.
- Use bushings at cable entries.

#### **Connecting the FEIP-21 to the Ethernet network**

Choose correct cable for your application, CAT5e and CAT6 cables are recommended for industrial applications. It is recommended to use shielded twisted pair cables, eg. "SF/FTP", for use in industrial environments and with frequency converters.

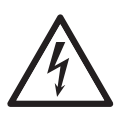

#### WARNING!

Obey the safety instructions. If you ignore the safety instructions, injury or death can occur. If you are not a qualified electrician, do not do electrical work.

### **EtherNet/IP – Start-up**

#### Contents of this chapter

This chapter contains:

- information on configuring the drive for operation with the adapter module
- drive-specific instructions on starting up the drive with the adapter module
- examples of configuring the client for communication with the adapter module

#### Warnings

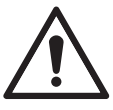

#### WARNING!

Obey the safety instructions given in this manual and the drive documentation.

#### **Drive configuration**

The information in this section applies to all drive types compatible with the adapter module, unless otherwise stated.

#### EtherNet/IP connection configuration

After the adapter module has been mechanically and electrically installed according to the instructions in chapters Mechanical installation and Electrical installation, you must prepare the drive for communication with the module.

Normally, you must adjust a parameter to activate the communication. For detailed procedure of activating the module for EtherNet/IP communication with the drive, see *Starting up fieldbus communication for the drive (page 34)*.

Once communication between the drive and the adapter module has been established, several configuration parameters are copied to the drive. These parameters are shown in

the tables below and must be checked first and adjusted where necessary. You can adjust the parameters via a drive control panel or a PC tool.

#### Note:

Not all drives display descriptive names for the configuration parameters. To help you identify the parameters in different drives, the names displayed by each drive are given in gray boxes in the tables.

#### Note:

The new parameter settings take effect only when you power up the module the next time or when you activate the fieldbus adapter refresh parameter.

#### FEIP-21 configuration parameters – group A (group 1)

#### Note:

The actual parameter group number depends on the drive type. Group A (group 1) corresponds to:

- parameter group 51 in ACS380, ACS480, ACH580, ACQ580 and ACS580
- parameter group 51/54 (or 151/154 in some variants) in ACS880 if the adapter is installed as fieldbus adapter A/B.

| No. | Name/ Value          | Description                                                                                                    | Default                 |
|-----|----------------------|----------------------------------------------------------------------------------------------------|-------------------------|
| 01  | FBA type             | Read-only. Shows the fieldbus adapter type as detected by the drive.<br>The value cannot be adjusted by the user.                                                                   | 2222 = Ether-<br>Net/IP |
|     |                      | If the value is 0 = None, the communication between the drive and the module has not been established.                                                                              |                         |
| 02  | Protocol/Profile     | Selects the application protocol and communication profile for the network connection.                                                                                              | 101 = EIP ABB<br>Pro    |
|     |                      | The selections available for EtherNet/IP communication are listed below.                                                                                                    |                         |
|     | 100 = EIP<br>AC/DC   | EtherNet/IP protocol: ODVA AC/DC drive profile                                                                                                    |                         |
|     | 101 = EIP ABB<br>Pro | EtherNet/IP protocol: ABB Drives profile                                                                                                    |                         |
|     | 102 = EIP T16        | EtherNet/IP protocol: Transparent 16-bit profile                                                                                                    |                         |
|     | 103 = EIP T32        | EtherNet/IP protocol: Transparent 32-bit profile                                                                                                    |                         |
| 03  | Commrate             | Sets the bit rate for the Ethernet interface. In FEIP-21 this parameter is used for configuring port 1. For configuring port 2, see parameter 14 <i>Commrate port 2 (page 28)</i> . | 0 = Auto                |
|     | 0 = Auto             | Autonegotiate                                                                                                    |                         |
|     | 1 = 100 Mbps<br>FD   | 100 Mbps, full duplex                                                                                                    |                         |
|     | 2 = 100 Mbps<br>HD   | 100 Mbps, half duplex                                                                                                    |                         |
|     | 3 = 10 Mbps<br>FD    | 10 Mbps, full duplex                                                                                                    |                         |
|     | 4 = 10 Mbps<br>HD    | 10 Mbps, half duplex                                                                                                    |                         |

| No. | Name/ Value           | Description                                                                                                    |                                                                                                    |                                        | Default              |
|-----|-----------------------|----------------------------------------------------------------------------------------------------|----------------------------------------------------------------------------------------------------|----------------------------------------|----------------------|
| 04  | IP configura-<br>tion | Sets the method for configuring the IP address, subnet mask and gateway address for the adapter module.                                                                                                    |                                                                                                    |                                        | 1 = Dyn IP DH-<br>CP |
|     | 0 = Static IP         | Configuration will be obtained from parameters 0513.                                                                                                    |                                                                                                    |                                        |                      |
|     | 1 = Dyn IP DH-<br>CP  | Configuration will be obtained via                                                                                                    | a DHCP.                                                                                                    |                                        |                      |
| 05  | IP address 1          | An IP address is assigned to eac<br>dress is a 32-bit number that is ty<br>decimal" notation consisting of fo<br>0255, separated by periods. Ea<br>one octet (8-bits) in the IP address<br>four octets of the IP address.                                                                                                    | P address is assigned to each IP node on a network. An IP ad-<br>s is a 32-bit number that is typically represented in "dotted<br>mal" notation consisting of four decimal integers, on the range<br>255, separated by periods. Each integer represents the value of<br>octet (8-bits) in the IP address. Parameters 0508 define the<br>octets of the IP address. |                                        |                      |
|     | 0 255                 | IP address                                                                                                    |                                                                                                    |                                        |                      |
|     |                       |                                                                                                    |                                                                                                    |                                        |                      |
| 08  | IP address 4          | See parameter 05 IP address 1 (                                                                                                    | page 27).                                                                                                    |                                        | 0                    |
|     | 0 255                 | IP address                                                                                                    |                                                                                                    |                                        |                      |
| 09  | Subnet CIDR           | Subnet masks are used for splitti<br>called subnets. A subnet mask is<br>the IP address into a network address into a setwork address into a setwork address into address into address | Subnet masks are used for splitting networks into smaller networks called subnets. A subnet mask is a 32-bit binary number that splits the IP address into a network address and host address                                                                                                    |                                        |                      |
|     |                       | Subnet masks are typically repre<br>notation or the more compact CII<br>below.                                                                                                    | sented in eithe<br>DR notation, as                                                                                                    | r dotted decimal<br>shown in the table |                      |
|     | CIDR                  | Dotted decimal                                                                                                    | CIDR                                                                                                    | Dotted decimal                         |                      |
|     | 31                    | 255 255 255 254                                                                                                    | 15                                                                                                    | 255 254 0 0                            |                      |
|     | 30                    | 255 255 255 252                                                                                                    | 14                                                                                                    | 255 252 0 0                            |                      |
|     | 29                    | 255,255,255,248                                                                                                    | 13                                                                                                    | 255,248,0,0                            |                      |
|     | 28                    | 255.255.255.240                                                                                                    | 12                                                                                                    | 255.240.0.0                            |                      |
|     | 27                    | 255.255.255.224                                                                                                    | 11                                                                                                    | 255.224.0.0                            |                      |
|     | 26                    | 255.255.255.192                                                                                                    | 10                                                                                                    | 255.192.0.0                            |                      |
|     | 25                    | 255.255.255.128                                                                                                    | 9                                                                                                    | 255.128.0.0                            |                      |
|     | 24                    | 255.255.255.0                                                                                                    | 8                                                                                                    | 255.0.0.0                              |                      |
|     | 23                    | 255.255.254.0                                                                                                    | 7                                                                                                    | 254.0.0.0                              |                      |
|     | 22                    | 255.255.252.0                                                                                                    | 6                                                                                                    | 252.0.0.0                              |                      |
|     | 21                    | 255.255.248.0                                                                                                    | 5                                                                                                    | 248.0.0.0                              |                      |
|     | 20                    | 255.255.240.0                                                                                                    | 4                                                                                                    | 240.0.0.0                              |                      |
|     | 19                    | 255.255.224.0                                                                                                    | 3                                                                                                    | 224.0.0.0                              |                      |
|     | 18                    | 255.255.192.0                                                                                                    | 2                                                                                                    | 192.0.0.0                              |                      |
|     | 17                    | 255.255.128.0                                                                                                    | 1                                                                                                    | 128.0.0.0                              |                      |
|     | 16                    | 255.255.0.0                                                                                                    |                                                                                                    |                                        |                      |
|     | 1 31                  | Subnet mask in CIDR notation                                                                                                    |                                                                                                    |                                        |                      |

| No.      | Name/              | Value        | Description                                                                                                    | Default                                                                                                    |          |  |
|----------|--------------------|--------------|----------------------------------------------------------------------------------------------------|----------------------------------------------------------------------------------------------------|----------|--|
| 10       | GW add             | dress 1      | IP gateways connernetwork. When an on another subnet for forwarding. Par gateway address.                                                                                                    | 0                                                                                                    |          |  |
|          | 0 255              | 5            | GW address                                                                                                    |                                                                                                    |          |  |
|          |                    |              |                                                                                                    |                                                                                                    |          |  |
| 13       | GW add             | dress 4      | See parameter 10                                                                                                    | GW address 1 (page 28).                                                                                                    | 0        |  |
|          | 0 255              | 5            | GW address                                                                                                    |                                                                                                    |          |  |
| 14       | Commr<br>2         | ate port     | Sets the bit rate fo with FEIP-21.                                                                                                    | r the Ethernet port 2. This parameter is used only                                                                                                    | 0 = Auto |  |
|          | 0 = Auto           | C            | Autonegotiate                                                                                                    |                                                                                                    |          |  |
|          | 1 = 100<br>FD      | Mbps         | 100 Mbps, full dup                                                                                                    | blex                                                                                                    |          |  |
|          | 2 = 100 Mbps<br>HD |              | 100 Mbps, half du                                                                                                    | plex                                                                                                    |          |  |
|          | 3 = 10 M<br>FD     | Abps         | 10 Mbps, full duple                                                                                                    | lex                                                                                                    |          |  |
|          | 4 = 10 M<br>HD     | Abps         | 10 Mbps, half dup                                                                                                    | blex                                                                                                    |          |  |
| 15       | Service<br>uration | config-      | Disable services the Each service is reputed as the service is reputed as the based to present the By default, all services and the services are services as the services as the services are services as the services are services are services as the services are services as the services are services are services as the services are services as the services are services as the services are services are services as the services are services are services as the services are services are services as the services are services are services | that are not required.<br>presented by a single bit. Bit 0, Lock configuration,<br>revent accidental changing of this parameter.<br>rvices are enabled and configuration is unlocked. |          |  |
|          | Bit                | Nan          | 10                                                                                                    | Information                                                                                                    |          |  |
|          | 0                  | Lock         | configuration                                                                                                    | Changing of this parameter are no longer possible when this bit<br>is set. Only reset fieldbus configuration to default will unlock the<br>parameter.                                 |          |  |
|          | 1                  | Disa         | ble IP config tool                                                                                                    | When this bit is set, access from ABB IP Configuration tool is prevented.                                                                                                    |          |  |
|          | 2                  | Disa<br>worł | ble ETH tool net-                                                                                                    | When this bit is set, access from Ethernet tool network (eg, ABE Drive Composer tool) is prevented.                                                                                   |          |  |
|          | 3                  | Disa         | ble ping response                                                                                                    | When this bit is set, response to ICMP (ping) message is preve<br>ted.                                                                                                    |          |  |
|          | 0000b              | .1111b       | Service configurat                                                                                                    | ration                                                                                                    |          |  |
| 16<br>18 | Reserve            | ed           | These parameters module is configur                                                                                                    | rs are not used by the adapter module when the N/A ured for EtherNet/IP.                                                                                                    |          |  |

| No. | Name/ Value                     | Description                                                                                                    |                                                                                                    | Default                                                                                                    |                   |  |
|-----|---------------------------------|----------------------------------------------------------------------------------------------------|----------------------------------------------------------------------------------------------------|----------------------------------------------------------------------------------------------------|-------------------|--|
| 19  | T16 scale                       | Defi<br>16 p                                                                                                    | Defines the scaling for reference 1 and actual 1 with Transparent 16 profile. (Protocol.Profile = EIP T16) |                                                                                                    | 99                |  |
|     |                                 | Scal<br>A Re<br>the a                                                                                                    | ling also depends o<br>ef 1 type and 50.34<br>actual 1.                                                    |                                                                                                    |                   |  |
|     |                                 | Ref                                                                                                    | type = Transparent                                                                                         | :                                                                                                    |                   |  |
|     |                                 | FBA                                                                                                    | _A/B_Ref1 = Ref1                                                                                           | _from_PLC * (T16_Scale + 1)                                                                                                    |                   |  |
|     |                                 | Ref                                                                                                    | type = General                                                                                             |                                                                                                    |                   |  |
|     |                                 | FBA                                                                                                    | $A/B_Ref1 = Ref1$                                                                                          | _from_PLC ^ (116_Scale + 1)/ 100                                                                                                   |                   |  |
|     | 0 65535                         | Refe                                                                                                    | erence multiplier/ac                                                                                       | tual value divisor                                                                                                    |                   |  |
| 20  | Control timeout                 | Defi                                                                                                    | nes the control time                                                                                       | eout value.                                                                                                    | 0                 |  |
|     |                                 | I he<br>sagi<br>not l                                                                                                    | EtherNet/IP protoc<br>ing (Class 1) and C<br>Unconnected explic                                            | ol specifies connection timeout for I/O mes-<br>onnected explicit messaging (Class 3), but<br>cit messaging.                       |                   |  |
|     |                                 | This<br>sagi<br>3), v                                                                                                    | parameter provide<br>ing and for instance<br>where the client bre                                          | es a timeout for Unconnected explicit mes-<br>es of Connected explicit messaging (Class<br>aks the connection in between requests. |                   |  |
|     |                                 |                                                                                                    |                                                                                                    |                                                                                                    |                   |  |
|     | Connection ty                   | /pe                                                                                                    | Control timeout                                                                                            | Timeout source                                                                                                    |                   |  |
|     | I/O messaging<br>(Class 1)      | 1                                                                                                    | 0 65535                                                                                                    | (Requested Packet Interval) X (Connection T<br>er)                                                                                 | Fimeout Multipli- |  |
|     |                                 |                                                                                                    |                                                                                                    | Note:                                                                                                    |                   |  |
|     |                                 |                                                                                                    |                                                                                                    | Timeout behavior may be modified by Watchdog Timeout Action attribute of Connection object.                                        |                   |  |
|     | Connected exp<br>messaging (Cla | olicit<br>ass                                                                                                    | 0                                                                                                    | (Requested Packet Interval) X (Connection Timeout Multipli-<br>er)                                                                 |                   |  |
|     |                                 |                                                                                                    |                                                                                                    | Note:                                                                                                    |                   |  |
|     |                                 |                                                                                                    |                                                                                                    | Timeout behavior may be modified by Wate Action attribute of Connection object.                                                    | hdog Timeout      |  |
|     |                                 | -                                                                                                    | 1 65534                                                                                                    | 100ms X (Control Timeout Value) since last                                                                                         | Control Event     |  |
|     |                                 | (                                                                                                    | 65535                                                                                                    | Never Timeout                                                                                                    |                   |  |
|     | Unconnected e                   | xpli-                                                                                                    | 0                                                                                                    | Always Timeout                                                                                                    |                   |  |
|     | cit messaging                   |                                                                                                    |                                                                                                    | Control Timeout must be greater than zero with Unconnected Explicit Messaging.                                                     | to control drive  |  |
|     |                                 |                                                                                                    | 1 65534                                                                                                    | 100ms X (Control Timeout Value) since last                                                                                         | Control Event     |  |
|     | 65535 Never Timeout             |                                                                                                    |                                                                                                    |                                                                                                    |                   |  |
|     |                                 |                                                                                                    |                                                                                                    |                                                                                                    |                   |  |
|     |                                 | Con                                                                                                    | trol timeout events                                                                                        |                                                                                                    |                   |  |
|     |                                 | • w                                                                                                    | rite of an output as<br>rite of control bits (F                                                            | sembly object instance<br>Run1, Run2, NetCtrl, NetRef and FaultReset)                                                              |                   |  |
|     |                                 | Write Speed Reference                                                                                                    |                                                                                                    |                                                                                                    |                   |  |
|     |                                 | Write Iorque Reference     Reset Control Supervisor object                                                                                                    |                                                                                                    |                                                                                                    |                   |  |
|     |                                 | Write Force Fault via Control Supervisor object                                                                                                    |                                                                                                    |                                                                                                    |                   |  |
|     |                                 | It a timeout occurs, the adapter module signals the drive that com-<br>munication with the client has been lost. The drive configuration then<br>determines how to respond.                    |                                                                                                    |                                                                                                    |                   |  |
|     |                                 | Example: If the timeout is 250 ms and the drive is configured to fault<br>on a communication failure with a delay of 500 ms, then the drive<br>will fault 750 ms after communications is lost. |                                                                                                    |                                                                                                    |                   |  |

| Default      |                                                                                                    |                                                                                                    | Description                                                                           | Name/ Value      | No. |
|--------------|----------------------------------------------------------------------------------------------------|----------------------------------------------------------------------------------------------------|---------------------------------------------------------------------------------------|------------------|-----|
|              | Control timeout value                                                                                                    |                                                                                                    |                                                                                       | 0 65535          |     |
| 0 = Off-line | I/O connections may include a Run/Idle notification. This parameter determines the action the drive takes in response to an Idle notifica-<br>tion.                                                                                          |                                                                                                    |                                                                                       | Idle action      | 21  |
|              | odule signals the<br>lost. The drive                                                                                                    | n Idle notification, the adapter mo<br>unication with the client has been<br>on determines how to respond.                                | In the event of a drive that common configuration the                                 | 0 = Off-line     |     |
|              | is, then the drive                                                                                                    | after communications is lost.                                                                                                    | on a communica<br>will fault 750 ms                                                   |                  |     |
|              | ontinue to operate                                                                                                    | n Idle notification, the drive will command and references received                                                                       | In the event of a using the last co                                                   | 1 = On-line      |     |
| 0 = Ramp     | a stop command                                                                                                    | the motor is to be stopped when therNet/IP.                                                                                               | Determines how<br>is received via E                                                   | Stop function    | 22  |
|              | drive profile.                                                                                                    | only applies to the ODVA AC/DC                                                                                                    | This parameter of                                                                     |                  |     |
|              | tion ramp.                                                                                                    | erates along the active decelerat                                                                                                    | The motor decel                                                                       | 0 = Ramp         |     |
|              |                                                                                                    | es to a stop by coasting.                                                                                                    | The motor come                                                                        | 1 = Coast        |     |
| 128          | This parameter only applies to the ODVA AC/DC drive profile. The<br>units of reference and actual speeds for the ODVA AC/DC drive<br>profile are given by the formula below.128Speed unit = RPM × 2 <sup>(-1 × ODVA speed scale value)</sup> |                                                                                                    |                                                                                       |                  | 23  |
|              | ured, the actual<br>ilities of the drive.<br>speed scale para-<br>le units.                                                                                                    | nge of resolutions may be configu<br>imited to the performance capabi<br>shows the how the drive ODVA s<br>rrespond to the ODVA speed sca | Note:<br>While a wide rar<br>performance is li<br>The table below<br>meter values con |                  |     |
| ·            | `                                                                                                    | Ι                                                                                                    |                                                                                       |                  |     |
|              | Unit                                                                                                    | Speed scale value of drive parameter <sup>2)</sup>                                                                                        | scale value <sup>1)</sup>                                                             | ODVA speed s     |     |
|              | 32 RPM                                                                                                    | 123                                                                                                    |                                                                                       | -5               |     |
|              | 16 RPM                                                                                                    | 124                                                                                                    |                                                                                       | -4               |     |
|              | 8 RPM                                                                                                    | 125                                                                                                    |                                                                                       | -3               |     |
|              | 4 RPM                                                                                                    | 126                                                                                                    |                                                                                       | -2               |     |
|              | 2 RPM                                                                                                    | 127                                                                                                    |                                                                                       | -1               |     |
|              | 1 RPM                                                                                                    | 128                                                                                                    |                                                                                       | 0 (default)      |     |
|              | 0.5 RPM                                                                                                    | 129                                                                                                    |                                                                                       | 1                |     |
|              | 0.25 RPM                                                                                                    | 130                                                                                                    |                                                                                       | 2                |     |
|              | 0.125 RPM                                                                                                    | 131                                                                                                    |                                                                                       | 3                |     |
|              | 0.0625 RPM                                                                                                    | 132                                                                                                    |                                                                                       | 4                |     |
|              | 0.03125 RPM                                                                                                    | 133                                                                                                    |                                                                                       | 5                |     |
| _            | 0.25 RPM<br>0.125 RPM<br>0.0625 RPM<br>0.03125 RPM                                                                                                    | 130<br>131<br>132<br>133                                                                                                    |                                                                                       | 2<br>3<br>4<br>5 |     |

<sup>1)</sup> Use the ODVA speed scale value when reading/writing parameter Speed scale via AC/DC-drive object, class 2Ah. When written via the AC/DC drive object, the new value takes effect immediately.

2) Use the speed scale value of the drive parameter when reading/writing parameter Speed scale via the drive control panel, Drive parameter object, class 90h and Fieldbus configuration object, class 91h. When written via these methods, the new value takes effect after the drive is repowered or a "Fieldbus Adapter Parameter refresh" is given.

| No.      | Name/ Value                                                                                                    | Description                                                                                                    |                                                     |                           | Default  |  |
|----------|----------------------------------------------------------------------------------------------------|----------------------------------------------------------------------------------------------------|-----------------------------------------------------|---------------------------|----------|--|
|          | 0 255                                                                                                    | Speed scale va                                                                                                    | Speed scale value of drive parameter                |                           |          |  |
| 24       | Torque scale                                                                                                    | This parameter only applies to the ODVA AC/DC drive profile. The<br>units of reference and actual torques for the ODVA AC/DC drive<br>profile are given by the formula below.Torque unit = $N \cdot m \times 2^{(-1 \times ODVA \text{ torque scale})}$<br>where:<br>( $N \cdot m = Newton \times Meter$ )Note:While a wide range of resolutions may be configured, the actual<br>performance is limited to the performance capabilities of the drive.<br>The table below shows how the drive ODVA torque scale parameter<br>values correspond to the ODVA torque scale units. |                                                     |                           | 128      |  |
|          | ODVA torque scale value <sup>1</sup>                                                                                         |                                                                                                    | Torque scale value of drive parameter <sup>2)</sup> | Unit                      |          |  |
|          | -5                                                                                                    |                                                                                                    | 123                                                 | 32 RPM                    |          |  |
|          | -4                                                                                                    |                                                                                                    | 124                                                 | 16 RPM                    |          |  |
|          | -3                                                                                                    |                                                                                                    | 125                                                 | 8 RPM                     |          |  |
|          | -2                                                                                                    |                                                                                                    | 126                                                 | 4 RPM                     |          |  |
|          | -1                                                                                                    |                                                                                                    | 127                                                 | 2 RPM                     |          |  |
|          | 0 (default)                                                                                                    |                                                                                                    | 128                                                 | 1 RPM                     |          |  |
|          | 1                                                                                                    |                                                                                                    | 129                                                 | 0.5 RPM                   |          |  |
|          | 2                                                                                                    |                                                                                                    | 130                                                 | 0.25 RPM                  |          |  |
|          | 3                                                                                                    |                                                                                                    | 131                                                 | 0.125 RPM                 |          |  |
|          | 4                                                                                                    |                                                                                                    | 132                                                 | 0.0625 RPM<br>0.03125 RPM |          |  |
|          | 5                                                                                                    |                                                                                                    | 133                                                 |                           |          |  |
|          | <ol> <li>Use the ODV<br/>object, class</li> <li>Use the torq<br/>via the drive<br/>class 91h. W<br/>or a "Fieldbu</li> </ol> | DDVA torque scale value when reading/writing parameter Torque scale via AC/DC-drive<br>ass 2Ah. When written via the AC/DC drive object, the new value takes effect immediately.<br>torque scale value of the drive parameter when reading/writing parameter Torque scale<br>rive control panel, Drive parameter object, class 90h and Fieldbus configuration object,<br>n. When written via these methods, the new value takes effect after the drive is repowered<br>dbus Adapter Parameter refresh" is given.                                                               |                                                     |                           |          |  |
|          | 0 255                                                                                                    | Torque scale value of drive parameter                                                                                                    |                                                     |                           |          |  |
| 25<br>26 | Reserved                                                                                                    |                                                                                                    |                                                     |                           | <u> </u> |  |
| 27       | FBA A/B par<br>refresh                                                                                                    | Validates any changed adapter module configuration parameter<br>settings. After refreshing, the value reverts automatically to 0 = Done.0 = DoneNote:<br>This parameter cannot be changed while the drive is running.                                                                                                    |                                                     |                           |          |  |
|          | 0 = Done                                                                                                    | 0 = Done Refreshing done                                                                                                    |                                                     |                           |          |  |
|          | 1 = Refresh                                                                                                    | sh Refreshing                                                                                                    |                                                     |                           |          |  |

| No. | Name/ Value                   | Description                                                                                                    | Default        |
|-----|-------------------------------|----------------------------------------------------------------------------------------------------|----------------|
| 28  | FBA A/B par<br>table ver      | Read-only. Displays the parameter table revision of the fieldbus adapter module mapping file stored in the memory of the drive, in format xyz, where                                                                            | N/A            |
|     |                               | x = major revision number                                                                                                    |                |
|     |                               | y = minor revision number                                                                                                    |                |
|     |                               | z = correction number                                                                                                    |                |
|     |                               | OR                                                                                                    |                |
|     |                               | in format axyz, where                                                                                                    |                |
|     |                               | a = major revision number                                                                                                    |                |
|     |                               | xy = minor revision numbers                                                                                                    |                |
|     |                               | z = correction number or letter.                                                                                                    |                |
|     |                               | Parameter table revision                                                                                                    |                |
| 29  | FBA A/B drive type code       | Read-only. Displays the drive type code of the fieldbus adapter module mapping file stored in the memory of the drive.                                                                                                    | N/A            |
|     |                               | Drive type code of the fieldbus adapter module mapping file                                                                                                    |                |
| 30  | FBA A/B map-<br>ping file ver | Read-only. Displays the fieldbus adapter module mapping file revision stored in the memory of the drive in decimal format.                                                                                                    | N/A            |
|     |                               | Mapping file revision                                                                                                    |                |
| 31  | D2FBA A/B<br>comm status      | Read-only. Displays the status of the fieldbus adapter module communication.                                                                                                    | 0 = Idle<br>or |
|     |                               | Note:                                                                                                    | 4 = Offline    |
|     |                               | The value names may vary by drive.                                                                                                    |                |
|     | 0 = Idle                      | Adapter is not configured.                                                                                                    |                |
|     | 1 = Exec.init                 | Adapter is initializing.                                                                                                    |                |
|     | 2 = Time out                  | A timeout has occurred in the communication between the adapter and the drive.                                                                                                    |                |
|     | 3 = Conf.err                  | Adapter configuration error: The major or minor revision code of the common program revision in the fieldbus adapter module is not the revision required by the module or mapping file upload has failed more than three times. |                |
|     | 4 = Off-line                  | Adapter is off-line.                                                                                                    |                |
|     | 5 = On-line                   | Adapter is on-line.                                                                                                    |                |
|     | 6 = Reset                     | Adapter is performing a hardware reset.                                                                                                    |                |
| 32  | FBA A/B comm<br>SW ver        | Read-only. Displays firmware patch and build number of the adapter module in the xxyy format, where:                                                                                                    | N/A            |
|     |                               | xx = patch number                                                                                                    |                |
|     |                               | yy = build number                                                                                                    |                |
|     |                               | Example: If the firmware version ( <major>.<minor>.<patch>.<build>) is 3.10.200.13, the value C80D is displayed. If the version is 3.10.0.0, the value 0 is displayed.</build></patch></minor></major>                          |                |
|     |                               | See also parameter 33 FBA A/B appl SW ver (page 33).                                                                                                    |                |

| No. | Name/ Value            | Description                                                                                                    | Default |
|-----|------------------------|----------------------------------------------------------------------------------------------------|---------|
| 33  | FBA A/B appl<br>SW ver | Read-only. Displays firmware version of the adapter module in xxyy format, where:                                                                           | N/A     |
|     |                        | xx = major revision number                                                                                                    |         |
|     |                        | yy = minor revision number                                                                                                    |         |
|     |                        | Example: If the firmware version ( <major>.<minor>.<patch>.<build>) is 3.10.200.13 or 3.10.0.0, the value 310 is displayed.</build></patch></minor></major> |         |
|     |                        | See also parameter 32 FBA A/B comm SW ver (page 32).                                                                                                    |         |

#### FEIP-21 configuration parameters – group B (group 2)

#### Note:

The actual parameter group number depends on the drive type. Group B (group 2) corresponds to:

- parameter group 53 in ACS380, ACS480, ACH580, ACQ580 and ACS580
- parameter group is typically 53/56 (153/156 in some variants) in ACS880 if the adapter is installed as fieldbus adapter A/B.

| No. <sup>1)</sup> | Name/ Value                                | Description                                                                                                    |                                                                                        | Default  |
|-------------------|--------------------------------------------|----------------------------------------------------------------------------------------------------|----------------------------------------------------------------------------------------|----------|
| 01                | FBA A/B data<br>out 1 (client to<br>drive) | In output assembly instances that include drive parameters, this parameter specifies which parameter's value will be placed in location Data out 1 value received by the drive from the EtherNet/IP client.<br>The content is defined by a decimal number in the range of 0 to 9999 as follows: |                                                                                        | 0 = None |
|                   |                                            | 0                                                                                                    | 0 Not used                                                                             |          |
|                   |                                            | 1 99                                                                                                    | Virtual address area of drive control. Not used when the EtherNet/IP protocol is used. |          |
|                   |                                            | 101 9999                                                                                                    | Parameter area of the drive                                                            |          |
|                   | 0 = None                                   | Not used                                                                                                    |                                                                                        |          |
|                   | 101 9999                                   | Parameter index with format xxyy, where                                                                                                    |                                                                                        |          |
|                   |                                            | <ul> <li>xx is the parameter group number (199)</li> <li>yy is the parameter number index within that group (0199).</li> </ul>                                                                                                    |                                                                                        |          |
|                   |                                            | Note:<br>In ACS480, ACS580 and ACS880, choose Other to display a list of<br>mappable drive parameters.                                                                                                    |                                                                                        |          |
| 02<br>10          | Data out 2<br>Data out 10                  | See parameter 01 FBA A/B data out 1 (client to drive) (page 33).                                                                                                    |                                                                                        | 0 = None |

<sup>1)</sup> The number of parameters in this group may vary by drive type and drive firmware.

#### FEIP-21 configuration parameters – group C (group 3)

#### Note:

The actual parameter group number depends on the drive type. Group C (group 3) corresponds to:

- parameter group 52 in ACS380, ACS480, ACH580, ACQ580 and ACS580
- parameter group is typically 52/55 (152/155 in some variants) in ACS880 and ACS880-M04 if the adapter is installed as fieldbus adapter A/B.

| No. <sup>1)</sup> | Name/ Value                                | Description                                                                                                    |                                                                                        | Default  |
|-------------------|--------------------------------------------|----------------------------------------------------------------------------------------------------|----------------------------------------------------------------------------------------|----------|
| 01                | FBA A/B data<br>in1 (drive to cli-<br>ent) | In input assembly instances that include drive parameters, this parameter specifies which parameter's value will be placed in location Data in 1 value sent by the drive to the EtherNet/IP client.<br>The content is defined by a decimal number in the range of 0 to 9999 as follows: |                                                                                        | 0 = None |
|                   |                                            | 0                                                                                                    | Not used                                                                               |          |
|                   |                                            | 1 99                                                                                                    | Virtual address area of drive control. Not used when the EtherNet/IP protocol is used. |          |
|                   |                                            | 101 9999                                                                                                    | Parameter area of the drive                                                            |          |
|                   | 0 = None                                   | Not used                                                                                                    |                                                                                        |          |
|                   | 101 9999                                   | Parameter index with format xxyy, where                                                                                                    |                                                                                        |          |
|                   |                                            | <ul> <li>xx is the parameter group number (199)</li> <li>yy is the parameter number index within that group (0199).</li> </ul>                                                                                                    |                                                                                        |          |
|                   |                                            | Note:<br>In ACS480, ACS580 and ACS880, choose Other to display a list of<br>mappable drive parameters.                                                                                                    |                                                                                        |          |
| 02<br>10          | Data in 2 …<br>Data in 10                  | See parameter 01 FBA A/B data in1 (drive to client) (page 34).                                                                                                    |                                                                                        | 0 = None |

<sup>1)</sup> The number of parameters in this group may vary by drive type and drive firmware.

#### Control locations

ABB drives can receive control information from multiple sources including digital inputs, analog inputs, the drive control panel and a fieldbus adapter module. ABB drives allow the user to separately determine the source for each type of control information (Start, Stop, Direction, Reference, Fault reset, etc.).

To give the fieldbus client the most complete control over the drive, you must select the adapter module as the source of this information. The drive-specific parameter setting examples below contain the drive control parameters relevant in the examples. For a complete parameter list, see the drive documentation.

#### Starting up fieldbus communication for the drive

- 1. Power up the drive.
- 2. Enable the communication between the adapter module and the drive by selecting the correct slot number in parameter 50.01 FBA A enable.

The selection must correspond to the slot where the adapter module is installed. For example, if the adapter module is installed in slot 2, you must select slot 2.

 With parameter 50.02 FBA A comm loss func, select how the drive reacts to a fieldbus communication break.
 Note that this function monitors both communication between the fieldbus master and

the adapter module and communication between the adapter module and the drive.

- 4. With parameter 50.03 FBA A comm loss t out, define the time between communication break detection and the selected action.
- 5. Select application-specific values for the rest of the parameters in group 50, starting from 50.04.

Examples of appropriate values are shown in the tables below.

- Set the module configuration parameters in group 51.
   At the minimum, select the communication protocol and profile with parameter 51.02 and configure the network settings with parameters 51.03...51.13.
- 7. Define the process data transferred to and from the drive in parameter groups 52 and 53.

#### Note:

The adapter module assigns the Control word, Status word, references 1...2 and actual values 1...2 automatically to cyclical communication according to the selected assembly instances.

- 8. Save the valid parameter values to permanent memory with parameter 96.07 Parameter save manually.
- 9. Validate the settings made in parameter groups 51, 52 and 53 with parameter 51.27 FBA A par refresh.
- 10. Set the relevant drive control parameters to control the drive according to the application. Examples of appropriate values are shown in the tables below.

#### Parameter setting examples – ACS380, ACS480, ACS580 and ACS880

#### Speed control using the ODVA AC/DC drive profile, Extended speed control assembly

This example shows how to configure a speed control application that uses the ODVA AC/DC drive profile, Extended speed control assembly. In addition, some application-specific data is added to the communication.

The start/stop commands and reference scaling are according to the ODVA AC/DC drive profile. For more information, see section ODVA AC/DC drive profile (page 54).

When Reference 1 (REF1) is used for speed control and the value of parameter 51.23 is 128, an ODVA speed reference value of  $\pm 30000$  (decimal) corresponds to an equal amount of rpm in the drive. The speed reference value sent from the PLC is limited by parameter 30.12 Maximum speed in the forward direction and 30.11 Minimum speed in the reverse direction.

The minimum and maximum 16-bit integer values that can be given through the fieldbus are -32768 and 32767 respectively.

| Bytes | Instance 121                        | Instance 171                   |
|-------|-------------------------------------|--------------------------------|
| 01    | Control word                        | Status word                    |
| 23    | Speed reference                     | Speed actual value             |
| 47    | Constant speed 1 [32] <sup>1)</sup> | Output power [32] <sup>1</sup> |

| Bytes | Instance 121                     | Instance 171                 |
|-------|----------------------------------|------------------------------|
| 811   | Constant speed [32] <sup>1</sup> | DC voltage [32] <sup>1</sup> |

1) Example

The table below gives the recommended drive parameter settings.

| Drive parameter             | Setting for drives               | Description                                                                                                    |
|-----------------------------|----------------------------------|----------------------------------------------------------------------------------------------------|
| 50.01 FBA A enable          | 1 = Option slot $1^{1}$          | Enables communication between the drive and the fieldbus adapter module.                                       |
| 50.02 FBA A comm loss func  | 1 = Fault <sup>1</sup>           | Enables fieldbus A communication fault monitoring.                                                             |
| 50.03 FBA A comm loss t out | 3.0 s <sup>1</sup>               | Defines the fieldbus A communication break supervision time.                                                   |
| 50.04 FBA A ref1 type       | 4 = Speed                        | Selects the fieldbus A reference 1 type and scaling.                                                           |
| 51.01 FBA A type            | 2222 = EtherNet/IP <sup>2)</sup> | Displays the type of the fieldbus adapter module.                                                              |
| 51.02 Protocol/Profile      | 100 = EIP AC/DC                  | Selects the EtherNet/IP protocol and the ODVA AC/DC drive profile.                                             |
| 51.03 Commrate              | 0 = Auto <sup>1</sup>            | Ethernet communication rate is negoti-<br>ated automatically by the device.                                    |
| 51.04 IP configuration      | 0 = Static IP <sup>1</sup>       | Configuration will be obtained from parameters 0513.                                                           |
| 51.05 IP address 1          | 192 <sup>1</sup>                 | First part of the IP address                                                                                   |
| 51.06 IP address 2          | 168 <sup>1</sup>                 | Second part of the IP address                                                                                  |
| 51.07 IP address 3          | 01                               | Third part of the IP address                                                                                   |
| 51.08 IP address 4          | 16 <sup>1</sup>                  | Last part of the IP address                                                                                    |
| 51.09 Subnet CIDR           | 241                              | Sets the network mask as 255.255.255.0, allowing access only to the last subnet.                               |
| 51.23 ODVA speed scale      | 128 <sup>1</sup>                 | Sets the scaling for the ODVA speed reference.                                                                 |
| 52.01 FBA data in1          | 01.14 <sup>1</sup>               | Output power                                                                                                   |
| 52.03 FBA data in3          | 01.11 <sup>1</sup>               | DC voltage                                                                                                    |
| 53.01 FBA data out1         | 22.26 <sup>1</sup>               | Constant speed 1                                                                                               |
| 53.03 FBA data out3         | 22.271                           | Constant speed 2                                                                                               |
| 51.27 FBA A par refresh     | 1 = Refresh                      | Validates the FEIP-21 configuration parameter settings.                                                        |
| 20.01 Ext1 commands         | 12 = Fieldbus A                  | Selects the fieldbus A interface as the source of the start and stop commands for external control location 1. |
| Drive parameter         | Setting for drives | Description                                                             |
|-------------------------|--------------------|-------------------------------------------------------------------------|
| 22.11 Speed ref1 source | 4 = FB A ref1      | Selects the fieldbus A reference 1 as the source for speed reference 1. |

1) Example

<sup>2)</sup> Read-only or automatically detected/set

The start sequence for the parameter example above is given below.

Control word:

- Reset the fieldbus communication fault (if active).
- Enter 0h (0 decimal)  $\rightarrow$  READY.
- Enter 1h (1 decimal)  $\rightarrow$  ENABLED (Running forward).
- Enter 2h (2 decimal)  $\rightarrow$  ENABLED (Running reverse).

# **Configuring the client**

After the adapter module has been initialized by the drive, you must prepare the client for communication with the module. An example of an Allen-Bradley® PLC is given below. If you are using another client system, refer to its documentation for more information.

The example applies to all drive types compatible with the module.

#### Before you start

Decide on these points before you start the client configuration.

#### **Select profile**

The communication profile determines which I/O assemblies and objects are available. See chapter *EtherNet/IP – Communication profiles (page 53)* for more information.

#### Select output and input assembly instances

EtherNet/IP devices implement multiple objects each with many attributes. While it is possible to write or read each attribute separately to control the drive, this is inefficient. Assembly object instances provide a means to group writes or reads of attributes. The selection of assembly objects is limited by the choice of the communication profile. This table gives a listing of the output and input assemblies.

| Name                                            | Output in-<br>stance | Input instance | Size<br>(bytes) | Size (16-<br>bit<br>words) | Profile          |
|-------------------------------------------------|----------------------|----------------|-----------------|----------------------------|------------------|
| Basic Speed Control                             | 20                   | 70             | 4               | 2                          | ODVA AC/DC drive |
| Enhanced Speed Control                          | 21                   | 71             | 4               | 2                          | ODVA AC/DC drive |
| Basic Speed and Torque Control                  | 22                   | 72             | 6               | 3                          | ODVA AC/DC drive |
| Enhanced Speed and Torque<br>Control            | 23                   | 73             | 6               | 3                          | ODVA AC/DC drive |
| Basic Speed Control plus Drive<br>Parameters    | 120                  | 170            | 24              | 12                         | ODVA AC/DC drive |
| Enhanced Speed Control plus<br>Drive Parameters | 121                  | 171            | 24              | 12                         | ODVA AC/DC drive |

| Name                                                                       | Output in-<br>stance | Input instance | Size<br>(bytes) | Size (16-<br>bit<br>words) | Profile                    |
|----------------------------------------------------------------------------|----------------------|----------------|-----------------|----------------------------|----------------------------|
| Basic Speed and Torque Control plus Drive Parameters                       | 122                  | 172            | 26              | 13                         | ODVA AC/DC drive           |
| Enhanced Speed and Torque<br>Control plus Drive Parameters                 | 123                  | 173            | 26              | 13                         | ODVA AC/DC drive           |
| ABB Drives Profile w/ Set Speed                                            | 1                    | 51             | 4               | 2                          | ABB Drives profile         |
| ABB Drives Profile w/ Set Speed<br>and Set Torque                          | 2                    | 52             | 6               | 3                          | ABB Drives profile         |
| ABB Drives Profile w/ Set Speed plus Drive Parameters                      | 101                  | 151            | 24              | 12                         | ABB Drives profile         |
| ABB Drives Profile w/ Set Speed<br>and Set Torque plus Drive<br>Parameters | 102                  | 152            | 26              | 13                         | ABB Drives profile         |
| Transparent16 w/One                                                        | 11                   | 61             | 4               | 2                          | Transparent16 pro-<br>file |
| Transparent16 w/Two                                                        | 12                   | 62             | 6               | 3                          | Transparent16 pro-<br>file |
| Transparent16 w/One plus Drive<br>Parameters                               | 111                  | 161            | 24              | 12                         | Transparent16 pro-<br>file |
| Transparent16 w/Two plus Drive<br>Parameters                               | 112                  | 162            | 26              | 13                         | Transparent16 pro-<br>file |
| Transparent32 w/One                                                        | 21                   | 71             | 8               | 4                          | Transparent32 pro-<br>file |
| Transparent32 w/Two                                                        | 22                   | 72             | 12              | 6                          | Transparent32 pro-<br>file |
| Transparent32 w/One plus Drive<br>Parameters                               | 121                  | 171            | 28              | 14                         | Transparent32 pro-<br>file |
| Transparent32 w/Two plus Drive<br>Parameters                               | 122                  | 172            | 32              | 16                         | Transparent32 pro-<br>file |

#### Select connection method

EtherNet/IP provides a variety of connection methods to communicate between devices. Not all methods are supported by all devices. Refer to the client documentation to determine which method(s) are supported by the client.

#### Note:

The choice of the connection method has a significant impact on the timeout behavior. Refer to configuration parameters 20 Control timeout and 21 Idle action for more information.

The FEIP-21 adapter module supports the following connection methods:

#### I/O connections

The adapter module supports Class 1 I/O connections. I/O connections are often also referred to as "Implicit Messaging". I/O connections are typically established by configuring an I/O scanner to write and read assembly object instances.

Connected explicit messaging

The adapter module supports Class 3 connected explicit messaging. Class 3 connected explicit messages are typically established by using a "message instruction" to write or read an attribute.

#### Note:

When using Class 3 explicit messaging, some EtherNet/IP clients may close the connection after the MSG instruction is done. This will cause the module to behave as if it were controlled via unconnected explicit messaging.

#### Unconnected explicit messaging

The adapter module supports unconnected explicit messaging. Unconnected explicit messages are typically established by using a "message instruction" to write or read an attribute.

#### Note:

EtherNet/IP does not provide a timeout means for unconnected explicit messaging. To use unconnected explicit messaging for control, refer to configuration parameter 20 *Control timeout (page 29)*.

#### EDS files

Electronic Data Sheet (EDS) files specify the properties of the device for the EtherNet/IP client. The client identifies the device by means of the product code, device type and major revision attributes.

To enable the use of different ABB drive types on the same EtherNet/IP network, a unique product code has been given to each drive type and application combination.

EDS files are available from the Document library (http://new.abb.com/drives/ethernet-ip).

#### Note:

Only one EDS file with the same EtherNet/IP product code can be installed in the PLC at a time.

## Configuring an Allen-Bradley® PLC

#### Example 1: RSLogix 5000

This example shows how to prepare an Allen-Bradley® Control-Logix5555™ PLC for communication with the adapter module by using the RSLogix 5000® software as the configuration tool.

1. Start the RSLogix software and open/create an RSLogix project.

#### Note:

It is assumed that the PLC configuration has already been established in the RSLogix project.

<1)

| New Controller                                                                   |   | ×      |
|----------------------------------------------------------------------------------|---|--------|
| Vendor: Allen-Bradley                                                            |   |        |
| Type: 1769-L32E CompactLogix5332E Controller                                     | • | ОК     |
| Revision: 16 💌                                                                   |   | Cancel |
| <u>R</u> edundancy Enabled                                                       |   | Help   |
| Name: FEIP21_manual_startup                                                      |   |        |
| Description:                                                                     | * |        |
|                                                                                  | - |        |
| Chassis Type: <a>(none)</a>                                                      | - |        |
| Sl <u>o</u> t: 0 Safety Partner Slot: <none></none>                              |   |        |
| Create In: C:\RSLogix 5000\Projects                                              |   | Browse |
| Security Authority: No Protection                                                | Ŧ |        |
| Use only the selected Security Authority for Authentication and<br>Authorization |   |        |
|                                                                                  |   |        |
|                                                                                  |   |        |
|                                                                                  |   |        |

2. In the RSLogix I/O, right-click the EtherNet/IP communication module and select New Module.

| RSLogix 5000 - FEIP21_manual_startup (1769-L32) | 26]                         |                                   |
|-------------------------------------------------|-----------------------------|-----------------------------------|
| File Edit View Search Logic Communication       | ions Tools Window Help      |                                   |
|                                                 | - <b>&amp;&amp; &amp; P</b> |                                   |
| Offline 📴 🖉 RUN                                 | Path: <none></none>         |                                   |
| No Forces                                       |                             |                                   |
| No Edits                                        |                             |                                   |
| N                                               |                             |                                   |
| 👷 🕀 🕞 MainProgram                               | A                           |                                   |
| Unscheduled Programs                            |                             |                                   |
| Ungrouped Axes                                  |                             |                                   |
| Add-On Instructions                             |                             |                                   |
| 🚊 🔄 Data Types                                  |                             |                                   |
| Gerbeined     Gerbeined     Gerbeined           |                             |                                   |
| Add-On-Defined                                  |                             |                                   |
| Predefined                                      |                             |                                   |
| Trends                                          | E                           |                                   |
| E- 🔄 I/O Configuration                          |                             |                                   |
| Backplane, CompactLogix System                  |                             |                                   |
| 1769-L32E PEP21_manual_statup                   | <u>a</u>                    |                                   |
| Ethernet 9                                      | New Module                  |                                   |
| CompactBus Local                                | Cut Ctrl+X                  |                                   |
| Description                                     | Copy Ctrl+C                 |                                   |
| Status Offline                                  | Paste Ctrl+V                |                                   |
| Module Fault                                    | Delete Del                  |                                   |
|                                                 | Cross Reference Ctrl+E      |                                   |
|                                                 | Properties Alt+Enter        |                                   |
|                                                 |                             |                                   |
|                                                 |                             |                                   |
| <                                               | •                           |                                   |
| Create a module                                 |                             |                                   |
| 💙 🖌 🛱 🚳                                         |                             | P 🖮 🗠 8 🗰 🛗 🌮 🖾 🇞 🖗 📣 🍫 🤣 🎲 13:52 |

3. In the Select Module window, select ETHERNET-MODULE.

| Module                | Description                                                   |
|-----------------------|---------------------------------------------------------------|
| - 1794-AENT           | 1794 10/100 Mbps Ethernet Adapter, Twisted-Pair Media         |
| 1799ER-IQ10XOQ10      | 10 Point Input/10 Point Output, 24V DC Base, Source/Sink, 2-P |
|                       | Regen Bus Supply via 1203-EN1                                 |
| Drivelogix5730 Ethern | e 10/100 Mbps Ethernet Port on DriveLogix5730                 |
| E1 Plus               | Electronic Overload Relay Communications Interface            |
| ETHERNET-BRIDGE       | Generic EtherNet/IP CIP Bridge                                |
| ETHERNET-MODULE       | Generic Ethernet Module                                       |
| ETHERNET-PANELVI.     | . EtherNet/IP Panelview                                       |
| EtherNet/IP           | SoftLogix5800 EtherNet/IP                                     |
| PowerFlex 4 Class Mu  | It Multi Drive via 22-COMM-E                                  |
| PowerFlex 4-E         | AC Drive via 22-COMM-E                                        |
| Dennerten AbA P       | AC DELIGE 22 COMMAN                                           |
|                       |                                                               |
|                       | Find Add Favorite                                             |
| By Category By Vend   | lor Favorites                                                 |

4. Select the input and output assembly instances and the PLC I/O memory size to be used.

The table below shows the available combinations. The example below uses the ODVA AC/DC assembly instances 121 and 171.

| Input assembly instances | Output assembly instances | PLC word settings |
|--------------------------|---------------------------|-------------------|
| 70                       | 20                        | 2                 |
| 71                       | 21                        | 2                 |
| 72                       | 22                        | 3                 |
| 73                       | 23                        | 3                 |
| 170                      | 120                       | 12                |
| 171                      | 121                       | 12                |
| 172                      | 122                       | 13                |
| 173                      | 123                       | 13                |
| 51                       | 1                         | 2                 |
| 52                       | 2                         | 3                 |
| 151                      | 101                       | 12                |
| 152                      | 102                       | 13                |
| 61                       | 11                        | 2                 |
| 62                       | 12                        | 3                 |
| 161                      | 111                       | 12                |

| Input assembly instances | Output assembly instances | PLC word settings |
|--------------------------|---------------------------|-------------------|
| 162                      | 112                       | 13                |

For more information on the input/output assembly instances, see section *Select output* and input assembly instances (page 37).

5. Enter the following information.

The example below uses ODVA AC/DC assembly instances 121 and 171. The PLC will transmit and receive 12 words.

| Vandan Allan Dandlau           |                                 |
|--------------------------------|---------------------------------|
| Parent LocalENP                |                                 |
|                                | Connection Parameters           |
| Description:                   | 4 Assembly<br>Instance: Size: 5 |
|                                | Input: 171 12 🕂 (16-bit)        |
| (2)                            | Output: 121 12 - (16-bit)       |
| Comm Format: Data - INT        | 6 Configuration: 1 0 - (8-bit)  |
| Address / Host Name            |                                 |
| B PAddress: 192 . 168 . 0 . 16 | Status Input:                   |
| C Host Name:                   | Status Dutput:                  |

- Type a name for the adapter module. (1)
- FEIP uses 16-bit words. Change Comm Format to Data INT (16 bits). (2)
- Type the IP address of the adapter module. (3)
- Type the Input and Output Assembly Instance numbers. (4)
- Select the sizes of the Input and Output words for the adapter module. (5)
- Set Configuration as 1 and Size as 0. (6)
- 6. Click OK.

The adapter module is now added to the PLC I/O.

- 7. Click the FEIP-21 module to open the Module Properties window.
- 8. On the Connection tab, select the Requested Packet Interval (RPI) for the adapter module I/O communication.

| () · · · · · · · · · · · · · · · · · · ·                                                                                                    |
|----------------------------------------------------------------------------------------------------|
| General Connection Module Info                                                                                                    |
| Bequested Packet Interval (RPI): 10.0 ÷ ms (1.0 - 3200.0 ms)<br>Inhibit Module<br>Major Fault On Controller If Connection Fails While in Run Mode |
| Module Fault                                                                                                    |
| Statur: Offline OK Cancel Apply Help                                                                                                    |

Download the new configuration to the PLC.
 The PLC is now ready for communication with the adapter module.

#### Example 2: Studio 5000

This example shows how to prepare an Allen-Bradley® CompactLogix<sup>™</sup> PLC for communication with the adapter module using the Studio 5000® software as the configuration tool.

1. Start the RSLogix software and open/create an RSLogix project.

#### Note:

It is assumed that the PLC configuration was already established in the Studio 5000® project.

- 2. If EDS file for the correct device is not installed, use the EDS hardware installation tool. To register a new EDS file:
  - Select Tools  $\rightarrow$  EDS Hardware Installation Tool.

| 🔏 🙏 Logix Designer - | - FEIP21_manual_startup_studio5000 [ | 1769 | -L30ER 26.11]                  |
|----------------------|--------------------------------------|------|--------------------------------|
| File Edit View       | Search Logic Communications          | Too  | ls Window Help                 |
| 12 🖻 🖬 🎒             | X 🖻 💼 🗠 🖂 👘                          |      | Options                        |
|                      |                                      |      | Security                       |
| Offline              |                                      | 9    | Documentation Languages        |
| No Forces            | ► E CK                               | -    |                                |
| No Edits             | Energy Storage                       |      | Import •                       |
|                      |                                      |      | Export •                       |
| Controller Orga      | anizer                               | 9    | EDS Hardware Installation Tool |
| P Control            | ller FFIP21_manual_startun_studio500 |      |                                |

• Select the option Register an EDS file(s). Click Next.

| Rockwell Automation's EDS Wizard                                                                                                    |
|----------------------------------------------------------------------------------------------------|
| Options<br>What task do you want to complete?                                                                                                |
| Register an EDS file(s). This option will add a device(s) to our database.                                                                   |
| <ul> <li>Unregister a device.<br/>This option will remove a device that has been registered by an EDS file from<br/>our database.</li> </ul> |
| C Create an EDS file.<br>This option creates a new EDS file that allows our software to recognize your device.                               |
| Upload EDS file(s) from the device.<br>This option uploads and registers the EDS file(s) stored in the device.                               |
|                                                                                                    |
| < <u>B</u> ack <u>N</u> ext > Cancel                                                                                                    |

• Browse to FEIP-21 EDS file and select the file. Click Next to register the EDS file.

| Rockwell Automation's EDS Wizard                                                                                                    |
|----------------------------------------------------------------------------------------------------|
| Registration<br>Electronic Data Sheet file(s) will be added to your system for use in Rockwell<br>Automation applications.                                                                                |
| <ul> <li>Register a single file</li> </ul>                                                                                                    |
| C Register a directory of EDS files 🔲 Look in subfolders                                                                                                    |
| Named:                                                                                                    |
| I:\ACS880_(ZCU-xx)_FEIP21_1.xx_ODVA_filerev1.1.EDS Browse                                                                                                    |
| • If there is an icon file (.ico) with the same name as the file(s) you are registering then this image will be associated with the device.<br>To perform an installation test on the file(s), click Next |
| < Back Next > Cancel                                                                                                    |

• Click Next and Finish to finalize registration. After the EDS file is successfully registered the device can be used in the PLC project.

3. Add new devices to EtherNet/IP bus by right-clicking Ethernet under I/O Configuration and selecting New Module.

| I/O Configuration<br>1769 Bus<br>[] [0] 1769-L30ER FEIP21_manual_startup_studio5000 |                 |           |        |   |  |  |  |
|-------------------------------------------------------------------------------------|-----------------|-----------|--------|---|--|--|--|
| E-the D                                                                             | New Module      |           | 2000   |   |  |  |  |
| · • • •                                                                             | Discover Module | 85        | - 2000 | * |  |  |  |
| Bus Size                                                                            | Paste           | Ctrl+V    |        |   |  |  |  |
|                                                                                     | Properties      | Alt+Enter |        |   |  |  |  |
|                                                                                     | Print           | •         |        |   |  |  |  |
|                                                                                     |                 |           | -      |   |  |  |  |

4. In the Select Module Type window, select ACS880 module (AC Drive Device). You can easily find the ABB devices using filters. Click Create to add a new module.

| elect Module Type                                    |                     |                     |         |                                                     |                    |                  |   |
|------------------------------------------------------|---------------------|---------------------|---------|-----------------------------------------------------|--------------------|------------------|---|
| Catalog Module [                                     | Discovery Favo      | rites               |         |                                                     |                    |                  |   |
| Enter Search                                         | Text for Module 1   | Type                | Clear F | ilters                                              |                    | Hide Filters 💲   |   |
|                                                      | Module Ty           | pe Category Filters | *       |                                                     | Module Type Vendor | r Filters        | - |
| AC Drive<br>AC Drive<br>AC Drive<br>Analog<br>Commun | e Device<br>ication |                     | -       | Allen-Bradley<br>ABB, Inc.<br>Danfoss<br>Endress+Ha | y<br>user          |                  |   |
| •                                                    | "                   | 1                   | •       | •                                                   |                    | +                |   |
|                                                      | Number              | Description         |         |                                                     | Vendor             | Category         |   |
| AC\$880                                              |                     | ACS880 with FEIP21  |         |                                                     | ABB, Inc.          | AC Drive Device  |   |
|                                                      |                     |                     | **      |                                                     |                    |                  |   |
|                                                      |                     |                     |         |                                                     |                    | ,                |   |
| 1 of 393 Modul                                       | e Types Found       |                     |         |                                                     |                    | Add to Favorites |   |
|                                                      |                     |                     |         |                                                     |                    |                  |   |

5. Enter the following information to configure the IP address and module name.

 $\bigcirc$ 

| General*                     | Connection              | Module Info                 | Internet Protocol      | Port Config | uration | Network                                      |            |
|------------------------------|-------------------------|-----------------------------|------------------------|-------------|---------|----------------------------------------------|------------|
| Type:<br>Vendor:             | ACS8<br>ABB,            | 80 ACS880 wi<br>Inc.        | h FEIP21               |             |         | Į                                            | à          |
| Parent:<br>Name:<br>Descript | Local<br>1 Drive        | 1_FEIP                      |                        |             | 2       | Ethemet Address Private Network: IP Address: | 192.168.1. |
| Module                       | • Definition            | 1.001                       |                        |             | Ŧ       |                                              |            |
| Electro                      | onic Keying:<br>ctions: | Compatible M<br>20/70 Basic | odule<br>speed control |             |         |                                              |            |
|                              |                         |                             | (                      | Change      |         |                                              |            |

- Type a name for the adapter module. (1)
- Type the IP address of the adapter module. (2)
- 6. Click Change, to select the input and output assembly instances and the PLC I/O memory size to be used. The table below shows the available combinations.

| Input assembly instances | Output assembly instances | PLC word setting |
|--------------------------|---------------------------|------------------|
| 70                       | 20                        | 2                |
| 71                       | 21                        | 2                |
| 72                       | 22                        | 3                |
| 73                       | 23                        | 3                |
| 170                      | 120                       | 12               |
| 171                      | 121                       | 12               |
| 172                      | 122                       | 13               |
| 173                      | 123                       | 13               |
| 51                       | 1                         | 2                |
| 52                       | 2                         | 3                |
| 151                      | 101                       | 12               |
| 152                      | 102                       | 13               |
| 61                       | 11                        | 2                |
| 62                       | 12                        | 3                |

| Input assembly instances | Output assembly instances | PLC word setting |
|--------------------------|---------------------------|------------------|
| 161                      | 111                       | 12               |
| 162                      | 112                       | 13               |

For more information on the input/output assembly instances, see section *Select output* and input assembly instances (page 37).

FEIP-21 uses 16-bit words. Change the size to INT (16 bits). The example below uses ODVA AC/DC assembly instances 121 and 171. The PLC transmits and receives 12 words.

| Module Definition*                     |            |       |          |         |                | × |
|----------------------------------------|------------|-------|----------|---------|----------------|---|
| Revision: 1                            | •          | 001 🌲 |          |         |                |   |
| Electronic Keying: Compa               | atible Mod | lule  | •        | ·       |                |   |
| Connections:                           |            |       |          |         |                |   |
| Name                                   |            | Size  |          | Tag Suf | ffix           |   |
| 121/171 Enhanced                       | Input:     | 12    | INT      | 4       | Drive1_FEIP:I1 |   |
| Speed Control plus Drive<br>Parameters | Output:    | 12    | <b>•</b> |         | Drive1_FEIP:01 |   |
| Select a connection 👻                  |            |       |          | -       |                |   |
|                                        |            |       |          |         |                |   |
|                                        |            |       |          |         |                |   |
|                                        |            |       |          |         |                |   |
|                                        |            |       |          |         |                |   |
|                                        |            |       | ОК       |         | Cancel Help    |   |
|                                        |            |       |          |         |                |   |

7. Click OK and confirm selection to change the module data types.

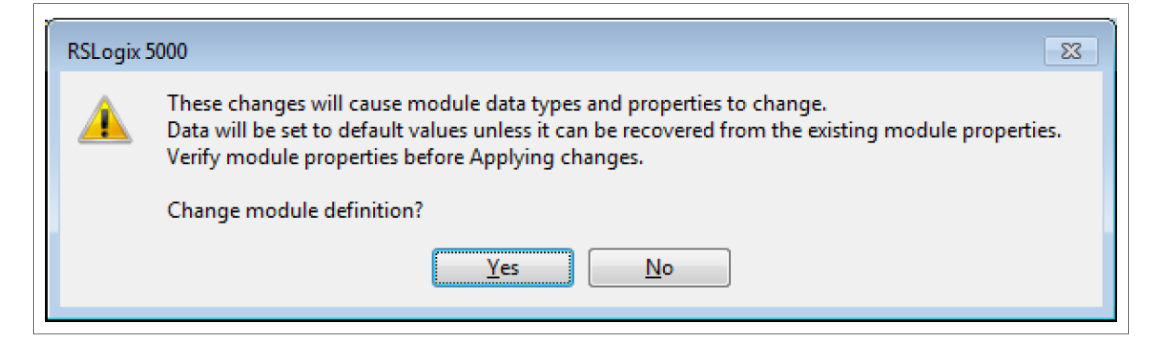

8. On the Connection tab, select the Requested Packet Interval (RPI) for the adapter module I/O communication.

 $\langle \rangle$ 

| New Module                                        |                                         |                                   | <b>—</b> ×    | 3 |
|---------------------------------------------------|-----------------------------------------|-----------------------------------|---------------|---|
| General* Connection* Module Info* Internet Protoc | col* Port Configuration* Network*       |                                   |               |   |
| Name                                              | Requested Packet Interval (RPI)<br>(ms) | Connection<br>over<br>EtherNet/IP | Input Trigger |   |
| 121/171 Enhanced Speed Control plus Drive Parame  | 20.0 🛨 1.0 - 3200.0                     | Unicast 🚽                         | Cyclic 🗨      |   |
|                                                   |                                         |                                   |               |   |

- 9. Click OK. The adapter module is now added to the PLC I/O. You can add more modules by choosing Create or exit the window by choosing Close.
- 10. Download the new configuration to the PLC. The PLC is now ready for communication with the adapter module.

## Configuring DLR topology for FEIP-21

This example shows how to prepare an Allen-Bradley® CompactLogix<sup>™</sup> PLC for DLR topology with FEIP-21 adapter modules. After installing the devices on the DLR network, at least one supervisor node must be configured. Configuration can be done by using the Studio 5000® Logix Designer or RSLinx® Classic Lite software.

#### Note:

The examples below uses ACSxxx drive. You can also use this configuration with other drives that supports FEIP-21.

#### Setup using Logix Designer

1. Open the Studio 5000® software. Test setup uses an Allen Bradley PLC connected in a ring topology with two FEIP-21 fieldbus Ethernet modules. The topology used in the example is shown below. More devices can be added, but the recommended maximum number of nodes on a single DLR network is 50.

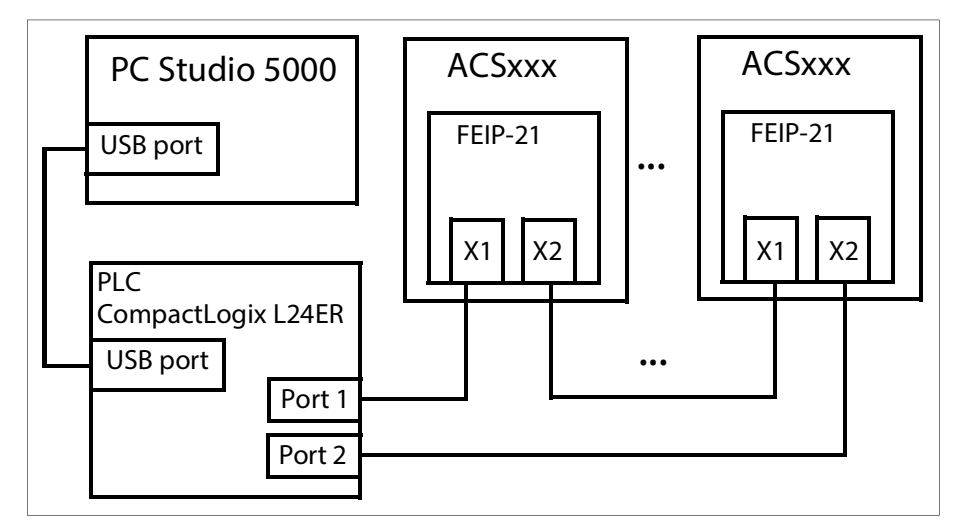

#### Note:

It is assumed that the PLC configuration was already established in the Studio 5000® project and the EDS file(s) are installed and at least two FEIP-21 modules are added to the project.

For more information on adding modules to a project and installing EDS files, see chapter *Configuring an Allen-Bradley*® *PLC (page 39)*.

| Controller Organizer                | <b>→</b> ‡ X |
|-------------------------------------|--------------|
| Strings                             | *            |
| 🗌 🔤 🔤 Add-On-Defined                |              |
| 🖶 🚋 Predefined                      |              |
| 📗 🗄 🛱 Module-Defined                |              |
| Trends                              |              |
| Logical Model                       |              |
| 🛓 🗄 🖓 🔄 I/O Configuration           |              |
| 🗄 📲 1769 Bus                        |              |
| [0] 1769-L24ER-QBFC1B FEIP_DLR_demo |              |
| 🖨 Embedded I/O                      |              |
| [1] Embedded Discrete_IO            |              |
| [2] Embedded Analog_IO              |              |
| [3] Embedded Counters               | =            |
| Expansion I/O                       |              |
| 는 '' '' '' Ethernet                 |              |
| 1769-L24ER-QBFC1B FEIP_DLR_demo     |              |
| ACS880 Drive1                       |              |
| ACS880 Drive2                       |              |
|                                     | *            |

- 2. Download the project to the PLC.
- 3. Go online with the PLC and leave it in Program mode.
- 4. Double-click the module in the I/O Configuration. In the Controller Properties window, open Network tab and select Enable Supervisor Mode. Click OK.

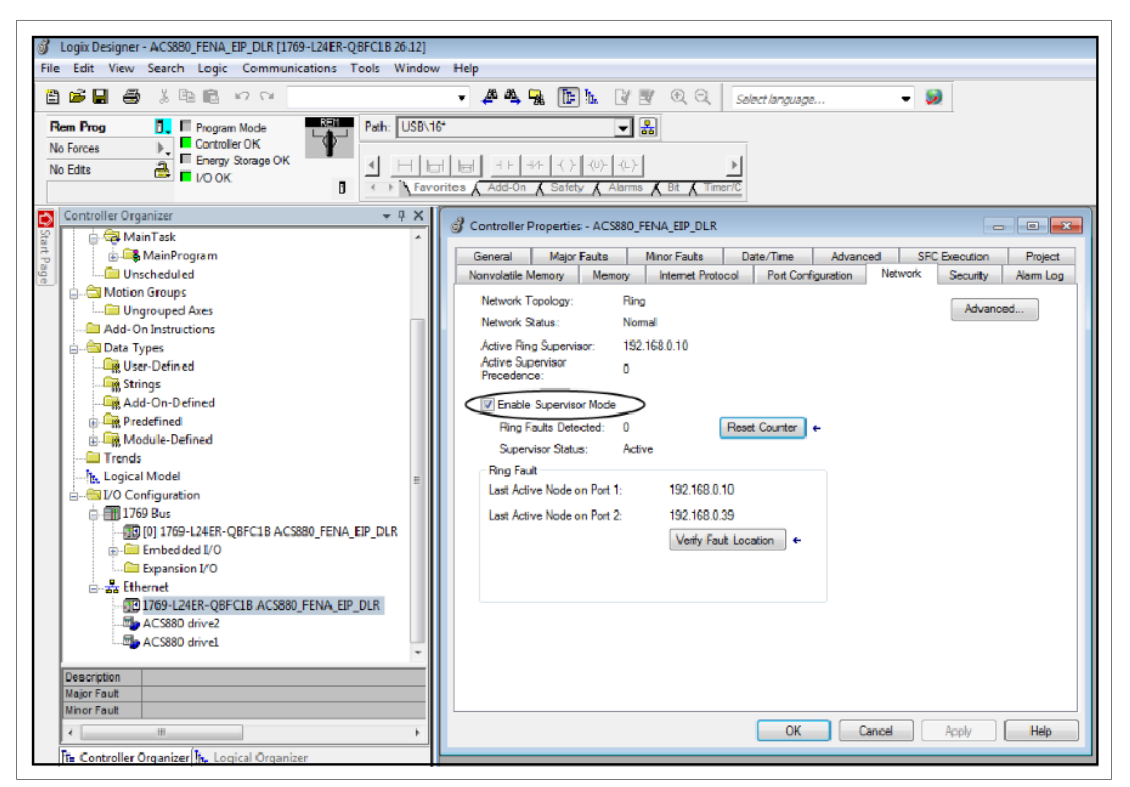

#### Setup using RSLinx® Classic

You can configure and enable DLR supervisor via RSLinx®Classic.

- 1. Open the RSLinx®Classic software.
- 2. Browse to the DLR network.

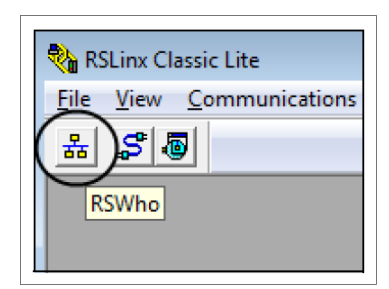

3. Open the Module Configuration by right-clicking on the ring supervisor in the list.

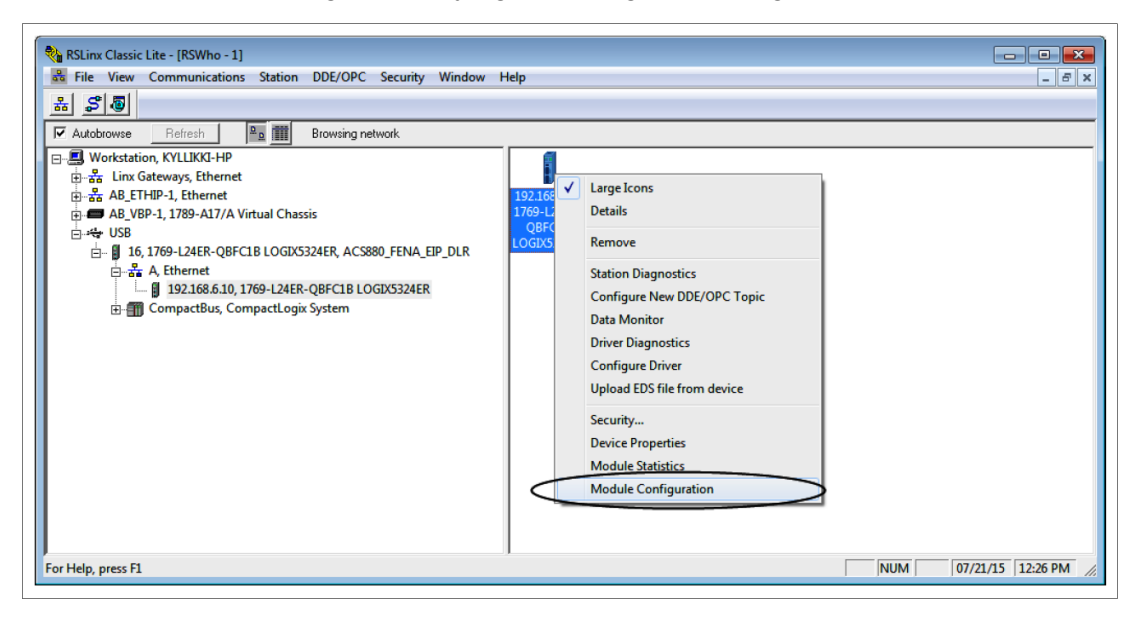

4. On the Network tab, select Enable Ring Supervisor, to enable DLR messages in the ring.

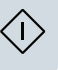

| USB\16 1769-L24ER-QBFC1B/A           | LOGIX5324ER Configuration          |
|--------------------------------------|------------------------------------|
| General Port Configuration A         | dvanced Port Configuration Network |
| Network Topology:<br>Network Status: | Ring <u>A</u> dvanced              |
| Active Ring Supervisor:              | 192.168.6.10                       |
| Active Supervisor<br>Precedence:     | 0                                  |
| Enable Ring Supervisor               |                                    |
| Ring Faults Detected:                | 0 <u>R</u> eset Counter            |
| Supervisor Status:                   | Active                             |
| Ring Fault                           |                                    |
| Last Active Node on Port 1:          | Not Applicable                     |
| Last Active Node on Port 2:          | Not Applicable                     |
|                                      | Verify Fault Location              |
| Status: Normal                       | Refresh communication              |
|                                      | OK Cancel Apply Help               |

5. Click Advanced... to configure DLR parameters, such as Beacon Interval and Beacon Timeout.

#### Note:

It is recommended to use the default values.

6. Go back to Logix Designer and make sure that none of the FEIP-21 modules are faulted, that is no warning symbols are displayed.

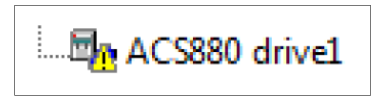

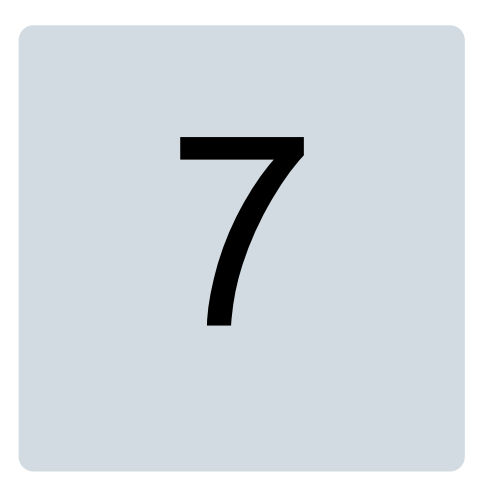

# **EtherNet/IP – Communication profiles**

# Contents of this chapter

This chapter describes the communication profiles used in the communication between the EtherNet/IP client, the adapter module and the drive.

# **Communication profiles**

Communication profiles are ways of conveying control commands (Control word, Status word, references and actual values) between the master station and the drive.

With the FEIP-21 adapter module, the EtherNet/IP network may employ either the ODVA AC/DC drive profile or the ABB Drives profile. Both are converted to the native profile (eg, DCU or FBA) by the adapter module. In addition, two Transparent modes – for 16-bit and 32-bit words respectively – are available. With the Transparent modes, no data conversion takes place.

The figure below illustrates the profile selection:

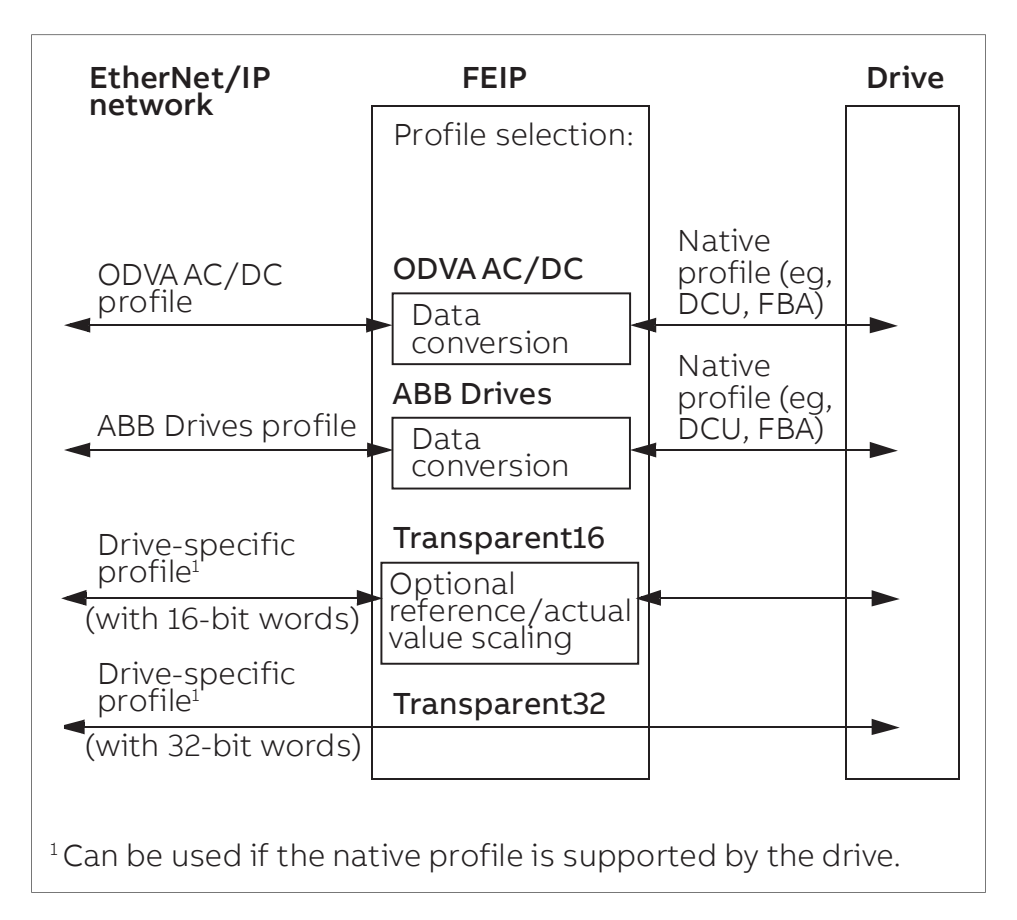

The following sections describe the Control word, the Status word, references and actual values for the ODVA AC/DC drive and ABB Drives communication profiles. Refer to the drive manuals for details on the native profiles.

# **ODVA AC/DC drive profile**

This section briefly describes the ODVA AC/DC drive profile. Additional information is available at <u>www.odva.org</u>.

An EtherNet/IP node is modeled as a collection of abstract objects. Each object represents the interface to and behavior of a component within the product. The ODVA AC/DC drive profile defines a collection of objects suitable for the control of AC and DC drives. The objects supported by the adapter module are listed in section *Class objects (page 92)*.

Objects are defined by:

- Service
- Class
- Instance
- Attribute
- Behavior.

For example, to set the drive speed reference, the Set\_Attribute\_Single service can be requested for the SpeedRef attribute of the AC/DC drive object class. The resulting behavior is that the reference speed of the drive is set to the requested value.

This is an example of explicit messaging, where each attribute of a class is set individually. While this is allowed, it is inefficient. Instead, implicit messaging using input and output assembly Instances is recommended. Implicit messaging allows the EtherNet/IP client to set or get predefined groups of attributes in a single message exchange. The assembly

instances supported by the adapter module are listed and defined in section Assembly objects (page 65).

### ODVA output attributes

This section briefly describes the instances found in the output assemblies of the ODVA AC/DC drive profile. Note that all output assembly instances do not support all attributes listed here.

In the ODVA EtherNet/IP specification the word *output* is used to describe data flow from the network into a device (such as the adapter module).

#### Run Forward & Run Reverse (Control supervisor object)

These attributes are used to assert run and stop commands to the Control supervisor object state machine according to the following Run/Stop event matrix. See section*State (Control supervisor object) (page 57)*.

| RunFwd (Run1)     | RunRev (Run2)     | Trigger event | Run type |
|-------------------|-------------------|---------------|----------|
| 0                 | 0                 | Stop          | N/A      |
| $0 \rightarrow 1$ | 0                 | Run           | RunFwd   |
| 0                 | $0 \rightarrow 1$ | Run           | RunRev   |
| $0 \rightarrow 1$ | $0 \rightarrow 1$ | No action     | N/A      |
| 1                 | 1                 | No action     | N/A      |
| $0 \rightarrow 1$ | 1                 | Run           | RunRev   |
| 1                 | $1 \rightarrow 0$ | Run           | RunFwd   |

#### Fault Reset (Control supervisor object)

This attribute resets a drive fault on a transition from zero to one if the condition that caused the fault has been cleared.

#### Net Ctrl (Control supervisor object)

This attribute requests that the drive Run/Stop command be supplied locally (Net Ctrl = 0) or by the network (Net Ctrl = 1).

#### Net Ref (AC/DC drive object)

This attribute requests that the drive speed and torque references be supplied locally (Net Ref = 0) or by the network (Net Ref = 1).

#### Speed Reference (AC/DC drive object)

This attribute is the speed reference for the drive. The units are scaled by the Speed Scale attribute of the AC/DC drive object. See parameter 23 *Speed scale (page 30)* for details.

#### Scalar mode

When the drive is operating in the scalar mode, the adapter module provides the drive with a frequency reference. The ODVA AC/DC drive profile uses rpm units for the speed reference. The drive frequency reference is calculated as follows:

$$Dfr = \frac{Osr \times Us \times Mf}{Mss}$$

#### where

Dfr = Drive Frequency Reference in Hz

Osr = ODVA Speed Reference

Us = ODVA Speed Unit (see parameter 23 Speed scale (page 30))

Mf = Motor Nominal Frequency in Hz

Mss = Motor Synchronous Speed in rpm (not Motor Nominal Speed).

For example, for a 4-pole 60 Hz motor (Mss = 1800 rpm) with a unit of 1 rpm and an ODVA Speed Reference of 900, the drive frequency reference is:

 $Dfr = \frac{Osr \times Us \times Mf}{Mss} = \frac{900 \times 1rpm \times 60Hz}{1800rpm} = 30Hz$ 

#### Vector mode

When the drive is operating in the vector mode, the adapter module provides the drive with a speed reference. The ODVA AC/DC drive profile uses rpm units for the speed reference. The drive speed reference is calculated as follows:

Dsr = Osr × Us

#### where

Dsr = Drive Speed Reference in rpm

Osr = ODVA Speed Reference

Us = ODVA Speed Unit (see parameter 23 Speed scale (page 30)).

For example, for an ODVA Speed Reference of 900 rpm with a unit of 0.5 rpm, the drive speed reference is:

Dsr = Osr × Us = 900 × 0.5rpm = 450rpm

#### Torque Reference (AC/DC drive object)

This attribute is the torque reference for the drive. The units are scaled by the Torque Scale attribute of the AC/DC drive object. See parameter 24 *Torque scale (page 31)* for details.

The adapter module provides the drive with a torque reference in percent of the motor nominal torque. The ODVA AC/DC drive profile uses Newton-meter (N·m) units for the torque reference. The drive torque reference is calculated as follows:

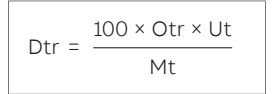

where

Dtr = Drive Torque Reference in Percent of Motor Nominal Torque

Otr = ODVA Torque Reference

Ut = ODVA Torque Unit (see 24 Torque scale on page 128)

Mt = Motor Nominal Torque in N·m.

For example, for a 1000 N·m Motor Nominal Torque with a unit of 1 N·m and an ODVA Torque Reference of 500, the drive torque reference is:

```
Dtr = \frac{100 \times Otr \times Ut}{Mt} = \frac{100 \times 500 \times 1 \text{ Nm}}{1000 \text{ Nm}} = 50
```

## ODVA input attributes

This section briefly describes the instances found in the ODVA AC/DC drive profile's input assemblies. Note that all input assembly instances do not support all attributes listed here.

In the ODVA EtherNet/IP specification the word *input* is used to describe data flow from a device (such as the adapter module) to the network.

#### Faulted (Control supervisor object)

This attribute indicates that the drive has experienced a fault. The fault code may be read from the FaultCode attribute of the Control supervisor object.

#### Warning (Control supervisor object)

This attribute indicates that the drive is experiencing a warning condition. The warning code may be read from the WarnCode attribute of the Control supervisor object.

#### **Running Forward (Control supervisor object)**

This attribute indicates that the drive is running in the forward direction.

#### Running Reverse (Control supervisor object)

This attribute indicates that the drive is running in the reverse direction.

#### Ready (Control supervisor object)

This attribute indicates that the Control supervisor object state machine is in the Ready, Running or Stopping state. See *State (Control supervisor object) (page 57)*.

#### Ctrl From Net (Control supervisor object)

This attribute indicates if the Run/Stop command is being supplied locally (Ctrl From Net = 0) or by the network (Ctrl From Net = 1).

#### Ref From Net (AC/DC drive object)

This attribute indicates if the speed and torque references are being supplied locally (Ref From Net = 0) or by the network (Ref From Net = 1).

#### At Reference (AC/DC drive object)

This attribute indicates that the drive is operating at the specified speed or torque reference.

#### State (Control supervisor object)

This attribute indicates the current state of the Control supervisor object.

| State | Description     | State | Description |
|-------|-----------------|-------|-------------|
| 0     | Vendor-specific | 4     | Enabled     |
| 1     | Startup         | 5     | Stopping    |
| 2     | Not ready       | 6     | Fault stop  |
| 3     | Ready           | 7     | Faulted     |

The ODVA state transition diagram is shown below:

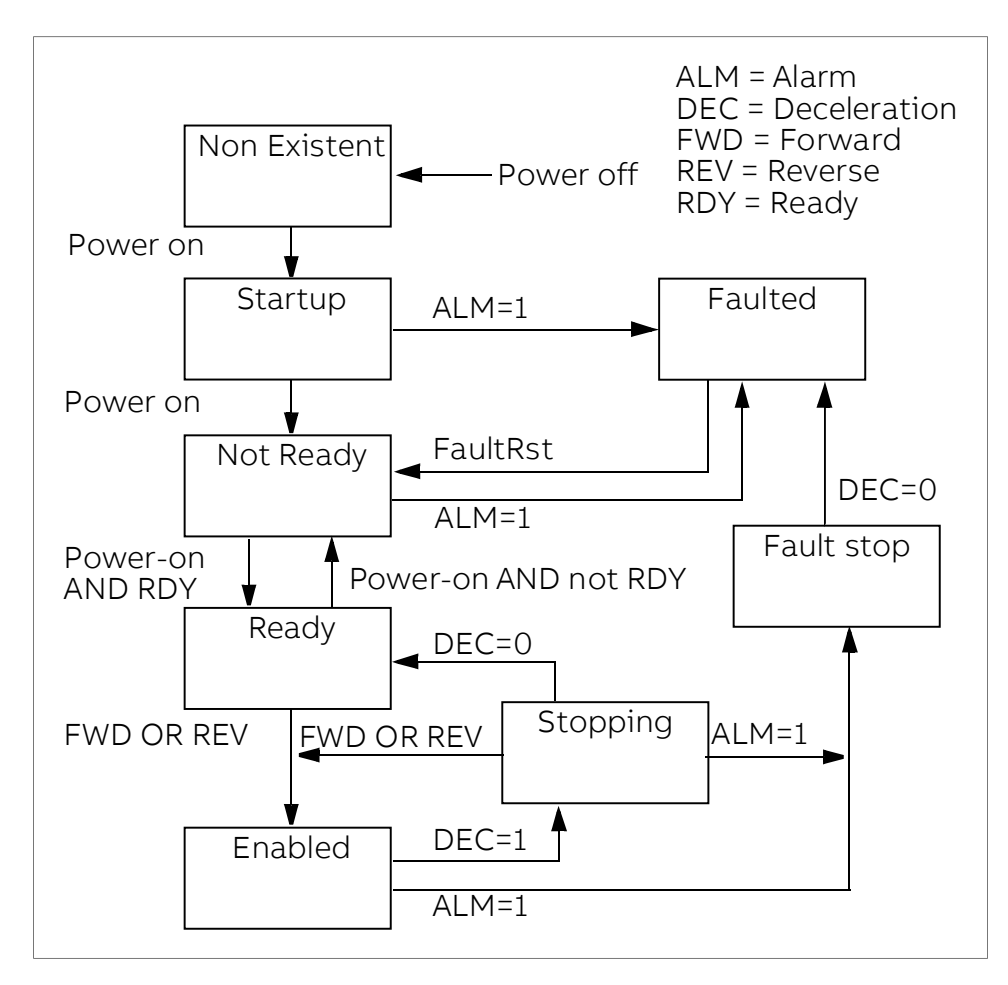

#### Speed Actual (AC/DC drive object)

This attribute indicates the actual speed at which the drive is operating. The units are scaled by the SpeedScale attribute of the AC/DC drive object. See parameter 23 *Speed scale (page 30)* for details.

#### Scalar mode

When the drive is operating in the scalar mode, the drive provides the adapter module with a frequency actual. The ODVA AC/DC drive profile uses rpm units for the speed actual. The ODVA Speed Actual is calculated as follows:

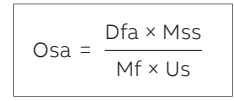

where

Osa = ODVA Speed Actual

Dfa = Drive Frequency Actual in Hz

Us = ODVA Speed Unit (see parameter 23 Speed scale (page 30))

Mf = Motor Nominal Frequency in Hz

Mss = Motor Synchronous Speed in rpm (not Motor Nominal Speed).

For example, for a 4-pole 60 Hz motor (Mss = 1800 rpm) with a unit of 1 rpm and a Drive Frequency Actual of 30 Hz, the ODVA Speed Actual is:

```
Osa = \frac{Dfa \times Mss}{Mf \times Us} = \frac{30Hz \times 1800rpm}{60Hz \times 1rpm} = 900
```

#### Vector mode

When the drive is operating in the vector mode, the drive provides the adapter module with a speed actual. The ODVA AC/DC drive profile uses rpm units for the speed actual. The ODVA Speed Actual is calculated as follows:

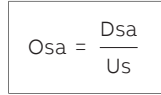

where

Dsa = Drive Speed Actual in rpm

Osa = ODVA Speed Actual

Us = ODVA Speed Unit (see parameter 23 Speed scale (page 30)).

For example, for a Drive Speed Actual of 900 rpm with a unit of 0.5 rpm, the ODVA Speed Actual is:

$$Osa = \frac{Dsa}{Us} = \frac{450rpm}{0.5rpm} = 900$$

#### Torque Actual (AC/DC drive object)

This attribute indicates the actual torque at which the drive is operating. The units are scaled by the Torque Scale attribute of the AC/DC drive object. See parameter 24 *Torque scale (page 31)* for details.

The drive provides the adapter module with a torque actual in percent of the Motor Nominal Torque. The ODVA AC/DC drive profile uses Newton-meter (N $\cdot$ m) units for the torque actual. The ODVA Torque Actual is calculated as follows:

$$Ota = \frac{Dta \times Mt}{100 \times Ut}$$

where

Dta = Drive Torque Actual in Percent of Motor Nominal Torque

Ota = ODVA Torque Actual

Ut = ODVA Torque Unit (see parameter 24 Torque scale (page 31))

Mt = Motor Nominal Torque in N·m.

For example, for a 1000 N·m Motor Nominal Torque with a unit of 1 N·m and a drive torque actual of 50%, the ODVA Torque Actual is:

| Ota = | Dta × Mt | = | 50 × 1000Nm | = 500 |
|-------|----------|---|-------------|-------|
| Ota - | 100 × Ut | - | 100 × 1Nm   | - 500 |

# **ABB** Drives communication profile

## Control word and Status word

The Control word is the principal means for controlling the drive from a fieldbus system. It is sent by the fieldbus client station to the drive through the adapter module. The drive switches between its states according to the bit-coded instructions in the Control word and returns status information to the client in the Status word.

The contents of the Control word and the Status word are detailed below. The drive states are presented in section *State machine (page 62)*.

#### **Control word contents**

The table below shows the contents of the Control word for the ABB Drives communication profile. The upper case boldface text refers to the states shown in section *State machine* (*page 62*).

| Bit | Name                   | Value | STATE/Description                                                                                                    |
|-----|------------------------|-------|----------------------------------------------------------------------------------------------------|
| 0   | OFF1_CONTROL           | 1     | Proceed to READY TO OPERATE.                                                                                                    |
|     |                        | 0     | Stop along currently active deceleration ramp. Proceed to OFF1 ACTIVE; proceed to READY TO SWITCH ON unless other interlocks (OFF2, OFF3) are active.                                                                    |
| 1   | OFF2_CONTROL           | 1     | Continue operation (OFF2 inactive).                                                                                                    |
|     |                        | 0     | Emergency OFF, coast to stop. Proceed to OFF2 ACTIVE, proceed to SWITCH-ON INHIBITED.                                                                                                    |
| 2   | OFF3_CONTROL           | 1     | Continue operation (OFF3 inactive).                                                                                                    |
|     |                        | 0     | Emergency stop, stop within time defined by drive parameter. Proceed to OFF3 ACTIVE; proceed to SWITCH-ON INHIBITED.  WARNING! Ensure that motor and driven machine can be stopped using this stop mode.                 |
| 3   | INHIBIT_OPERA-<br>TION | 1     | Proceed to OPERATION ENABLED.<br><b>Note:</b><br>Run enable signal must be active; see drive documentation. If the drive<br>is set to receive the Run enable signal from the fieldbus, this bit activates<br>the signal. |
|     |                        | 0     | Inhibit operation. Proceed to OPERATION INHIBITED.                                                                                                    |
| 4   | RAMP_OUT_ZERO          | 1     | Normal operation. Proceed to RAMP FUNCTION GENERATOR: OUT-<br>PUT ENABLED.                                                                                                    |
|     |                        | 0     | Force Ramp Function Generator output to zero. Drive ramps to stop (current and DC voltage limits in force).                                                                                                    |
| 5   | RAMP_HOLD              | 1     | Enable ramp function. Proceed to RAMP FUNCTION GENERATOR: ACCELERATOR ENABLED.                                                                                                    |
|     |                        | 0     | Halt ramping (Ramp Function Generator output held).                                                                                                    |

| Bit      | Name                   | Value     | STATE/Description                                                                                                    |
|----------|------------------------|-----------|----------------------------------------------------------------------------------------------------|
| 6        | RAMP_IN_ZERO           | 1         | Normal operation. Proceed to OPERATION.<br><b>Note:</b><br>This bit is effective only if the fieldbus interface is set as the source for<br>this signal by drive parameters.                                |
|          |                        | 0         | Force Ramp Function Generator input to zero.                                                                                                    |
| 7        | RESET                  | 0 → 1     | Fault reset if an active fault exists. Proceed to SWITCH-ON INHIBITED.<br><b>Note:</b><br>This bit is effective only if the fieldbus interface is set as the source for<br>this signal by drive parameters. |
|          |                        | 0         | Continue normal operation.                                                                                                    |
| 8<br>9   | Drive-specific (For in | formatior | n, see the drive documentation.)                                                                                                    |
| 10       | REMOTE_CMD             | 1         | Fieldbus control enabled.                                                                                                    |
|          |                        | 0         | Control word and reference not getting through to the drive, except for CW bits OFF1, OFF2 and OFF3.                                                                                                    |
| 11       | EXT_CTRL_LOC           | 1         | Select External Control Location EXT2. Effective if control location parameterized to be selected from fieldbus.                                                                                            |
|          |                        | 0         | Select External Control Location EXT1. Effective if control location parameterized to be selected from fieldbus.                                                                                            |
| 12<br>15 | Reserved               | ·         |                                                                                                    |

#### Status word contents

The table below shows the contents of the Status word for the ABB Drives communication profile. The upper case boldface text refers to the states shown in section *State machine* (*page 62*).

| Bit | Name      | Value | STATE/Description      |
|-----|-----------|-------|------------------------|
| 0   | RDY_ON    | 1     | READY TO SWITCH ON     |
|     |           | 0     | NOT READY TO SWITCH ON |
| 1   | RDY_RUN   | 1     | READY TO OPERATE       |
|     |           | 0     | OFF1 ACTIVE            |
| 2   | RDY_REF   | 1     | OPERATION ENABLED      |
|     |           | 0     | OPERATION INHIBITED    |
| 3   | TRIPPED   | 1     | FAULT                  |
|     |           | 0     | No fault               |
| 4   | OFF_2_STA | 1     | OFF2 inactive          |
|     |           | 0     | OFF2 ACTIVE            |

| Bit | Name           | Value | STATE/Description                                                                                                    |
|-----|----------------|-------|----------------------------------------------------------------------------------------------------|
| 5   | OFF_3_STA      | 1     | OFF3 inactive                                                                                                    |
|     |                | 0     | OFF3 ACTIVE                                                                                                    |
| 6   | SWC_ON_INHIB   | 1     | SWITCH-ON INHIBITED                                                                                                    |
|     |                | 0     | -                                                                                                    |
| 7   | ALARM          | 1     | Warning/Alarm                                                                                                    |
|     |                | 0     | No warning/alarm                                                                                                    |
| 8   | AT_SETPOINT    | 1     | OPERATION. Actual value equals reference (= is within tolerance limits, ie, in speed control, speed error is 10% max. of nominal motor speed).                                                                          |
|     |                | 0     | Actual value differs from reference (= is outside tolerance limits).                                                                                                    |
| 9   | REMOTE         | 1     | Drive control location: REMOTE (EXT1 or EXT2)                                                                                                    |
|     |                | 0     | Drive control location: LOCAL                                                                                                    |
| 10  | ABOVE_LIMIT    | 1     | Actual frequency or speed equals or exceeds supervision limit (set by drive parameter). Valid in both directions of rotation.                                                                                           |
|     |                | 0     | Actual frequency or speed within supervision limit                                                                                                    |
| 11  | EXT_CTRL_LOC   | 1     | External Control Location EXT2 selected.<br><b>Note:</b><br>For ACS880: This bit is effective only if the fieldbus interface is set as<br>the target for this signal by drive parameters. User bit 0 selection (06.33). |
|     |                | 0     | External Control Location EXT1 selected                                                                                                    |
| 12  | EXT_RUN_ENABLE | 1     | External Run Enable signal received.<br><b>Note:</b><br>For ACS880: This bit is effective only if the fieldbus interface is set as<br>the target for this signal by drive parameters. User bit 1 selection (06.34)      |
| 10  | Deserved       | 0     |                                                                                                    |
| 13  | Reserved       |       |                                                                                                    |
| 15  | FBA_ERROR      | 1     | Communication error detected by fieldbus adapter module                                                                                                    |
|     |                | 0     | Fieldbus adapter communication OK                                                                                                    |

## State machine

The state machine for the ABB Drives communication profile is shown below.

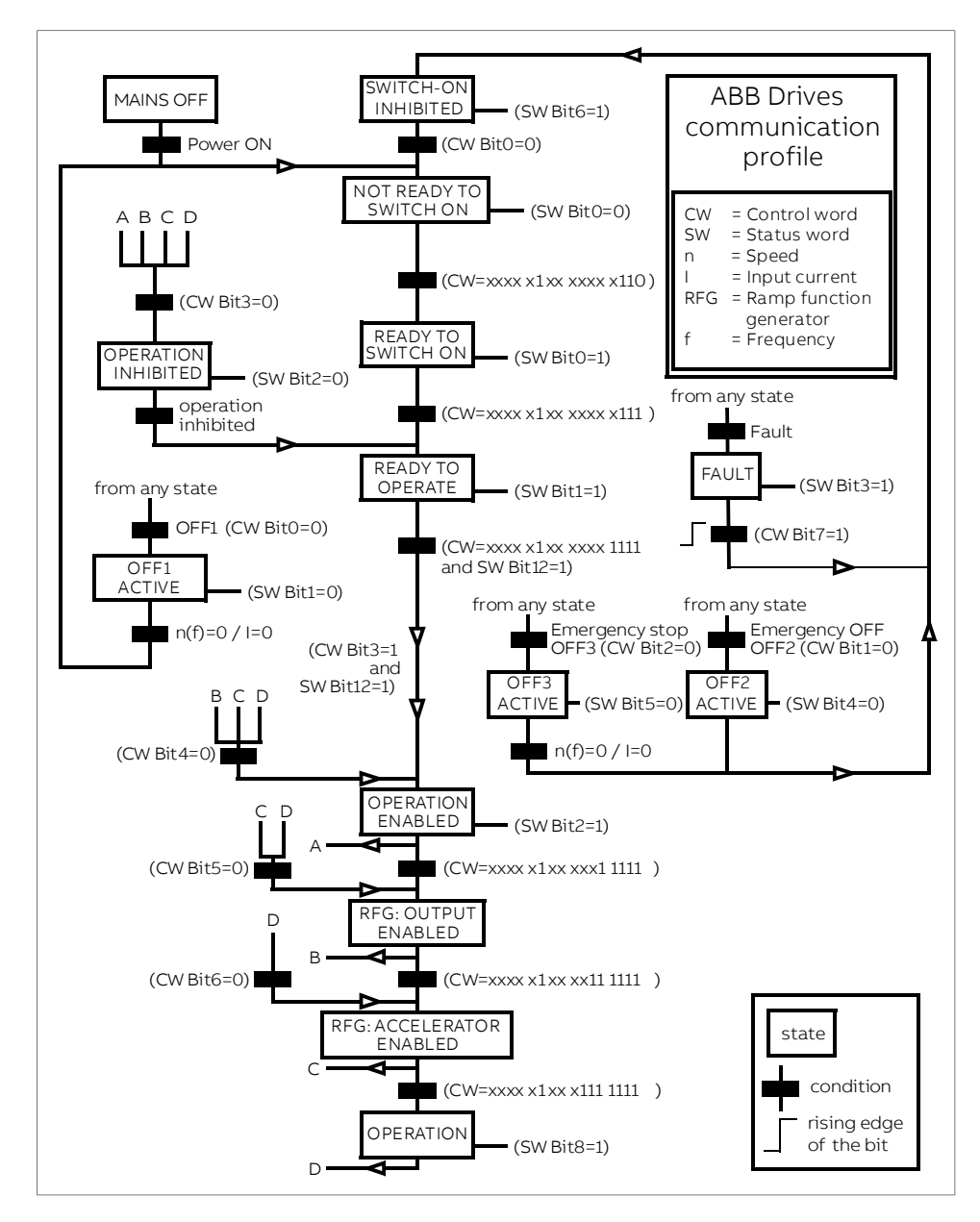

## References

References are 16-bit words containing a sign bit and a 15-bit integer. A negative reference (indicating reversed direction of rotation) is formed by calculating the two's complement from the corresponding positive reference.

ABB drives can receive control information from multiple sources including analog and digital inputs, the drive control panel and a fieldbus adapter module (for example, FEIP-21). To have the drive controlled through the fieldbus, you must select the module as the source for control information, for example, reference.

#### Scaling

References are scaled as shown below.

#### Note:

The values of REF1 MAX and REF2 MAX are set with drive parameters. See the drive manuals for further information.

In ACS380, ACS480, ACH580, ACQ580, ACS580 and ACS880, the speed reference (REFx) in decimal (0...20000) corresponds to 0...100% of the speed scaling value (as defined with a drive parameter).

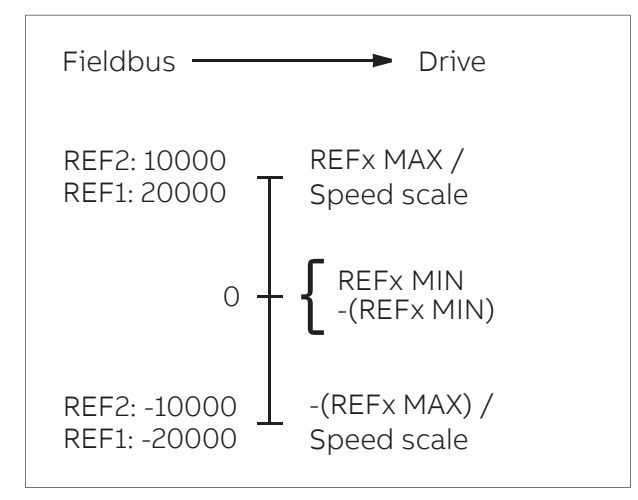

# Actual values

Actual values are 16-bit words containing information on the operation of the drive. The functions to be monitored are selected with a drive parameter.

## Scaling

Actual values are scaled as shown below.

## Note:

The values of REF1 MAX and REF2 MAX are set with drive parameters. See the drive manuals for further information.

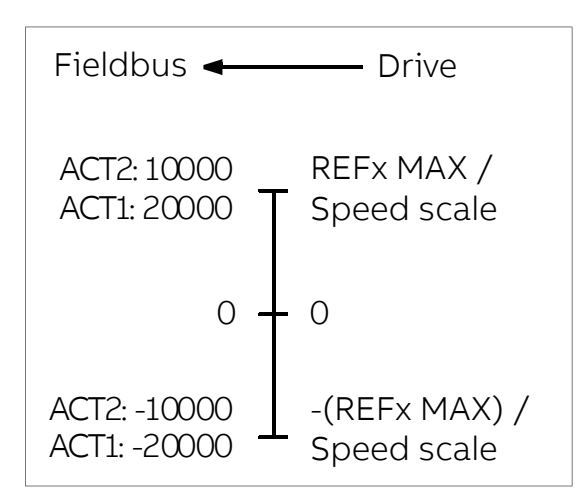

# 8

# **EtherNet/IP – Communication protocol**

# Contents of this chapter

This chapter describes the EtherNet/IP communication protocol for the adapter module.

# EtherNet/IP

EtherNet/IP is a variant of the Common Industrial Protocol (CIP) family of communication protocols intended for supervision and control of automation equipment. Specifically, it covers the use of CIP messaging over an IP network, typically using Ethernet as the media.

The FEIP-21 adapter module acts as a server on an EtherNet/IP network with support for the ODVA AC/DC drive, ABB Drives and Transparent profiles. Two simultaneous EtherNet/IP connections are supported, that is, two clients can be connected to the adapter module at a time.

Further information on the EtherNet/IP protocol is available at www.odva.org.

# **Object modeling and functional profiles**

One of the main features of EtherNet/IP is object modeling. A group of objects can be described with a Functional Profile. The FEIP-21 adapter module realizes the ODVA AC/DC drive Functional Profile with additional features.

# **Assembly objects**

I/O assembly instances may also be referred to as Block Transfer of data. Intelligent devices realizing a Functional Profile, such as FEIP-21, have several objects. Since it is not possible to transmit more than one object data through a single connection, it is practical and more efficient to group attributes from different objects into a single I/O connection using the assembly object. The assembly object acts as a tool for grouping these attributes.

#### 66 EtherNet/IP – Communication protocol

The assembly selections described above are, in fact, instances of the assembly object class. The adapter module uses static assemblies (in other words, fixed groupings of different object data only). The following tables describe the assembly instances supported by the adapter module.

## Basic speed control assembly

The Basic speed control assembly is defined by the ODVA AC/DC drive profile. The format of the output assembly is:

| Instance 20 (ODVA AC/DC profile) |                            |                             |       |       |       |             |       |         |  |
|----------------------------------|----------------------------|-----------------------------|-------|-------|-------|-------------|-------|---------|--|
| Byte                             | Bit 7                      | Bit 6                       | Bit 5 | Bit 4 | Bit 3 | Bit 2       | Bit 1 | Bit 0   |  |
| 0                                |                            |                             |       |       |       | Fault Reset |       | Run Fwd |  |
| 1                                |                            |                             |       |       |       |             |       |         |  |
| 2                                | Speed Reference (Low Byte) |                             |       |       |       |             |       |         |  |
| 3                                | Speed Refe                 | Speed Reference (High Byte) |       |       |       |             |       |         |  |

The format of the input assembly is:

| Instance 70 (ODVA AC/DC profile) |                          |       |       |       |       |                   |       |         |  |
|----------------------------------|--------------------------|-------|-------|-------|-------|-------------------|-------|---------|--|
| Byte                             | Bit 7                    | Bit 6 | Bit 5 | Bit 4 | Bit 3 | Bit 2             | Bit 1 | Bit 0   |  |
| 0                                |                          |       |       |       |       | Running1<br>(Fwd) |       | Faulted |  |
| 1                                |                          |       |       |       |       |                   |       |         |  |
| 2                                | Speed Actual (Low Byte)  |       |       |       |       |                   |       |         |  |
| 3                                | Speed Actual (High Byte) |       |       |       |       |                   |       |         |  |

## Basic speed control plus drive parameters assembly

The Basic speed control plus drive parameters assembly, defined by ABB, adds configurable drive parameters to the Basic speed control assembly of the ODVA AC/DC drive profile.

| Instance 120 (ODVA AC/DC profile) |                              |              |         |       |       |             |       |         |  |
|-----------------------------------|------------------------------|--------------|---------|-------|-------|-------------|-------|---------|--|
| Byte                              | Bit 7                        | Bit 6        | Bit 5   | Bit 4 | Bit 3 | Bit 2       | Bit 1 | Bit 0   |  |
| 0                                 |                              |              |         |       |       | Fault reset |       | Run Fwd |  |
| 1                                 |                              |              |         |       |       |             |       |         |  |
| 2                                 | Speed Actual (Low Byte)      |              |         |       |       |             |       |         |  |
| 3                                 | Speed Actual (High Byte)     |              |         |       |       |             |       |         |  |
| 4                                 | DATA OUT                     | 1 Value (Low | / Byte) |       |       |             |       |         |  |
| 5                                 | DATA OUT                     | 1 Value (Hig | h Byte) |       |       |             |       |         |  |
| 6                                 | DATA OUT 2 Value (Low Byte)  |              |         |       |       |             |       |         |  |
| 7                                 | DATA OUT 2 Value (High Byte) |              |         |       |       |             |       |         |  |

| Instan | Instance 120 (ODVA AC/DC profile) |               |          |       |       |       |       |       |  |  |
|--------|-----------------------------------|---------------|----------|-------|-------|-------|-------|-------|--|--|
| Byte   | Bit 7                             | Bit 6         | Bit 5    | Bit 4 | Bit 3 | Bit 2 | Bit 1 | Bit 0 |  |  |
| 8      | DATA OUT 3 Value (Low Byte)       |               |          |       |       |       |       |       |  |  |
| 9      | DATA OUT 3 Value (High Byte)      |               |          |       |       |       |       |       |  |  |
| 10     | DATA OUT 4 Value (Low Byte)       |               |          |       |       |       |       |       |  |  |
| 11     | DATA OUT 4 Value (High Byte)      |               |          |       |       |       |       |       |  |  |
| 12     | DATA OUT                          | 5 Value (Low  | v Byte)  |       |       |       |       |       |  |  |
| 13     | DATA OUT                          | 5 Value (Higl | n Byte)  |       |       |       |       |       |  |  |
| 14     | DATA OUT                          | 6 Value (Low  | v Byte)  |       |       |       |       |       |  |  |
| 15     | DATA OUT                          | 6 Value (Higl | n Byte)  |       |       |       |       |       |  |  |
| 16     | DATA OUT                          | 7 Value (Low  | v Byte)  |       |       |       |       |       |  |  |
| 17     | DATA OUT                          | 7 Value (Higl | n Byte)  |       |       |       |       |       |  |  |
| 18     | DATA OUT                          | 8 Value (Low  | v Byte)  |       |       |       |       |       |  |  |
| 19     | DATA OUT                          | 8 Value (Higl | n Byte)  |       |       |       |       |       |  |  |
| 20     | DATA OUT                          | 9 Value (Low  | v Byte)  |       |       |       |       |       |  |  |
| 21     | DATA OUT                          | 9 Value (Higl | n Byte)  |       |       |       |       |       |  |  |
| 22     | DATA OUT                          | 10 Value (Lo  | w Byte)  |       |       |       |       |       |  |  |
| 23     | DATA OUT                          | 10 Value (Hi  | gh Byte) |       |       |       |       |       |  |  |

| Instar | Instance 170 (ODVA AC/DC profile) |                             |         |          |          |                   |       |         |  |  |  |
|--------|-----------------------------------|-----------------------------|---------|----------|----------|-------------------|-------|---------|--|--|--|
| Byte   | Bit 7                             | Bit 6                       | Bit 5   | Bit 4    | Bit 3    | Bit 2             | Bit 1 | Bit 0   |  |  |  |
| 0      |                                   |                             |         |          |          | Running1<br>(Fwd) |       | Faulted |  |  |  |
| 1      |                                   |                             |         | <b>i</b> | <b>i</b> |                   |       | i       |  |  |  |
| 2      | Speed Actual (Low Byte)           |                             |         |          |          |                   |       |         |  |  |  |
| 3      | Speed Actual (High Byte)          |                             |         |          |          |                   |       |         |  |  |  |
| 4      | DATA IN 1 Value (Low Byte)        |                             |         |          |          |                   |       |         |  |  |  |
| 5      | DATA IN 1                         | Value (Hig                  | h Byte) |          |          |                   |       |         |  |  |  |
| 6      | DATA IN 2                         | Value (Lov                  | v Byte) |          |          |                   |       |         |  |  |  |
| 7      | DATA IN 2                         | Value (Hig                  | h Byte) |          |          |                   |       |         |  |  |  |
| 8      | DATA IN 3                         | Value (Low                  | v Byte) |          |          |                   |       |         |  |  |  |
| 9      | DATA IN 3                         | DATA IN 3 Value (High Byte) |         |          |          |                   |       |         |  |  |  |
| 10     | DATA IN 4                         | Value (Lov                  | v Byte) |          |          |                   |       |         |  |  |  |
| 11     | DATA IN 4                         | Value (Hig                  | h Byte) |          |          |                   |       |         |  |  |  |

| Instance 170 (ODVA AC/DC profile) |                             |              |          |       |       |       |       |       |  |  |
|-----------------------------------|-----------------------------|--------------|----------|-------|-------|-------|-------|-------|--|--|
| Byte                              | Bit 7                       | Bit 6        | Bit 5    | Bit 4 | Bit 3 | Bit 2 | Bit 1 | Bit 0 |  |  |
| 12                                | DATA IN 5 Value (Low Byte)  |              |          |       |       |       |       |       |  |  |
| 13                                | DATA IN 5 Value (High Byte) |              |          |       |       |       |       |       |  |  |
| 14                                | DATA IN 6 Value (Low Byte)  |              |          |       |       |       |       |       |  |  |
| 15                                | DATA IN 6 Value (High Byte) |              |          |       |       |       |       |       |  |  |
| 16                                | DATA IN 7 Value (Low Byte)  |              |          |       |       |       |       |       |  |  |
| 17                                | DATA IN 7                   | Value (High  | ı Byte)  |       |       |       |       |       |  |  |
| 18                                | DATA IN 8                   | Value (Low   | Byte)    |       |       |       |       |       |  |  |
| 19                                | DATA IN 8                   | Value (High  | ı Byte)  |       |       |       |       |       |  |  |
| 20                                | DATA IN 9                   | Value (Low   | Byte)    |       |       |       |       |       |  |  |
| 21                                | DATA IN 9                   | Value (High  | ı Byte)  |       |       |       |       |       |  |  |
| 22                                | DATA IN 10                  | ) Value (Lov | w Byte)  |       |       |       |       |       |  |  |
| 23                                | DATA IN 10                  | ) Value (Hig | ıh Byte) |       |       |       |       |       |  |  |

# Extended speed control assembly

The Extended speed control assembly is defined by the ODVA AC/DC drive profile. The format of the output assembly is:

| Instance 21 (ODVA AC/DC profile) |            |                             |         |       |       |             |         |         |  |  |
|----------------------------------|------------|-----------------------------|---------|-------|-------|-------------|---------|---------|--|--|
| Byte                             | Bit 7      | Bit 6                       | Bit 5   | Bit 4 | Bit 3 | Bit 2       | Bit 1   | Bit 0   |  |  |
| 0                                |            | NetRef                      | NetCtrl |       |       | Fault Reset | Run Rev | Run Fwd |  |  |
| 1                                |            |                             |         |       |       |             |         |         |  |  |
| 2                                | Speed Refe | erence (Low                 | Byte)   |       |       |             |         |         |  |  |
| 3                                | Speed Refe | Speed Reference (High Byte) |         |       |       |             |         |         |  |  |

| Instance 71 (ODVA AC/DC profile) |                         |                          |                  |               |                   |                   |         |         |  |
|----------------------------------|-------------------------|--------------------------|------------------|---------------|-------------------|-------------------|---------|---------|--|
| Byte                             | Bit 7                   | Bit 6                    | Bit 5            | Bit 4         | Bit 3             | Bit 2             | Bit 1   | Bit 0   |  |
| 0                                | At Refer-<br>ence       | Ref From<br>Net          | Ctrl From<br>Net | Ready         | Running2<br>(Rev) | Running1<br>(Fwd) | Warning | Faulted |  |
| 1                                | Drive State             |                          |                  |               |                   |                   |         |         |  |
|                                  | See sectior             | n State (Cont            | rol superviso    | r object) (pa | ge 57).           |                   |         |         |  |
| 2                                | Speed Actual (Low Byte) |                          |                  |               |                   |                   |         |         |  |
| 3                                | Speed Actu              | Speed Actual (High Byte) |                  |               |                   |                   |         |         |  |

## Extended speed control plus drive parameters assembly

The Extended speed control plus drive parameters assembly, defined by ABB, adds configurable drive parameters to the Extended speed control assembly of the ODVA AC/DC drive profile.

| Instance 121 (ODVA AC/DC profile) |                                                                                                    |                                                                                                    |                                                                                                    |                                                                                                    |                                                                                                    |                                                                                                    |                                                                                                    |  |  |
|-----------------------------------|----------------------------------------------------------------------------------------------------|----------------------------------------------------------------------------------------------------|----------------------------------------------------------------------------------------------------|----------------------------------------------------------------------------------------------------|----------------------------------------------------------------------------------------------------|----------------------------------------------------------------------------------------------------|----------------------------------------------------------------------------------------------------|--|--|
| Bit 7                             | Bit 6                                                                                                    | Bit 5                                                                                                    | Bit 4                                                                                                    | Bit 3                                                                                                    | Bit 2                                                                                                    | Bit 1                                                                                                    | Bit 0                                                                                                    |  |  |
|                                   | Net Ref                                                                                                    | Net Ctrl                                                                                                    |                                                                                                    |                                                                                                    | Fault reset                                                                                                    | Run Rev                                                                                                    | Run Fwd                                                                                                    |  |  |
|                                   |                                                                                                    |                                                                                                    |                                                                                                    | l                                                                                                    |                                                                                                    |                                                                                                    |                                                                                                    |  |  |
| Speed Actu                        | ial (Low Byte                                                                                                    | )                                                                                                    |                                                                                                    |                                                                                                    |                                                                                                    |                                                                                                    |                                                                                                    |  |  |
| Speed Actu                        | ial (High Byte                                                                                                    | e)                                                                                                    |                                                                                                    |                                                                                                    |                                                                                                    |                                                                                                    |                                                                                                    |  |  |
| DATA OUT                          | 1 Value (Low                                                                                                    | v Byte)                                                                                                    |                                                                                                    |                                                                                                    |                                                                                                    |                                                                                                    |                                                                                                    |  |  |
| DATA OUT                          | 1 Value (Hig                                                                                                    | h Byte)                                                                                                    |                                                                                                    |                                                                                                    |                                                                                                    |                                                                                                    |                                                                                                    |  |  |
| DATA OUT                          | 2 Value (Low                                                                                                    | v Byte)                                                                                                    |                                                                                                    |                                                                                                    |                                                                                                    |                                                                                                    |                                                                                                    |  |  |
| DATA OUT                          | 2 Value (Hig                                                                                                    | h Byte)                                                                                                    |                                                                                                    |                                                                                                    |                                                                                                    |                                                                                                    |                                                                                                    |  |  |
| DATA OUT                          | 3 Value (Low                                                                                                    | v Byte)                                                                                                    |                                                                                                    |                                                                                                    |                                                                                                    |                                                                                                    |                                                                                                    |  |  |
| DATA OUT                          | 3 Value (Hig                                                                                                    | h Byte)                                                                                                    |                                                                                                    |                                                                                                    |                                                                                                    |                                                                                                    |                                                                                                    |  |  |
| DATA OUT                          | 4 Value (Low                                                                                                    | v Byte)                                                                                                    |                                                                                                    |                                                                                                    |                                                                                                    |                                                                                                    |                                                                                                    |  |  |
| DATA OUT                          | 4 Value (Hig                                                                                                    | h Byte)                                                                                                    |                                                                                                    |                                                                                                    |                                                                                                    |                                                                                                    |                                                                                                    |  |  |
| DATA OUT                          | 5 Value (Low                                                                                                    | v Byte)                                                                                                    |                                                                                                    |                                                                                                    |                                                                                                    |                                                                                                    |                                                                                                    |  |  |
| DATA OUT                          | 5 Value (Hig                                                                                                    | h Byte)                                                                                                    |                                                                                                    |                                                                                                    |                                                                                                    |                                                                                                    |                                                                                                    |  |  |
| DATA OUT                          | 6 Value (Low                                                                                                    | v Byte)                                                                                                    |                                                                                                    |                                                                                                    |                                                                                                    |                                                                                                    |                                                                                                    |  |  |
| DATA OUT                          | 6 Value (Hig                                                                                                    | h Byte)                                                                                                    |                                                                                                    |                                                                                                    |                                                                                                    |                                                                                                    |                                                                                                    |  |  |
| DATA OUT                          | 7 Value (Low                                                                                                    | v Byte)                                                                                                    |                                                                                                    |                                                                                                    |                                                                                                    |                                                                                                    |                                                                                                    |  |  |
| DATA OUT                          | 7 Value (Hig                                                                                                    | h Byte)                                                                                                    |                                                                                                    |                                                                                                    |                                                                                                    |                                                                                                    |                                                                                                    |  |  |
| DATA OUT                          | 8 Value (Low                                                                                                    | v Byte)                                                                                                    |                                                                                                    |                                                                                                    |                                                                                                    |                                                                                                    |                                                                                                    |  |  |
| DATA OUT                          | 8 Value (Hig                                                                                                    | h Byte)                                                                                                    |                                                                                                    |                                                                                                    |                                                                                                    |                                                                                                    |                                                                                                    |  |  |
| DATA OUT 9 Value (Low Byte)       |                                                                                                    |                                                                                                    |                                                                                                    |                                                                                                    |                                                                                                    |                                                                                                    |                                                                                                    |  |  |
| DATA OUT                          | 9 Value (Hig                                                                                                    | h Byte)                                                                                                    |                                                                                                    |                                                                                                    |                                                                                                    |                                                                                                    |                                                                                                    |  |  |
| DATA OUT                          | 10 Value (Lo                                                                                                    | w Byte)                                                                                                    |                                                                                                    |                                                                                                    |                                                                                                    |                                                                                                    |                                                                                                    |  |  |
| DATA OUT                          | 10 Value (Hi                                                                                                    | gh Byte)                                                                                                    |                                                                                                    |                                                                                                    |                                                                                                    |                                                                                                    |                                                                                                    |  |  |
|                                   | ce 121 (OD)         Bit 7         Bit 7         Speed Actu         Speed Actu         Speed Actu         DATA OUT         DATA OUT | Bit 7       Bit 6         Net Ref         Speed Actual (Low Byte         Speed Actual (Low Byte         Speed Actual (High Byte         DATA OUT 1 Value (Low         DATA OUT 2 Value (Hig         DATA OUT 2 Value (Low         DATA OUT 3 Value (Low         DATA OUT 4 Value (Low         DATA OUT 5 Value (Low         DATA OUT 4 Value (Low         DATA OUT 5 Value (Low         DATA OUT 7 Value (Low         DATA OUT 7 Value (Low         DATA OUT 7 Value (Low         DATA OUT 7 Value (Low         DATA OUT 7 Value (Low         DATA OUT 7 Value (Low         DATA OUT 7 Value (Low         DATA OUT 7 Value (Low         DATA OUT 7 Value (Low         DATA OUT 7 Value (Low         DATA OUT 7 Value (Low         DATA OUT 8 Value (Low         DATA OUT 9 Value (Low         DATA OUT 9 Value (Low         DATA OUT 9 Value (Low         DATA OUT 9 Value (Low         DATA OUT 9 Value (Low         DATA OUT 9 Value (Low         DATA OUT 9 Value (Low         DATA OUT 9 Value (Low         DATA OUT 9 Value (Low         DATA OUT 9 Value (Low         DATA OUT 9 Value (Low         DATA | Bit 7Bit 6Bit 6Bit 5Bit 7Nat 6Nat 7Net RefNet CtrlNet RefNet CtrlSpeed ActLow ByteSpeed ActHigh ByteDATA OUTValue (Low Byte)DATA OUTValue (Low Byte)DATA OUT </td <td>Reit 21 (ODC provision         Bit 6       Bit 5       Bit 4         Reit 0       Net Ctrl       Bit 4         Net Ref       Net Ctrl       Image: Colspan="2"&gt;Image: Colspan="2"&gt;Image: Colspan="2"&gt;Image: Colspan="2"&gt;Image: Colspan="2"&gt;Image: Colspan="2"&gt;Image: Colspan="2"&gt;Image: Colspan="2"         Speed Acture (Low Byte)       Image: Colspan="2"&gt;Image: Colspan="2"&gt;Image: Colspan="2"&gt;Image: Colspan="2"&gt;Image: Colspan="2"&gt;Image: Colspan="2"         Speed Acture (Low Byte)       Image: Colspan="2"&gt;Image: Colspan="2"         DATA OUT 1       Value (Low Byte)       Image: Colspan="2"&gt;Image: Colspan="2"         DATA OUT 3       Value (Low Byte)       Image: Colspan="2"       Image: Colspan="2"       Image</td> <td>Car 12 1 (ODV + XC/DC proving the service of the service of the s</td> <td>Bit 7         Bit 6         Bit 5         Bit 4         Bit 3         Bit 2           Ava Ref         Net Ctrl         Ione         Fault reset           Speed Act</td> <td>Bit 2 Bit 3 Bit 3 Bit 3 Bit 3 Bit 2 Bit 3 Bit 3 Bit 2 Bit 3 ReitanceBit 7 Net ReiBit 6 Net CtriBit 3 Bit 3 Bit 2 ReitanceBit 1 ReitanceNet ReiNet CtriNet CtriFault reseRun ReveSpeed ActurySpeed ActurySpeed ActurySpeed ActurySpeed ActurySpeed ActurySpeed ActurySpeed ActurySpeed ActurySpeed ActurySpeed ActurySpeed ActurySpeed ActurySpeed ActurySpeed ActuryDATA OUT 1 Value (High Byte)Speed ActurySpeed ActurySpeed ActuryDATA OUT 2 Value (High Byte)Speed ActurySpeed ActurySpeed ActuryDATA OUT 2 Value (High Byte)Speed ActurySpeed ActurySpeed ActuryDATA OUT 3 Value (High Byte)Speed ActurySpeed ActurySpeed ActuryDATA OUT 4 Value (High Byte)Speed ActurySpeed ActurySpeed ActuryDATA OUT 5 Value (High Byte)Speed ActurySpeed ActurySpeed ActuryDATA OUT 5 Value (High Byte)Speed ActurySpeed ActurySpeed ActuryDATA OUT 5 Value (High Byte)Speed ActurySpeed ActurySpeed ActuryDATA OUT 5 Value (High Byte)Speed ActurySpeed ActurySpeed ActuryDATA OUT 5 Value (High Byte)Speed ActurySpeed ActurySpeed ActuryDATA OUT 5 Value (High Byte)Speed ActurySpeed ActurySpeed ActuryDATA OUT 5 Value (High Byte)Speed ActurySpeed ActurySpeed ActuryDATA OUT 5 Value (High Byte)Speed ActurySpeed Actury</td> | Reit 21 (ODC provision         Bit 6       Bit 5       Bit 4         Reit 0       Net Ctrl       Bit 4         Net Ref       Net Ctrl       Image: Colspan="2">Image: Colspan="2">Image: Colspan="2">Image: Colspan="2">Image: Colspan="2">Image: Colspan="2">Image: Colspan="2">Image: Colspan="2"         Speed Acture (Low Byte)       Image: Colspan="2">Image: Colspan="2">Image: Colspan="2">Image: Colspan="2">Image: Colspan="2">Image: Colspan="2"         Speed Acture (Low Byte)       Image: Colspan="2">Image: Colspan="2"         DATA OUT 1       Value (Low Byte)       Image: Colspan="2">Image: Colspan="2"         DATA OUT 3       Value (Low Byte)       Image: Colspan="2"       Image: Colspan="2"       Image | Car 12 1 (ODV + XC/DC proving the service of the service of the s | Bit 7         Bit 6         Bit 5         Bit 4         Bit 3         Bit 2           Ava Ref         Net Ctrl         Ione         Fault reset           Speed Act | Bit 2 Bit 3 Bit 3 Bit 3 Bit 3 Bit 2 Bit 3 Bit 3 Bit 2 Bit 3 ReitanceBit 7 Net ReiBit 6 Net CtriBit 3 Bit 3 Bit 2 ReitanceBit 1 ReitanceNet ReiNet CtriNet CtriFault reseRun ReveSpeed ActurySpeed ActurySpeed ActurySpeed ActurySpeed ActurySpeed ActurySpeed ActurySpeed ActurySpeed ActurySpeed ActurySpeed ActurySpeed ActurySpeed ActurySpeed ActurySpeed ActuryDATA OUT 1 Value (High Byte)Speed ActurySpeed ActurySpeed ActuryDATA OUT 2 Value (High Byte)Speed ActurySpeed ActurySpeed ActuryDATA OUT 2 Value (High Byte)Speed ActurySpeed ActurySpeed ActuryDATA OUT 3 Value (High Byte)Speed ActurySpeed ActurySpeed ActuryDATA OUT 4 Value (High Byte)Speed ActurySpeed ActurySpeed ActuryDATA OUT 5 Value (High Byte)Speed ActurySpeed ActurySpeed ActuryDATA OUT 5 Value (High Byte)Speed ActurySpeed ActurySpeed ActuryDATA OUT 5 Value (High Byte)Speed ActurySpeed ActurySpeed ActuryDATA OUT 5 Value (High Byte)Speed ActurySpeed ActurySpeed ActuryDATA OUT 5 Value (High Byte)Speed ActurySpeed ActurySpeed ActuryDATA OUT 5 Value (High Byte)Speed ActurySpeed ActurySpeed ActuryDATA OUT 5 Value (High Byte)Speed ActurySpeed ActurySpeed ActuryDATA OUT 5 Value (High Byte)Speed ActurySpeed Actury |  |  |

The format of the output assembly is:

#### 70 EtherNet/IP – Communication protocol

| Instance 171 (ODVA AC/DC profile) |                   |                 |                  |               |                   |                   |         |         |  |
|-----------------------------------|-------------------|-----------------|------------------|---------------|-------------------|-------------------|---------|---------|--|
| Byte                              | Bit 7             | Bit 6           | Bit 5            | Bit 4         | Bit 3             | Bit 2             | Bit 1   | Bit 0   |  |
| 0                                 | At Refer-<br>ence | Ref From<br>Net | Ctrl From<br>Net | Ready         | Running2<br>(Rev) | Running1<br>(Fwd) | Warning | Faulted |  |
| 1                                 | Drive State       |                 | 1                |               | 1                 |                   | 1       |         |  |
|                                   | See section       | n State (Cont   | rol superviso    | r object) (pa | ge 57).           |                   |         |         |  |
| 2                                 | Speed Actu        | al (Low Byte    | )                |               |                   |                   |         |         |  |
| 3                                 | Speed Actu        | ial (High Byte  | e)               |               |                   |                   |         |         |  |
| 4                                 | DATA IN 1         | Value (Low B    | yte)             |               |                   |                   |         |         |  |
| 5                                 | DATA IN 1         | Value (High E   | Byte)            |               |                   |                   |         |         |  |
| 6                                 | DATA IN 2         | Value (Low B    | yte)             |               |                   |                   |         |         |  |
| 7                                 | DATA IN 2         | Value (High E   | Byte)            |               |                   |                   |         |         |  |
| 8                                 | DATA IN 3         | Value (Low B    | yte)             |               |                   |                   |         |         |  |
| 9                                 | DATA IN 3         | Value (High E   | Byte)            |               |                   |                   |         |         |  |
| 10                                | DATA IN 4         | Value (Low B    | yte)             |               |                   |                   |         |         |  |
| 11                                | DATA IN 4         | Value (High E   | Byte)            |               |                   |                   |         |         |  |
| 12                                | DATA IN 5         | Value (Low B    | yte)             |               |                   |                   |         |         |  |
| 13                                | DATA IN 5         | Value (High E   | 3yte)            |               |                   |                   |         |         |  |
| 14                                | DATA IN 6         | Value (Low B    | yte)             |               |                   |                   |         |         |  |
| 15                                | DATA IN 6         | Value (High E   | Byte)            |               |                   |                   |         |         |  |
| 16                                | DATA IN 7         | Value (Low B    | yte)             |               |                   |                   |         |         |  |
| 17                                | DATA IN 7         | Value (High E   | Byte)            |               |                   |                   |         |         |  |
| 18                                | DATA IN 8         | Value (Low B    | yte)             |               |                   |                   |         |         |  |
| 19                                | DATA IN 8         | Value (High E   | Byte)            |               |                   |                   |         |         |  |
| 20                                | DATA IN 9         | Value (Low B    | yte)             |               |                   |                   |         |         |  |
| 21                                | DATA IN 9         | Value (High E   | Byte)            |               |                   |                   |         |         |  |
| 22                                | DATA IN 10        | Value (Low      | Byte)            |               |                   |                   |         |         |  |
| 23                                | DATA IN 10        | Value (High     | Byte)            |               |                   |                   |         |         |  |

# Basic speed and torque control assembly

The Basic speed and torque control assembly is defined by the ODVA AC/DC drive profile. The format of the output assembly is:

| Instance 22 (ODVA AC/DC profile) |       |        |          |          |          |             |       |         |
|----------------------------------|-------|--------|----------|----------|----------|-------------|-------|---------|
| Byte                             | Bit 7 | Bit 6  | Bit 5    | Bit 4    | Bit 3    | Bit 2       | Bit 1 | Bit 0   |
| 0                                |       |        |          |          |          | Fault Reset |       | Run Fwd |
| 1                                |       | `<br>` | <u>`</u> | <b>`</b> | <u>`</u> |             |       | ~<br>   |

| Instance 22 (ODVA AC/DC profile) |                              |       |       |       |       |       |       |       |  |
|----------------------------------|------------------------------|-------|-------|-------|-------|-------|-------|-------|--|
| Byte                             | Bit 7                        | Bit 6 | Bit 5 | Bit 4 | Bit 3 | Bit 2 | Bit 1 | Bit 0 |  |
| 2                                | Speed Reference (Low Byte)   |       |       |       |       |       |       |       |  |
| 3                                | Speed Reference (High Byte)  |       |       |       |       |       |       |       |  |
| 4                                | Torque Reference (Low Byte)  |       |       |       |       |       |       |       |  |
| 5                                | Torque Reference (High Byte) |       |       |       |       |       |       |       |  |

The format of the input assembly is:

| Instar | Instance 72 (ODVA AC/DC profile) |                           |       |       |       |                   |       |         |  |
|--------|----------------------------------|---------------------------|-------|-------|-------|-------------------|-------|---------|--|
| Byte   | Bit 7                            | Bit 6                     | Bit 5 | Bit 4 | Bit 3 | Bit 2             | Bit 1 | Bit 0   |  |
| 0      |                                  |                           |       |       |       | Running1<br>(Fwd) |       | Faulted |  |
| 1      |                                  |                           |       |       |       |                   | Î     |         |  |
| 2      | Speed A                          | ctual (Low B              | yte)  |       |       |                   |       |         |  |
| 3      | Speed A                          | ctual (High B             | Syte) |       |       |                   |       |         |  |
| 4      | Torque A                         | Torque Actual (Low Byte)  |       |       |       |                   |       |         |  |
| 5      | Torque A                         | Torque Actual (High Byte) |       |       |       |                   |       |         |  |

#### Basic speed and torque control plus drive parameters assembly

The Basic speed and torque control plus drive parameters assembly, defined by ABB, adds configurable drive parameters to the Basic speed and torque control assembly of the ODVA AC/DC drive profile.

| Instance 122 (ODVA AC/DC profile) |                             |              |         |       |       |             |       |         |  |
|-----------------------------------|-----------------------------|--------------|---------|-------|-------|-------------|-------|---------|--|
| Byte                              | Bit 7                       | Bit 6        | Bit 5   | Bit 4 | Bit 3 | Bit 2       | Bit 1 | Bit 0   |  |
| 0                                 |                             |              |         |       |       | Fault reset |       | Run Fwd |  |
| 1                                 |                             | 1            |         |       |       |             | 1     |         |  |
| 2                                 | Speed Reference (Low Byte)  |              |         |       |       |             |       |         |  |
| 3                                 | Speed Reference (High Byte) |              |         |       |       |             |       |         |  |
| 4                                 | Torque Refe                 | erence (Low  | Byte)   |       |       |             |       |         |  |
| 5                                 | Torque Refe                 | erence (High | Byte)   |       |       |             |       |         |  |
| 6                                 | DATA OUT                    | 1 Value (Lov | v Byte) |       |       |             |       |         |  |
| 7                                 | DATA OUT                    | 1 Value (Hig | h Byte) |       |       |             |       |         |  |
| 8                                 | DATA OUT                    | 2 Value (Lov | v Byte) |       |       |             |       |         |  |
| 9                                 | DATA OUT                    | 2 Value (Hig | h Byte) |       |       |             |       |         |  |
| 10                                | DATA OUT                    | 3 Value (Lov | v Byte) |       |       |             |       |         |  |

| Instance 122 (ODVA AC/DC profile) |                              |              |          |       |       |       |       |       |  |
|-----------------------------------|------------------------------|--------------|----------|-------|-------|-------|-------|-------|--|
| Byte                              | Bit 7                        | Bit 6        | Bit 5    | Bit 4 | Bit 3 | Bit 2 | Bit 1 | Bit 0 |  |
| 11                                | DATA OUT 3 Value (High Byte) |              |          |       |       |       |       |       |  |
| 12                                | DATA OUT 4 Value (Low Byte)  |              |          |       |       |       |       |       |  |
| 13                                | DATA OUT                     | 4 Value (Hig | h Byte)  |       |       |       |       |       |  |
| 14                                | DATA OUT                     | 5 Value (Low | / Byte)  |       |       |       |       |       |  |
| 15                                | DATA OUT                     | 5 Value (Hig | h Byte)  |       |       |       |       |       |  |
| 16                                | DATA OUT                     | 6 Value (Low | / Byte)  |       |       |       |       |       |  |
| 17                                | DATA OUT                     | 6 Value (Hig | h Byte)  |       |       |       |       |       |  |
| 18                                | DATA OUT                     | 7 Value (Low | / Byte)  |       |       |       |       |       |  |
| 19                                | DATA OUT                     | 7 Value (Hig | h Byte)  |       |       |       |       |       |  |
| 20                                | DATA OUT                     | 8 Value (Low | / Byte)  |       |       |       |       |       |  |
| 21                                | DATA OUT                     | 8 Value (Hig | n Byte)  |       |       |       |       |       |  |
| 22                                | DATA OUT                     | 9 Value (Low | / Byte)  |       |       |       |       |       |  |
| 23                                | DATA OUT                     | 9 Value (Hig | n Byte)  |       |       |       |       |       |  |
| 24                                | DATA OUT                     | 10 Value (Lo | w Byte)  |       |       |       |       |       |  |
| 25                                | DATA OUT                     | 10 Value (Hi | gh Byte) |       |       |       |       |       |  |

| Instance 172 (ODVA AC/DC profile) |             |                |       |       |       |                   |       |         |  |  |
|-----------------------------------|-------------|----------------|-------|-------|-------|-------------------|-------|---------|--|--|
| Byte                              | Bit 7       | Bit 6          | Bit 5 | Bit 4 | Bit 3 | Bit 2             | Bit 1 | Bit 0   |  |  |
| 0                                 |             |                |       |       |       | Running1<br>(Fwd) |       | Faulted |  |  |
| 1                                 |             |                |       |       |       |                   |       |         |  |  |
| 2                                 | Speed Actu  | ial (Low Byte  | )     |       |       |                   |       |         |  |  |
| 3                                 | Speed Actu  | ial (High Byte | e)    |       |       |                   |       |         |  |  |
| 4                                 | Torque Actu | ual (Low Byte  | e)    |       |       |                   |       |         |  |  |
| 5                                 | Torque Actu | ual (High Byte | e)    |       |       |                   |       |         |  |  |
| 6                                 | DATA IN 1   | Value (Low E   | Syte) |       |       |                   |       |         |  |  |
| 7                                 | DATA IN 1   | Value (High E  | Byte) |       |       |                   |       |         |  |  |
| 8                                 | DATA IN 2   | Value (Low E   | Syte) |       |       |                   |       |         |  |  |
| 9                                 | DATA IN 2   | Value (High E  | Byte) |       |       |                   |       |         |  |  |
| 10                                | DATA IN 3   | Value (Low E   | Syte) |       |       |                   |       |         |  |  |
| 11                                | DATA IN 3   | Value (High E  | Byte) |       |       |                   |       |         |  |  |
| 12                                | DATA IN 4   | Value (Low E   | Syte) |       |       |                   |       |         |  |  |
| Instance 172 (ODVA AC/DC profile) |                             |               |       |       |       |       |       |       |  |  |
|-----------------------------------|-----------------------------|---------------|-------|-------|-------|-------|-------|-------|--|--|
| Byte                              | Bit 7                       | Bit 6         | Bit 5 | Bit 4 | Bit 3 | Bit 2 | Bit 1 | Bit 0 |  |  |
| 13                                | DATA IN 4                   | Value (High E | Byte) |       |       |       |       |       |  |  |
| 14                                | DATA IN 5                   | Value (Low B  | yte)  |       |       |       |       |       |  |  |
| 15                                | DATA IN 5                   | Value (High E | Byte) |       |       |       |       |       |  |  |
| 16                                | DATA IN 6                   | Value (Low B  | yte)  |       |       |       |       |       |  |  |
| 17                                | DATA IN 6                   | Value (High E | Byte) |       |       |       |       |       |  |  |
| 18                                | DATA IN 7                   | Value (Low B  | yte)  |       |       |       |       |       |  |  |
| 19                                | DATA IN 7                   | Value (High E | Byte) |       |       |       |       |       |  |  |
| 20                                | DATA IN 8                   | Value (Low B  | yte)  |       |       |       |       |       |  |  |
| 21                                | DATA IN 8                   | Value (High E | Byte) |       |       |       |       |       |  |  |
| 22                                | DATA IN 9                   | Value (Low B  | yte)  |       |       |       |       |       |  |  |
| 23                                | DATA IN 9 Value (High Byte) |               |       |       |       |       |       |       |  |  |
| 24                                | DATA IN 10 Value (Low Byte) |               |       |       |       |       |       |       |  |  |
| 25                                | DATA IN 10                  | ) Value (High | Byte) |       |       |       |       |       |  |  |

# Extended speed and torque control assembly

The Extended speed and torque control assembly is defined by the ODVA AC/DC drive profile. The format of the output assembly is:

| Instance 23 (ODVA AC/DC profile) |                              |              |          |       |       |             |         |         |  |  |
|----------------------------------|------------------------------|--------------|----------|-------|-------|-------------|---------|---------|--|--|
| Byte                             | Bit 7                        | Bit 6        | Bit 5    | Bit 4 | Bit 3 | Bit 2       | Bit 1   | Bit 0   |  |  |
| 0                                |                              | Net Ref      | Net Ctrl |       |       | Fault Reset | Run Rev | Run Fwd |  |  |
| 1                                |                              |              |          |       |       |             |         |         |  |  |
| 2                                | Speed Refe                   | erence (Low  | Byte)    |       |       |             |         |         |  |  |
| 3                                | Speed Refe                   | erence (High | Byte)    |       |       |             |         |         |  |  |
| 4                                | Torque Reference (Low Byte)  |              |          |       |       |             |         |         |  |  |
| 5                                | Torque Reference (High Byte) |              |          |       |       |             |         |         |  |  |

| Instance 73 (ODVA AC/DC profile) |                                                          |                 |                  |       |                   |                   |         |         |  |
|----------------------------------|----------------------------------------------------------|-----------------|------------------|-------|-------------------|-------------------|---------|---------|--|
| Byte                             | Bit 7                                                    | Bit 6           | Bit 5            | Bit 4 | Bit 3             | Bit 2             | Bit 1   | Bit 0   |  |
| 0                                | At Refer-<br>ence                                        | Ref From<br>Net | Ctrl From<br>Net | Ready | Running2<br>(Rev) | Running1<br>(Fwd) | Warning | Faulted |  |
| 1                                | Drive State                                              |                 |                  |       |                   |                   |         |         |  |
|                                  | See section State (Control supervisor object) (page 57). |                 |                  |       |                   |                   |         |         |  |
| 2                                | Speed Actual (Low Byte)                                  |                 |                  |       |                   |                   |         |         |  |

| Instance 73 (ODVA AC/DC profile) |                                                                                                    |  |  |  |  |  |  |  |  |
|----------------------------------|----------------------------------------------------------------------------------------------------|--|--|--|--|--|--|--|--|
| Byte                             | Bit 7         Bit 6         Bit 5         Bit 4         Bit 3         Bit 2         Bit 1         Bit 0 |  |  |  |  |  |  |  |  |
| 3                                | Speed Actual (High Byte)                                                                                |  |  |  |  |  |  |  |  |
| 4                                | Torque Actual (Low Byte)                                                                                |  |  |  |  |  |  |  |  |
| 5                                | Torque Actual (High Byte)                                                                               |  |  |  |  |  |  |  |  |

### Extended speed and torque control plus drive parameters assembly

The Extended speed and torque control plus drive parameters assembly, defined by ABB, adds configurable drive parameters to the Extended speed and torque control assembly of the ODVA AC/DC drive profile.

| Instance 123 (ODVA AC/DC profile) |                              |               |         |       |       |             |         |         |  |  |
|-----------------------------------|------------------------------|---------------|---------|-------|-------|-------------|---------|---------|--|--|
| Byte                              | Bit 7                        | Bit 6         | Bit 5   | Bit 4 | Bit 3 | Bit 2       | Bit 1   | Bit 0   |  |  |
| 0                                 |                              | NetRef        | NetCtl  |       |       | Fault reset | Run Rev | Run Fwd |  |  |
| 1                                 |                              |               |         |       |       |             |         |         |  |  |
| 2                                 | Speed Refe                   | erence (Low E | Byte)   |       |       |             |         |         |  |  |
| 3                                 | Speed Refe                   | erence (High  | Byte)   |       |       |             |         |         |  |  |
| 4                                 | Torque Refe                  | erence (Low   | Byte)   |       |       |             |         |         |  |  |
| 5                                 | Torque Refe                  | erence (High  | Byte)   |       |       |             |         |         |  |  |
| 6                                 | DATA OUT                     | 1 Value (Low  | v Byte) |       |       |             |         |         |  |  |
| 7                                 | DATA OUT                     | 1 Value (Higl | n Byte) |       |       |             |         |         |  |  |
| 8                                 | DATA OUT                     | 2 Value (Low  | v Byte) |       |       |             |         |         |  |  |
| 9                                 | DATA OUT                     | 2 Value (Higl | n Byte) |       |       |             |         |         |  |  |
| 10                                | DATA OUT                     | 3 Value (Low  | v Byte) |       |       |             |         |         |  |  |
| 11                                | DATA OUT                     | 3 Value (Higl | n Byte) |       |       |             |         |         |  |  |
| 12                                | DATA OUT                     | 4 Value (Low  | v Byte) |       |       |             |         |         |  |  |
| 13                                | DATA OUT                     | 4 Value (Higl | n Byte) |       |       |             |         |         |  |  |
| 14                                | DATA OUT                     | 5 Value (Low  | v Byte) |       |       |             |         |         |  |  |
| 15                                | DATA OUT                     | 5 Value (Higl | n Byte) |       |       |             |         |         |  |  |
| 16                                | DATA OUT                     | 6 Value (Low  | v Byte) |       |       |             |         |         |  |  |
| 17                                | DATA OUT                     | 6 Value (Higl | n Byte) |       |       |             |         |         |  |  |
| 18                                | DATA OUT 7 Value (Low Byte)  |               |         |       |       |             |         |         |  |  |
| 19                                | DATA OUT 7 Value (High Byte) |               |         |       |       |             |         |         |  |  |
| 20                                | DATA OUT 8 Value (Low Byte)  |               |         |       |       |             |         |         |  |  |
| 21                                | DATA OUT 8 Value (High Byte) |               |         |       |       |             |         |         |  |  |
| 22                                | DATA OUT                     | 9 Value (Low  | v Byte) |       |       |             |         |         |  |  |

| Instance 123 (ODVA AC/DC profile) |                              |              |          |       |       |       |       |       |  |
|-----------------------------------|------------------------------|--------------|----------|-------|-------|-------|-------|-------|--|
| Byte                              | Bit 7                        | Bit 6        | Bit 5    | Bit 4 | Bit 3 | Bit 2 | Bit 1 | Bit 0 |  |
| 23                                | DATA OUT 9 Value (High Byte) |              |          |       |       |       |       |       |  |
| 24                                | DATA OUT 10 Value (Low Byte) |              |          |       |       |       |       |       |  |
| 25                                | DATA OUT                     | 10 Value (Hi | gh Byte) |       |       |       |       |       |  |

| Instar | Instance 173 (ODVA AC/DC profile) |                                                          |                  |       |                   |                   |         |         |  |  |
|--------|-----------------------------------|----------------------------------------------------------|------------------|-------|-------------------|-------------------|---------|---------|--|--|
| Byte   | Bit 7                             | Bit 6                                                    | Bit 5            | Bit 4 | Bit 3             | Bit 2             | Bit 1   | Bit 0   |  |  |
| 0      | At Refer-<br>ence                 | Ref From<br>Net                                          | Ctrl From<br>Net | Ready | Running2<br>(Rev) | Running1<br>(Fwd) | Warning | Faulted |  |  |
| 1      | Drive State                       | ;                                                        |                  |       | I                 |                   |         |         |  |  |
|        | See section                       | See section State (Control supervisor object) (page 57). |                  |       |                   |                   |         |         |  |  |
| 2      | Speed Actu                        | ual (Low Byte                                            | )                |       |                   |                   |         |         |  |  |
| 3      | Speed Actu                        | ual (High Byte                                           | e)               |       |                   |                   |         |         |  |  |
| 4      | Torque Act                        | ual (Low Byte                                            | e)               |       |                   |                   |         |         |  |  |
| 5      | Torque Act                        | ual (High Byte                                           | e)               |       |                   |                   |         |         |  |  |
| 6      | DATA IN 1                         | Value (Low B                                             | yte)             |       |                   |                   |         |         |  |  |
| 7      | DATA IN 1                         | Value (High E                                            | Byte)            |       |                   |                   |         |         |  |  |
| 8      | DATA IN 2                         | Value (Low B                                             | yte)             |       |                   |                   |         |         |  |  |
| 9      | DATA IN 2                         | Value (High E                                            | 3yte)            |       |                   |                   |         |         |  |  |
| 10     | DATA IN 3                         | Value (Low B                                             | yte)             |       |                   |                   |         |         |  |  |
| 11     | DATA IN 3                         | Value (High E                                            | 3yte)            |       |                   |                   |         |         |  |  |
| 12     | DATA IN 4                         | Value (Low B                                             | yte)             |       |                   |                   |         |         |  |  |
| 13     | DATA IN 4                         | Value (High E                                            | Byte)            |       |                   |                   |         |         |  |  |
| 14     | DATA IN 5                         | Value (Low B                                             | yte)             |       |                   |                   |         |         |  |  |
| 15     | DATA IN 5                         | Value (High E                                            | 3yte)            |       |                   |                   |         |         |  |  |
| 16     | DATA IN 6                         | Value (Low B                                             | yte)             |       |                   |                   |         |         |  |  |
| 17     | DATA IN 6                         | Value (High E                                            | 3yte)            |       |                   |                   |         |         |  |  |
| 18     | DATA IN 7                         | Value (Low B                                             | yte)             |       |                   |                   |         |         |  |  |
| 19     | DATA IN 7                         | Value (High E                                            | Byte)            |       |                   |                   |         |         |  |  |
| 20     | DATA IN 8                         | Value (Low B                                             | yte)             |       |                   |                   |         |         |  |  |
| 21     | DATA IN 8 Value (High Byte)       |                                                          |                  |       |                   |                   |         |         |  |  |
| 22     | DATA IN 9 Value (Low Byte)        |                                                          |                  |       |                   |                   |         |         |  |  |
| 23     | DATA IN 9                         | Value (High E                                            | Byte)            |       |                   |                   |         |         |  |  |
| 24     | DATA IN 10                        | ) Value (Low                                             | Byte)            |       |                   |                   |         |         |  |  |

| Instance 173 (ODVA AC/DC profile) |                                                                                                    |  |  |  |  |  |  |  |  |
|-----------------------------------|----------------------------------------------------------------------------------------------------|--|--|--|--|--|--|--|--|
| Byte                              | Bit 7         Bit 6         Bit 5         Bit 4         Bit 3         Bit 2         Bit 1         Bit 0 |  |  |  |  |  |  |  |  |
| 25                                | DATA IN 10 Value (High Byte)                                                                            |  |  |  |  |  |  |  |  |

# ABB Drives profile with set speed assembly

The ABB Drives profile with set speed assembly is defined by ABB. The format of the output assembly is:

| Instance 1 (ABB Drives profile) |                       |                 |           |                  |                        |                    |                    |                    |  |
|---------------------------------|-----------------------|-----------------|-----------|------------------|------------------------|--------------------|--------------------|--------------------|--|
| Byte                            | Bit 7                 | Bit 6           | Bit 5     | Bit 4            | Bit 3                  | Bit 2              | Bit 1              | Bit 0              |  |
| 0                               | Reset                 | Ramp in<br>Zero | Ramp Hold | Ramp Out<br>Zero | Inhibit Oper-<br>ation | Off 3 Con-<br>trol | Off 2 Con-<br>trol | Off 1 Con-<br>trol |  |
| 1                               |                       |                 |           |                  | Ext Ctrl Loc           | Remote<br>Cmd      |                    |                    |  |
| 2                               | Set Speed (Low Byte)  |                 |           |                  |                        |                    |                    |                    |  |
| 3                               | Set Speed (High Byte) |                 |           |                  |                        |                    |                    |                    |  |

The format of the input assembly is:

| Instance 51 (ABB Drives profile) |                          |                   |           |                   |              |                  |         |             |  |
|----------------------------------|--------------------------|-------------------|-----------|-------------------|--------------|------------------|---------|-------------|--|
| Byte                             | Bit 7                    | Bit 6             | Bit 5     | Bit 4             | Bit 3        | Bit 2            | Bit 1   | Bit 0       |  |
| 0                                | Alarm                    | Swc On In-<br>hib | Off 3 Sta | Off 2 Sta         | Tripped      | Rdy Ref          | Rdy Run | Rdy On      |  |
| 1                                | Fieldbus<br>Error        |                   |           | Ext Run<br>Enable | Ext Ctrl Loc | Above Lim-<br>it | Remote  | At Setpoint |  |
| 2                                | Actual Speed (Low Byte)  |                   |           |                   |              |                  |         |             |  |
| 3                                | Actual Speed (High Byte) |                   |           |                   |              |                  |         |             |  |

### ABB Drives profile with set speed plus drive parameters assembly

The ABB Drives profile with set speed plus drive parameters assembly, defined by ABB, adds configurable drive parameters to the ABB Drives profile with set speed of the ABB Drives profile.

| Instance 101 (ABB Drives profile) |                       |                 |           |                  |                        |                    |                    |                    |  |
|-----------------------------------|-----------------------|-----------------|-----------|------------------|------------------------|--------------------|--------------------|--------------------|--|
| Byte                              | Bit 7                 | Bit 6           | Bit 5     | Bit 4            | Bit 3                  | Bit 2              | Bit 1              | Bit 0              |  |
| 0                                 | Reset                 | Ramp in<br>Zero | Ramp Hold | Ramp Out<br>Zero | Inhibit Oper-<br>ation | Off 3 Con-<br>trol | Off 2 Con-<br>trol | Off 1 Con-<br>trol |  |
| 1                                 |                       |                 |           |                  | Ext Ctrl Loc           | Remote<br>Cmd      |                    |                    |  |
| 2                                 | Set Speed (Low Byte)  |                 |           |                  |                        |                    |                    |                    |  |
| 3                                 | Set Speed (High Byte) |                 |           |                  |                        |                    |                    |                    |  |

| Instance 101 (ABB Drives profile) |                              |                             |          |       |       |       |       |       |  |  |
|-----------------------------------|------------------------------|-----------------------------|----------|-------|-------|-------|-------|-------|--|--|
| Byte                              | Bit 7                        | Bit 6                       | Bit 5    | Bit 4 | Bit 3 | Bit 2 | Bit 1 | Bit 0 |  |  |
| 4                                 | DATA OUT                     | DATA OUT 1 Value (Low Byte) |          |       |       |       |       |       |  |  |
| 5                                 | DATA OUT                     | 1 Value (Higl               | h Byte)  |       |       |       |       |       |  |  |
| 6                                 | DATA OUT                     | 2 Value (Low                | / Byte)  |       |       |       |       |       |  |  |
| 7                                 | DATA OUT 2 Value (High Byte) |                             |          |       |       |       |       |       |  |  |
| 8                                 | DATA OUT                     | 3 Value (Low                | / Byte)  |       |       |       |       |       |  |  |
| 9                                 | DATA OUT                     | 3 Value (Higl               | h Byte)  |       |       |       |       |       |  |  |
| 10                                | DATA OUT                     | 4 Value (Low                | / Byte)  |       |       |       |       |       |  |  |
| 11                                | DATA OUT                     | 4 Value (Higl               | h Byte)  |       |       |       |       |       |  |  |
| 12                                | DATA OUT                     | 5 Value (Low                | / Byte)  |       |       |       |       |       |  |  |
| 13                                | DATA OUT                     | 5 Value (Higl               | h Byte)  |       |       |       |       |       |  |  |
| 14                                | DATA OUT                     | 6 Value (Low                | / Byte)  |       |       |       |       |       |  |  |
| 15                                | DATA OUT                     | 6 Value (Higl               | h Byte)  |       |       |       |       |       |  |  |
| 16                                | DATA OUT                     | 7 Value (Low                | / Byte)  |       |       |       |       |       |  |  |
| 17                                | DATA OUT                     | 7 Value (Higl               | h Byte)  |       |       |       |       |       |  |  |
| 18                                | DATA OUT                     | 8 Value (Low                | / Byte)  |       |       |       |       |       |  |  |
| 19                                | DATA OUT                     | 8 Value (Higl               | h Byte)  |       |       |       |       |       |  |  |
| 20                                | DATA OUT 9 Value (Low Byte)  |                             |          |       |       |       |       |       |  |  |
| 21                                | DATA OUT 9 Value (High Byte) |                             |          |       |       |       |       |       |  |  |
| 22                                | DATA OUT 10 Value (Low Byte) |                             |          |       |       |       |       |       |  |  |
| 23                                | DATA OUT                     | 10 Value (Hi                | gh Byte) |       |       |       |       |       |  |  |

| Instance 151 (ABB Drives profile) |                            |                   |           |                   |              |                  |         |             |  |
|-----------------------------------|----------------------------|-------------------|-----------|-------------------|--------------|------------------|---------|-------------|--|
| Byte                              | Bit 7                      | Bit 6             | Bit 5     | Bit 4             | Bit 3        | Bit 2            | Bit 1   | Bit 0       |  |
| 0                                 | Alarm                      | Swc On In-<br>hib | Off 3 Sta | Off 2 Sta         | Tripped      | Rdy Ref          | Rdy Run | Rdy On      |  |
| 1                                 | Fieldbus<br>Error          |                   |           | Ext Run<br>Enable | Ext Ctrl Loc | Above Lim-<br>it | Remote  | At Setpoint |  |
| 2                                 | Actual Spee                | ed (Low Byte      | )         |                   |              | <u> </u>         |         |             |  |
| 3                                 | Actual Spee                | ed (High Byte     | e)        |                   |              |                  |         |             |  |
| 4                                 | DATA IN 1                  | Value (Low B      | yte)      |                   |              |                  |         |             |  |
| 5                                 | DATA IN 1                  | Value (High E     | Byte)     |                   |              |                  |         |             |  |
| 6                                 | DATA IN 2 Value (Low Byte) |                   |           |                   |              |                  |         |             |  |
| 7                                 | DATA IN 2                  | Value (High E     | 3yte)     |                   |              |                  |         |             |  |

| Instance 151 (ABB Drives profile) |                             |                            |       |       |       |       |       |       |  |  |
|-----------------------------------|-----------------------------|----------------------------|-------|-------|-------|-------|-------|-------|--|--|
| Byte                              | Bit 7                       | Bit 6                      | Bit 5 | Bit 4 | Bit 3 | Bit 2 | Bit 1 | Bit 0 |  |  |
| 8                                 | DATA IN 3                   | DATA IN 3 Value (Low Byte) |       |       |       |       |       |       |  |  |
| 9                                 | DATA IN 3                   | Value (High E              | Byte) |       |       |       |       |       |  |  |
| 10                                | DATA IN 4                   | Value (Low B               | syte) |       |       |       |       |       |  |  |
| 11                                | DATA IN 4                   | Value (High E              | Byte) |       |       |       |       |       |  |  |
| 12                                | DATA IN 5                   | Value (Low B               | syte) |       |       |       |       |       |  |  |
| 13                                | DATA IN 5                   | Value (High E              | Byte) |       |       |       |       |       |  |  |
| 14                                | DATA IN 6                   | Value (Low B               | syte) |       |       |       |       |       |  |  |
| 15                                | DATA IN 6                   | Value (High E              | Byte) |       |       |       |       |       |  |  |
| 16                                | DATA IN 7                   | Value (Low B               | syte) |       |       |       |       |       |  |  |
| 17                                | DATA IN 7                   | Value (High E              | Byte) |       |       |       |       |       |  |  |
| 18                                | DATA IN 8                   | Value (Low B               | syte) |       |       |       |       |       |  |  |
| 19                                | DATA IN 8                   | Value (High E              | Byte) |       |       |       |       |       |  |  |
| 20                                | DATA IN 9                   | Value (Low B               | syte) |       |       |       |       |       |  |  |
| 21                                | DATA IN 9 Value (High Byte) |                            |       |       |       |       |       |       |  |  |
| 22                                | DATA IN 10 Value (Low Byte) |                            |       |       |       |       |       |       |  |  |
| 23                                | DATA IN 10                  | ) Value (High              | Byte) |       |       |       |       |       |  |  |

# ABB Drives profile with set speed and set torque assembly

The ABB Drives profile with set speed and set torque assembly is defined by ABB. The format of the output assembly is:

| Instan | Instance 2 (ABB Drives profile) |                 |           |                  |                        |                    |                    |                    |  |  |  |
|--------|---------------------------------|-----------------|-----------|------------------|------------------------|--------------------|--------------------|--------------------|--|--|--|
| Byte   | Bit 7                           | Bit 6           | Bit 5     | Bit 4            | Bit 3                  | Bit 2              | Bit 1              | Bit 0              |  |  |  |
| 0      | Reset                           | Ramp in<br>Zero | Ramp Hold | Ramp Out<br>Zero | Inhibit Oper-<br>ation | Off 3 Con-<br>trol | Off 2 Con-<br>trol | Off 1 Con-<br>trol |  |  |  |
| 1      |                                 |                 |           |                  | Ext Ctrl Loc           | Remote<br>Cmd      |                    |                    |  |  |  |
| 2      | Set Speed                       | (Low Byte)      |           |                  |                        |                    |                    |                    |  |  |  |
| 3      | Set Speed                       | (High Byte)     |           |                  |                        |                    |                    |                    |  |  |  |
| 4      | Set Torque (Low Byte)           |                 |           |                  |                        |                    |                    |                    |  |  |  |
| 5      | Set Torque                      | (High Byte)     |           |                  |                        |                    |                    |                    |  |  |  |

| Instance 52 (ABB Drives profile) |                          |                   |           |                   |              |                  |         |             |  |
|----------------------------------|--------------------------|-------------------|-----------|-------------------|--------------|------------------|---------|-------------|--|
| Byte                             | Bit 7                    | Bit 6             | Bit 5     | Bit 4             | Bit 3        | Bit 2            | Bit 1   | Bit 0       |  |
| 0                                | Alarm                    | Swc On In-<br>hib | Off 3 Sta | Off 2 Sta         | Tripped      | Rdy Ref          | Rdy Run | Rdy On      |  |
| 1                                | Fieldbus<br>Error        |                   |           | Ext Run<br>Enable | Ext Ctrl Loc | Above Lim-<br>it | Remote  | At Setpoint |  |
| 2                                | Actual Spee              | ed (Low Byte      | )         |                   |              |                  |         |             |  |
| 3                                | Actual Spee              | ed (High Byte     | e)        |                   |              |                  |         |             |  |
| 4                                | Actual Torque (Low Byte) |                   |           |                   |              |                  |         |             |  |
| 5                                | Actual Torq              | ue (High Byte     | e)        |                   |              |                  |         |             |  |

## ABB Drives profile with set speed and set torque plus drive parameters assembly

The ABB Drives profile with set speed and set torque plus drive parameters assembly, defined by ABB, adds configurable drive parameters to the ABB Drives profile with set speed and set torque of the ABB Drives profile.

| Instance 102 (ABB Drives profile) |                              |                 |           |                  |                        |                    |                    |                    |  |  |
|-----------------------------------|------------------------------|-----------------|-----------|------------------|------------------------|--------------------|--------------------|--------------------|--|--|
| Byte                              | Bit 7                        | Bit 6           | Bit 5     | Bit 4            | Bit 3                  | Bit 2              | Bit 1              | Bit 0              |  |  |
| 0                                 | Reset                        | Ramp in<br>Zero | Ramp Hold | Ramp Out<br>Zero | Inhibit Oper-<br>ation | Off 3 Con-<br>trol | Off 2 Con-<br>trol | Off 1 Con-<br>trol |  |  |
| 1                                 |                              |                 |           |                  | Ext Ctrl Loc           | Remote<br>Cmd      |                    |                    |  |  |
| 2                                 | Set Speed                    | (Low Byte)      |           |                  |                        |                    |                    |                    |  |  |
| 3                                 | Set Speed                    | (High Byte)     |           |                  |                        |                    |                    |                    |  |  |
| 4                                 | Set Torque                   | (Low Byte)      |           |                  |                        |                    |                    |                    |  |  |
| 5                                 | Set Torque                   | (High Byte)     |           |                  |                        |                    |                    |                    |  |  |
| 6                                 | DATA OUT                     | 1 Value (Low    | / Byte)   |                  |                        |                    |                    |                    |  |  |
| 7                                 | DATA OUT                     | 1 Value (Hig    | h Byte)   |                  |                        |                    |                    |                    |  |  |
| 8                                 | DATA OUT                     | 2 Value (Low    | / Byte)   |                  |                        |                    |                    |                    |  |  |
| 9                                 | DATA OUT                     | 2 Value (Hig    | h Byte)   |                  |                        |                    |                    |                    |  |  |
| 10                                | DATA OUT                     | 3 Value (Low    | v Byte)   |                  |                        |                    |                    |                    |  |  |
| 11                                | DATA OUT                     | 3 Value (Hig    | h Byte)   |                  |                        |                    |                    |                    |  |  |
| 12                                | DATA OUT                     | 4 Value (Low    | v Byte)   |                  |                        |                    |                    |                    |  |  |
| 13                                | DATA OUT                     | 4 Value (Hig    | h Byte)   |                  |                        |                    |                    |                    |  |  |
| 14                                | DATA OUT 5 Value (Low Byte)  |                 |           |                  |                        |                    |                    |                    |  |  |
| 15                                | DATA OUT 5 Value (High Byte) |                 |           |                  |                        |                    |                    |                    |  |  |
| 16                                | DATA OUT 6 Value (Low Byte)  |                 |           |                  |                        |                    |                    |                    |  |  |

| Instance 102 (ABB Drives profile) |                               |               |         |       |       |       |       |       |  |
|-----------------------------------|-------------------------------|---------------|---------|-------|-------|-------|-------|-------|--|
| Byte                              | Bit 7                         | Bit 6         | Bit 5   | Bit 4 | Bit 3 | Bit 2 | Bit 1 | Bit 0 |  |
| 17                                | DATA OUT                      | 6 Value (Higl | n Byte) |       |       |       |       |       |  |
| 18                                | DATA OUT 7 Value (Low Byte)   |               |         |       |       |       |       |       |  |
| 19                                | DATA OUT 7 Value (High Byte)  |               |         |       |       |       |       |       |  |
| 20                                | DATA OUT 8 Value (Low Byte)   |               |         |       |       |       |       |       |  |
| 21                                | DATA OUT                      | 8 Value (Higl | n Byte) |       |       |       |       |       |  |
| 22                                | DATA OUT                      | 9 Value (Low  | / Byte) |       |       |       |       |       |  |
| 23                                | DATA OUT                      | 9 Value (Higl | n Byte) |       |       |       |       |       |  |
| 24                                | DATA OUT 10 Value (Low Byte)  |               |         |       |       |       |       |       |  |
| 25                                | DATA OUT 10 Value (High Byte) |               |         |       |       |       |       |       |  |

| Instance 152 (ABB Drives profile) |                             |                   |           |                   |              |                  |         |             |  |
|-----------------------------------|-----------------------------|-------------------|-----------|-------------------|--------------|------------------|---------|-------------|--|
| Byte                              | Bit 7                       | Bit 6             | Bit 5     | Bit 4             | Bit 3        | Bit 2            | Bit 1   | Bit 0       |  |
| 0                                 | Alarm                       | Swc On In-<br>hib | Off 3 Sta | Off 2 Sta         | Tripped      | Rdy Ref          | Rdy Run | Rdy On      |  |
| 1                                 | Fieldbus<br>Error           |                   |           | Ext Run<br>Enable | Ext Ctrl Loc | Above Lim-<br>it | Remote  | At Setpoint |  |
| 2                                 | Actual Spee                 | ed (Low Byte      | )         |                   |              |                  |         |             |  |
| 3                                 | Actual Spee                 | ed (High Byte     | e)        |                   |              |                  |         |             |  |
| 4                                 | Actual Torq                 | ue (Low Byte      | )         |                   |              |                  |         |             |  |
| 5                                 | Actual Torq                 | ue (High Byte     | e)        |                   |              |                  |         |             |  |
| 6                                 | DATA IN 1                   | Value (Low B      | yte)      |                   |              |                  |         |             |  |
| 7                                 | DATA IN 1                   | Value (High E     | Byte)     |                   |              |                  |         |             |  |
| 8                                 | DATA IN 2                   | Value (Low B      | yte)      |                   |              |                  |         |             |  |
| 9                                 | DATA IN 2                   | Value (High E     | Byte)     |                   |              |                  |         |             |  |
| 10                                | DATA IN 3                   | Value (Low B      | yte)      |                   |              |                  |         |             |  |
| 11                                | DATA IN 3                   | Value (High E     | Byte)     |                   |              |                  |         |             |  |
| 12                                | DATA IN 4                   | Value (Low B      | yte)      |                   |              |                  |         |             |  |
| 13                                | DATA IN 4                   | Value (High E     | Byte)     |                   |              |                  |         |             |  |
| 14                                | DATA IN 5                   | Value (Low B      | yte)      |                   |              |                  |         |             |  |
| 15                                | DATA IN 5 Value (High Byte) |                   |           |                   |              |                  |         |             |  |
| 16                                | DATA IN 6 Value (Low Byte)  |                   |           |                   |              |                  |         |             |  |
| 17                                | DATA IN 6 Value (High Byte) |                   |           |                   |              |                  |         |             |  |
| 18                                | DATA IN 7                   | Value (Low B      | yte)      |                   |              |                  |         |             |  |

| Instance 152 (ABB Drives profile) |                             |               |       |       |       |       |       |       |  |
|-----------------------------------|-----------------------------|---------------|-------|-------|-------|-------|-------|-------|--|
| Byte                              | Bit 7                       | Bit 6         | Bit 5 | Bit 4 | Bit 3 | Bit 2 | Bit 1 | Bit 0 |  |
| 19                                | DATA IN 7 Value (High Byte) |               |       |       |       |       |       |       |  |
| 20                                | DATA IN 8                   | Value (Low B  | yte)  |       |       |       |       |       |  |
| 21                                | DATA IN 8 Value (High Byte) |               |       |       |       |       |       |       |  |
| 22                                | DATA IN 9                   | Value (Low B  | yte)  |       |       |       |       |       |  |
| 23                                | DATA IN 9                   | Value (High E | Byte) |       |       |       |       |       |  |
| 24                                | DATA IN 10 Value (Low Byte) |               |       |       |       |       |       |       |  |
| 25                                | DATA IN 10                  | ) Value (High | Byte) |       |       |       |       |       |  |

## Transparent 16 with one assembly

The Transparent 16 with one assembly, defined by ABB, provides unaltered 16-bit access to the configured drive profile.

The format of the output assembly is:

| Instance 11 (Transparent 16 profile) |                                                   |       |       |       |       |       |       |       |  |
|--------------------------------------|---------------------------------------------------|-------|-------|-------|-------|-------|-------|-------|--|
| Byte                                 | Bit 7                                             | Bit 6 | Bit 5 | Bit 4 | Bit 3 | Bit 2 | Bit 1 | Bit 0 |  |
| 0                                    | Drive Profile 16-bit Control Word (Low Byte)      |       |       |       |       |       |       |       |  |
| 1                                    | Drive Profile 16-bit Control Word (High Byte)     |       |       |       |       |       |       |       |  |
| 2                                    | Drive Profile 16-bit Reference 1 Word (Low Byte)  |       |       |       |       |       |       |       |  |
| 3                                    | Drive Profile 16-bit Reference 1 Word (High Byte) |       |       |       |       |       |       |       |  |

The format of the input assembly is:

| Instance 61 (Transparent 16 profile) |                                                |       |       |       |       |       |       |       |  |
|--------------------------------------|------------------------------------------------|-------|-------|-------|-------|-------|-------|-------|--|
| Byte                                 | Bit 7                                          | Bit 6 | Bit 5 | Bit 4 | Bit 3 | Bit 2 | Bit 1 | Bit 0 |  |
| 0                                    | Drive Profile 16-bit Status Word (Low Byte)    |       |       |       |       |       |       |       |  |
| 1                                    | Drive Profile 16-bit Status Word (High Byte)   |       |       |       |       |       |       |       |  |
| 2                                    | Drive Profile 16-bit Actual 1 Word (Low Byte)  |       |       |       |       |       |       |       |  |
| 3                                    | Drive Profile 16-bit Actual 1 Word (High Byte) |       |       |       |       |       |       |       |  |

### Transparent 16 with one assembly plus drive parameters

The Transparent 16 with one assembly plus drive parameters, defined by ABB, adds configurable drive parameters to the Transparent 16 with one assembly.

| Instance 111 (Transparent 16 profile) |                                                                                                    |  |  |  |  |  |  |  |  |  |
|---------------------------------------|----------------------------------------------------------------------------------------------------|--|--|--|--|--|--|--|--|--|
| Byte                                  | Bit 7         Bit 6         Bit 5         Bit 4         Bit 3         Bit 2         Bit 1         Bit 0 |  |  |  |  |  |  |  |  |  |
| 0                                     | Drive Profile 16-bit Control Word (Low Byte)                                                            |  |  |  |  |  |  |  |  |  |

| Instance 111 (Transparent 16 profile) |                                                                                                    |                |              |               |   |  |  |  |  |  |  |
|---------------------------------------|----------------------------------------------------------------------------------------------------|----------------|--------------|---------------|---|--|--|--|--|--|--|
| Byte                                  | Bit 7         Bit 6         Bit 5         Bit 4         Bit 3         Bit 2         Bit 1         Bit 0 |                |              |               |   |  |  |  |  |  |  |
| 1                                     | Drive Profile                                                                                           | e 16-bit Conti | ol Word (Hig | h Byte)       | 1 |  |  |  |  |  |  |
| 2                                     | Drive Profile 16-bit Reference 1 Word (Low Byte)                                                        |                |              |               |   |  |  |  |  |  |  |
| 3                                     | Drive Profile                                                                                           | e 16-bit Refe  | rence 1 Word | d (High Byte) |   |  |  |  |  |  |  |
| 4                                     | DATA OUT 1 Value (Low Byte)                                                                             |                |              |               |   |  |  |  |  |  |  |
| 5                                     | DATA OUT                                                                                                | 1 Value (Higl  | n Byte)      |               |   |  |  |  |  |  |  |
| 6                                     | DATA OUT                                                                                                | 2 Value (Low   | v Byte)      |               |   |  |  |  |  |  |  |
| 7                                     | DATA OUT                                                                                                | 2 Value (Higl  | n Byte)      |               |   |  |  |  |  |  |  |
| 8                                     | DATA OUT                                                                                                | 3 Value (Low   | v Byte)      |               |   |  |  |  |  |  |  |
| 9                                     | DATA OUT                                                                                                | 3 Value (Higl  | n Byte)      |               |   |  |  |  |  |  |  |
| 10                                    | DATA OUT                                                                                                | 4 Value (Low   | v Byte)      |               |   |  |  |  |  |  |  |
| 11                                    | DATA OUT                                                                                                | 4 Value (Higl  | n Byte)      |               |   |  |  |  |  |  |  |
| 12                                    | DATA OUT                                                                                                | 5 Value (Low   | v Byte)      |               |   |  |  |  |  |  |  |
| 13                                    | DATA OUT                                                                                                | 5 Value (Higl  | n Byte)      |               |   |  |  |  |  |  |  |
| 14                                    | DATA OUT                                                                                                | 6 Value (Low   | v Byte)      |               |   |  |  |  |  |  |  |
| 15                                    | DATA OUT                                                                                                | 6 Value (Higl  | n Byte)      |               |   |  |  |  |  |  |  |
| 16                                    | DATA OUT                                                                                                | 7 Value (Low   | v Byte)      |               |   |  |  |  |  |  |  |
| 17                                    | DATA OUT                                                                                                | 7 Value (Higl  | n Byte)      |               |   |  |  |  |  |  |  |
| 18                                    | DATA OUT                                                                                                | 8 Value (Low   | v Byte)      |               |   |  |  |  |  |  |  |
| 19                                    | DATA OUT                                                                                                | 8 Value (Higl  | n Byte)      |               |   |  |  |  |  |  |  |
| 20                                    | DATA OUT 9 Value (Low Byte)                                                                             |                |              |               |   |  |  |  |  |  |  |
| 21                                    | DATA OUT 9 Value (High Byte)                                                                            |                |              |               |   |  |  |  |  |  |  |
| 22                                    | DATA OUT 10 Value (Low Byte)                                                                            |                |              |               |   |  |  |  |  |  |  |
| 23                                    | DATA OUT                                                                                                | 10 Value (Hi   | gh Byte)     |               |   |  |  |  |  |  |  |

| Instance 161 (Transparent 16 profile) |                                               |                |               |          |       |       |       |       |  |  |
|---------------------------------------|-----------------------------------------------|----------------|---------------|----------|-------|-------|-------|-------|--|--|
| Byte                                  | Bit 7                                         | Bit 6          | Bit 5         | Bit 4    | Bit 3 | Bit 2 | Bit 1 | Bit 0 |  |  |
| 0                                     | Drive Profile 16-bit Status Word (Low Byte)   |                |               |          |       |       |       |       |  |  |
| 1                                     | Drive Profile 16-bit Status Word (High Byte)  |                |               |          |       |       |       |       |  |  |
| 2                                     | Drive Profile 16-bit Actual 1 Word (Low Byte) |                |               |          |       |       |       |       |  |  |
| 3                                     | Drive Profile                                 | e 16-bit Actua | al 1 Word (Hi | gh Byte) |       |       |       |       |  |  |
| 4                                     | DATA IN 1 Value (Low Byte)                    |                |               |          |       |       |       |       |  |  |
| 5                                     | DATA IN 1 Value (High Byte)                   |                |               |          |       |       |       |       |  |  |

| Instance 161 (Transparent 16 profile) |                              |                             |       |       |       |       |       |       |  |  |  |
|---------------------------------------|------------------------------|-----------------------------|-------|-------|-------|-------|-------|-------|--|--|--|
| Byte                                  | Bit 7                        | Bit 6                       | Bit 5 | Bit 4 | Bit 3 | Bit 2 | Bit 1 | Bit 0 |  |  |  |
| 6                                     | DATA IN 2                    | Value (Low B                | yte)  |       |       |       |       |       |  |  |  |
| 7                                     | DATA IN 2                    | DATA IN 2 Value (High Byte) |       |       |       |       |       |       |  |  |  |
| 8                                     | DATA IN 3                    | DATA IN 3 Value (Low Byte)  |       |       |       |       |       |       |  |  |  |
| 9                                     | DATA IN 3                    | Value (High E               | Byte) |       |       |       |       |       |  |  |  |
| 10                                    | DATA IN 4 Value (Low Byte)   |                             |       |       |       |       |       |       |  |  |  |
| 11                                    | DATA IN 4 Value (High Byte)  |                             |       |       |       |       |       |       |  |  |  |
| 12                                    | DATA IN 5 Value (Low Byte)   |                             |       |       |       |       |       |       |  |  |  |
| 13                                    | DATA IN 5                    | DATA IN 5 Value (High Byte) |       |       |       |       |       |       |  |  |  |
| 14                                    | DATA IN 6                    | Value (Low B                | yte)  |       |       |       |       |       |  |  |  |
| 15                                    | DATA IN 6                    | Value (High E               | 3yte) |       |       |       |       |       |  |  |  |
| 16                                    | DATA IN 7                    | Value (Low B                | yte)  |       |       |       |       |       |  |  |  |
| 17                                    | DATA IN 7                    | Value (High E               | Byte) |       |       |       |       |       |  |  |  |
| 18                                    | DATA IN 8                    | Value (Low B                | yte)  |       |       |       |       |       |  |  |  |
| 19                                    | DATA IN 8                    | Value (High E               | Byte) |       |       |       |       |       |  |  |  |
| 20                                    | DATA IN 9 Value (Low Byte)   |                             |       |       |       |       |       |       |  |  |  |
| 21                                    | DATA IN 9 Value (High Byte)  |                             |       |       |       |       |       |       |  |  |  |
| 22                                    | DATA IN 10 Value (Low Byte)  |                             |       |       |       |       |       |       |  |  |  |
| 23                                    | DATA IN 10 Value (High Byte) |                             |       |       |       |       |       |       |  |  |  |

# Transparent 16 with two assembly

The Transparent 16 with two assembly, defined by ABB, provides unaltered 16-bit access to the configured drive profile.

The format of the output assembly is:

| Instance 12 (Transparent 16 profile) |                                                   |               |              |               |       |       |       |       |  |  |
|--------------------------------------|---------------------------------------------------|---------------|--------------|---------------|-------|-------|-------|-------|--|--|
| Byte                                 | Bit 7                                             | Bit 6         | Bit 5        | Bit 4         | Bit 3 | Bit 2 | Bit 1 | Bit 0 |  |  |
| 0                                    | Drive Profile 16-bit Control Word (Low Byte)      |               |              |               |       |       |       |       |  |  |
| 1                                    | Drive Profile 16-bit Control Word (High Byte)     |               |              |               |       |       |       |       |  |  |
| 2                                    | Drive Profile 16-bit Reference 1 Word (Low Byte)  |               |              |               |       |       |       |       |  |  |
| 3                                    | Drive Profile                                     | e 16-bit Refe | rence 1 Word | d (High Byte) |       |       |       |       |  |  |
| 4                                    | Drive Profile 16-bit Reference 2 Word (Low Byte)  |               |              |               |       |       |       |       |  |  |
| 5                                    | Drive Profile 16-bit Reference 2 Word (High Byte) |               |              |               |       |       |       |       |  |  |

| Instance 62 (Transparent 16 profile) |                                                |                |              |           |       |       |       |       |  |  |
|--------------------------------------|------------------------------------------------|----------------|--------------|-----------|-------|-------|-------|-------|--|--|
| Byte                                 | Bit 7                                          | Bit 6          | Bit 5        | Bit 4     | Bit 3 | Bit 2 | Bit 1 | Bit 0 |  |  |
| 0                                    | Drive Profile 16-bit Status Word (Low Byte)    |                |              |           |       |       |       |       |  |  |
| 1                                    | Drive Profile 16-bit Status Word (High Byte)   |                |              |           |       |       |       |       |  |  |
| 2                                    | Drive Profile 16-bit Actual 1 Word (Low Byte)  |                |              |           |       |       |       |       |  |  |
| 3                                    | Drive Profile                                  | e 16-bit Actua | al 1 Word (H | igh Byte) |       |       |       |       |  |  |
| 4                                    | Drive Profile16-bit Actual 2 Word (Low Byte)   |                |              |           |       |       |       |       |  |  |
| 5                                    | Drive Profile 16-bit Actual 2 Word (High Byte) |                |              |           |       |       |       |       |  |  |

# Transparent 16 with two assembly plus drive parameters

The Transparent 16 with two assembly plus drive parameters, defined by ABB, adds configurable drive parameters to the Transparent 16 with two assembly.

| Instance 112 (Transparent 16 profile) |                                                   |                                                   |              |         |       |       |       |       |  |  |  |
|---------------------------------------|---------------------------------------------------|---------------------------------------------------|--------------|---------|-------|-------|-------|-------|--|--|--|
| Byte                                  | Bit 7                                             | Bit 6                                             | Bit 5        | Bit 4   | Bit 3 | Bit 2 | Bit 1 | Bit 0 |  |  |  |
| 0                                     | Drive Profile                                     | e 16-bit Contr                                    | ol Word (Lov | v Byte) |       |       |       |       |  |  |  |
| 1                                     | Drive Profile                                     | e 16-bit Contr                                    | ol Word (Hig | h Byte) |       |       |       |       |  |  |  |
| 2                                     | Drive Profile                                     | Drive Profile 16-bit Reference 1 Word (Low Byte)  |              |         |       |       |       |       |  |  |  |
| 3                                     | Drive Profile                                     | Drive Profile 16-bit Reference 1 Word (High Byte) |              |         |       |       |       |       |  |  |  |
| 4                                     | Drive Profile                                     | Drive Profile 16-bit Reference 2 Word (Low Byte)  |              |         |       |       |       |       |  |  |  |
| 5                                     | Drive Profile 16-bit Reference 2 Word (High Byte) |                                                   |              |         |       |       |       |       |  |  |  |
| 6                                     | DATA OUT 1 Value (Low Byte)                       |                                                   |              |         |       |       |       |       |  |  |  |
| 7                                     | DATA OUT                                          | DATA OUT 1 Value (High Byte)                      |              |         |       |       |       |       |  |  |  |
| 8                                     | DATA OUT                                          | DATA OUT 2 Value (Low Byte)                       |              |         |       |       |       |       |  |  |  |
| 9                                     | DATA OUT                                          | 2 Value (Higł                                     | n Byte)      |         |       |       |       |       |  |  |  |
| 10                                    | DATA OUT                                          | 3 Value (Low                                      | y Byte)      |         |       |       |       |       |  |  |  |
| 11                                    | DATA OUT                                          | 3 Value (Higł                                     | n Byte)      |         |       |       |       |       |  |  |  |
| 12                                    | DATA OUT                                          | 4 Value (Low                                      | y Byte)      |         |       |       |       |       |  |  |  |
| 13                                    | DATA OUT                                          | 4 Value (Higł                                     | n Byte)      |         |       |       |       |       |  |  |  |
| 14                                    | DATA OUT                                          | 5 Value (Low                                      | y Byte)      |         |       |       |       |       |  |  |  |
| 15                                    | DATA OUT                                          | 5 Value (Higł                                     | n Byte)      |         |       |       |       |       |  |  |  |
| 16                                    | DATA OUT 6 Value (Low Byte)                       |                                                   |              |         |       |       |       |       |  |  |  |
| 17                                    | DATA OUT 6 Value (High Byte)                      |                                                   |              |         |       |       |       |       |  |  |  |
| 18                                    | DATA OUT                                          | 7 Value (Low                                      | Byte)        |         |       |       |       |       |  |  |  |
| 19                                    | DATA OUT 7 Value (High Byte)                      |                                                   |              |         |       |       |       |       |  |  |  |

| Instance 112 (Transparent 16 profile) |                               |                                                                                                    |         |  |  |  |  |  |  |  |  |
|---------------------------------------|-------------------------------|----------------------------------------------------------------------------------------------------|---------|--|--|--|--|--|--|--|--|
| Byte                                  | Bit 7                         | Bit 7         Bit 6         Bit 5         Bit 4         Bit 3         Bit 2         Bit 1         Bit 0 |         |  |  |  |  |  |  |  |  |
| 20                                    | DATA OUT 8 Value (Low Byte)   |                                                                                                    |         |  |  |  |  |  |  |  |  |
| 21                                    | DATA OUT 8 Value (High Byte)  |                                                                                                    |         |  |  |  |  |  |  |  |  |
| 22                                    | DATA OUT 9 Value (Low Byte)   |                                                                                                    |         |  |  |  |  |  |  |  |  |
| 23                                    | DATA OUT                      | 9 Value (Hig                                                                                            | h Byte) |  |  |  |  |  |  |  |  |
| 24                                    | DATA OUT 10 Value (Low Byte)  |                                                                                                    |         |  |  |  |  |  |  |  |  |
| 25                                    | DATA OUT 10 Value (High Byte) |                                                                                                    |         |  |  |  |  |  |  |  |  |

| ByteBit 6Bit 6Bit 4Bit 3Bit 2Bit 1Bit 00Drive Profile 16-bit Status Word (Low Byte)1Drive Profile 16-bit Status Word (Ligh Byte)2Drive Profile 16-bit Actual 1 Word (Low Byte)3Drive Profile 16-bit Actual 2 Word (High Byte)4Drive Profile 16-bit Actual 2 Word (High Byte)5Drive Profile 16-bit Actual 2 Word (High Byte)6DATA IN 1 Value (Low Byte)7DATA IN 1 Value (High Byte)9DATA IN 2 Value (High Byte)10DATA IN 3 Value (Low Byte)11DATA IN 3 Value (Low Byte)12DATA IN 4 Value (Low Byte)13DATA IN 3 Value (Low Byte)14DATA IN 4 Value (High Byte)15DATA IN 4 Value (High Byte)16DATA IN 5 Value (Low Byte)17DATA IN 5 Value (Low Byte)18DATA IN 6 Value (High Byte)19DATA IN 7 Value (Low Byte)11DATA IN 7 Value (Low Byte)12DATA IN 7 Value (Low Byte)13DATA IN 5 Value (Ligh Byte)14DATA IN 7 Value (Low Byte)15DATA IN 7 Value (Low Byte)16DATA IN 7 Value (Low Byte)17DATA IN 8 Value (High Byte)18DATA IN 8 Value (High Byte)19DATA IN 8 Value (Low Byte)11DATA IN 8 Value (Low Byte)12DATA IN 8 Value (Low Byte)13DATA IN 8 Value (Low Byte)14DATA IN 8 Value (Low Byte)15DATA IN 8 Value (Low Byte)                                                                                           | Instance 162 (Transparent 16 profile) |                                                |                                               |             |         |       |       |       |       |  |  |  |
|----------------------------------------------------------------------------------------------------|---------------------------------------|------------------------------------------------|-----------------------------------------------|-------------|---------|-------|-------|-------|-------|--|--|--|
| 0       Drive Profile 16-bit Status Word (Low Byte)         1       Drive Profile 16-bit Actual 1 Word (Low Byte)         2       Drive Profile 16-bit Actual 1 Word (Low Byte)         3       Drive Profile 16-bit Actual 1 Word (Low Byte)         4       Drive Profile 16-bit Actual 2 Word (High Byte)         5       Drive Profile 16-bit Actual 2 Word (High Byte)         6       DATA IN 1 Value (Low Byte)         7       DATA IN 1 Value (Low Byte)         8       DATA IN 2 Value (Low Byte)         9       DATA IN 2 Value (Low Byte)         10       DATA IN 2 Value (High Byte)         11       DATA IN 3 Value (Low Byte)         12       DATA IN 3 Value (Low Byte)         13       DATA IN 3 Value (Low Byte)         14       DATA IN 4 Value (Low Byte)         15       DATA IN 5 Value (Low Byte)         16       DATA IN 5 Value (Low Byte)         17       DATA IN 5 Value (Low Byte)         18       DATA IN 5 Value (Low Byte)         19       DATA IN 6 Value (Low Byte)         11       DATA IN 6 Value (Low Byte)         12       DATA IN 6 Value (Low Byte)         13       DATA IN 6 Value (Low Byte)         14       DATA IN 6 Value (Low Byte)         15    | Byte                                  | Bit 7                                          | Bit 6                                         | Bit 5       | Bit 4   | Bit 3 | Bit 2 | Bit 1 | Bit 0 |  |  |  |
| 1       Drive Profile 16-bit Status Word (High Byte)         2       Drive Profile 16-bit Actual 1 Word (Low Byte)         3       Drive Profile 16-bit Actual 1 Word (High Byte)         4       Drive Profile 16-bit Actual 2 Word (Low Byte)         5       Drive Profile 16-bit Actual 2 Word (High Byte)         6       DATA IN 1 Value (Low Byte)         7       DATA IN 1 Value (Low Byte)         8       DATA IN 2 Value (Low Byte)         9       DATA IN 2 Value (Low Byte)         10       DATA IN 2 Value (Low Byte)         11       DATA IN 3 Value (Low Byte)         12       DATA IN 3 Value (Low Byte)         13       DATA IN 3 Value (Low Byte)         14       DATA IN 4 Value (Low Byte)         15       DATA IN 5 Value (Low Byte)         16       DATA IN 5 Value (Low Byte)         17       DATA IN 5 Value (Low Byte)         18       DATA IN 6 Value (Low Byte)         19       DATA IN 6 Value (Low Byte)         11       DATA IN 7 Value (Low Byte)         12       DATA IN 7 Value (Low Byte)         13       DATA IN 6 Value (Low Byte)         14       DATA IN 6 Value (Low Byte)         15       DATA IN 7 Value (Low Byte)         16       DATA IN 7 Valu | 0                                     | Drive Profile                                  | e 16-bit Statu                                | s Word (Low | v Byte) |       |       |       |       |  |  |  |
| 2       Drive Profile 16-bit Actual 1 Word (High Byte)         3       Drive Profile 16-bit Actual 2 Word (Low Byte)         5       Drive Profile 16-bit Actual 2 Word (High Byte)         6       DATA IN 1 Value (Low Byte)         7       DATA IN 1 Value (Low Byte)         8       DATA IN 2 Value (Low Byte)         9       DATA IN 2 Value (High Byte)         10       DATA IN 3 Value (Low Byte)         11       DATA IN 3 Value (Low Byte)         12       DATA IN 3 Value (Low Byte)         13       DATA IN 4 Value (Low Byte)         14       DATA IN 4 Value (Low Byte)         15       DATA IN 4 Value (Low Byte)         16       DATA IN 4 Value (Low Byte)         17       DATA IN 5 Value (Low Byte)         18       DATA IN 5 Value (Low Byte)         19       DATA IN 6 Value (Low Byte)         16       DATA IN 6 Value (High Byte)         17       DATA IN 6 Value (Low Byte)         18       DATA IN 7 Value (Low Byte)         19       DATA IN 7 Value (Low Byte)         19       DATA IN 7 Value (Low Byte)         20       DATA IN 8 Value (High Byte)         21       DATA IN 8 Value (Low Byte)         22       DATA IN 8 Value (Low Byte)                     | 1                                     | Drive Profile                                  | e 16-bit Statu                                | s Word (Hig | h Byte) |       |       |       |       |  |  |  |
| 3       Drive Profile 16-bit Actual 1 Word (High Byte)         4       Drive Profile 16-bit Actual 2 Word (Low Byte)         5       Drive Profile 16-bit Actual 2 Word (High Byte)         6       DATA IN 1 Value (Low Byte)         7       DATA IN 1 Value (Low Byte)         8       DATA IN 2 Value (Low Byte)         9       DATA IN 2 Value (Low Byte)         10       DATA IN 3 Value (Low Byte)         11       DATA IN 3 Value (Low Byte)         12       DATA IN 3 Value (Low Byte)         13       DATA IN 4 Value (High Byte)         14       DATA IN 4 Value (High Byte)         15       DATA IN 5 Value (Low Byte)         16       DATA IN 5 Value (Low Byte)         17       DATA IN 5 Value (Low Byte)         18       DATA IN 5 Value (Low Byte)         19       DATA IN 6 Value (Low Byte)         11       DATA IN 7 Value (Low Byte)         12       DATA IN 6 Value (High Byte)         13       DATA IN 7 Value (Low Byte)         14       DATA IN 6 Value (High Byte)         15       DATA IN 7 Value (Low Byte)         16       DATA IN 7 Value (Low Byte)         17       DATA IN 7 Value (Low Byte)         18       DATA IN 7 Value (High Byte)                   | 2                                     | Drive Profile                                  | Drive Profile 16-bit Actual 1 Word (Low Byte) |             |         |       |       |       |       |  |  |  |
| 4Drive Profile 16-bit Actual 2 Word (Low Byte)5Drive Profile 16-bit Actual 2 Word (High Byte)6DATA IN 1 Value (Low Byte)7DATA IN 1 Value (High Byte)8DATA IN 2 Value (Low Byte)9DATA IN 2 Value (Low Byte)10DATA IN 3 Value (Low Byte)11DATA IN 3 Value (Low Byte)12DATA IN 3 Value (Low Byte)13DATA IN 4 Value (Low Byte)14DATA IN 5 Value (Low Byte)15DATA IN 5 Value (Low Byte)16DATA IN 5 Value (Low Byte)17DATA IN 6 Value (High Byte)18DATA IN 7 Value (Low Byte)19DATA IN 7 Value (Low Byte)20DATA IN 7 Value (Low Byte)21DATA IN 7 Value (Low Byte)22DATA IN 8 Value (Low Byte)23DATA IN 9 Value (Low Byte)24DATA IN 9 Value (Low Byte)25DATA IN 8 Value (Low Byte)26DATA IN 9 Value (Low Byte)27DATA IN 9 Value (Low Byte)28DATA IN 9 Value (Low Byte)29DATA IN 9 Value (Low Byte)20DATA IN 9 Value (Low Byte)21DATA IN 9 Value (Low Byte)22DATA IN 9 Value (Low Byte)23DATA IN 9 Value (Low Byte)                                                                                                    | 3                                     | Drive Profile 16-bit Actual 1 Word (High Byte) |                                               |             |         |       |       |       |       |  |  |  |
| 5Drive Profile 16-bit Actual 2 Word (High Byte)6DATA IN 1 Value (Low Byte)7DATA IN 1 Value (High Byte)8DATA IN 2 Value (Low Byte)9DATA IN 2 Value (Low Byte)10DATA IN 3 Value (Low Byte)11DATA IN 3 Value (Low Byte)12DATA IN 3 Value (Low Byte)13DATA IN 4 Value (Low Byte)14DATA IN 5 Value (Low Byte)15DATA IN 5 Value (Low Byte)16DATA IN 6 Value (Low Byte)17DATA IN 6 Value (Low Byte)18DATA IN 7 Value (Low Byte)19DATA IN 7 Value (Low Byte)20DATA IN 8 Value (Low Byte)21DATA IN 8 Value (Low Byte)22DATA IN 8 Value (Low Byte)23DATA IN 9 Value (Low Byte)24DATA IN 9 Value (Low Byte)                                                                                                    | 4                                     | Drive Profile 16-bit Actual 2 Word (Low Byte)  |                                               |             |         |       |       |       |       |  |  |  |
| 6DATA IN 1 Value (Low Byte)7DATA IN 1 Value (High Byte)8DATA IN 2 Value (Low Byte)9DATA IN 2 Value (Low Byte)10DATA IN 3 Value (Low Byte)11DATA IN 3 Value (Low Byte)12DATA IN 4 Value (Low Byte)13DATA IN 4 Value (Low Byte)14DATA IN 5 Value (Low Byte)15DATA IN 5 Value (Low Byte)16DATA IN 6 Value (Low Byte)17DATA IN 6 Value (Low Byte)18DATA IN 7 Value (High Byte)19DATA IN 7 Value (Low Byte)20DATA IN 8 Value (Low Byte)21DATA IN 8 Value (Low Byte)22DATA IN 9 Value (Low Byte)23DATA IN 9 Value (High Byte)                                                                                                    | 5                                     | Drive Profile 16-bit Actual 2 Word (High Byte) |                                               |             |         |       |       |       |       |  |  |  |
| 7DATA IN 1 Value (High Byte)8DATA IN 2 Value (Low Byte)9DATA IN 2 Value (High Byte)10DATA IN 3 Value (Low Byte)11DATA IN 3 Value (Low Byte)12DATA IN 4 Value (Low Byte)13DATA IN 4 Value (Low Byte)14DATA IN 5 Value (High Byte)15DATA IN 5 Value (Low Byte)16DATA IN 6 Value (Low Byte)17DATA IN 6 Value (Low Byte)18DATA IN 7 Value (Low Byte)19DATA IN 7 Value (Low Byte)20DATA IN 8 Value (Low Byte)21DATA IN 8 Value (Low Byte)22DATA IN 9 Value (Low Byte)23DATA IN 9 Value (High Byte)                                                                                                    | 6                                     | DATA IN 1 Value (Low Byte)                     |                                               |             |         |       |       |       |       |  |  |  |
| 8DATA IN 2 Value (Low Byte)9DATA IN 2 Value (High Byte)10DATA IN 3 Value (Low Byte)11DATA IN 3 Value (High Byte)12DATA IN 4 Value (Low Byte)13DATA IN 4 Value (Low Byte)14DATA IN 5 Value (High Byte)15DATA IN 5 Value (High Byte)16DATA IN 6 Value (Low Byte)17DATA IN 6 Value (Low Byte)18DATA IN 7 Value (Low Byte)19DATA IN 7 Value (Low Byte)20DATA IN 8 Value (Low Byte)21DATA IN 8 Value (Low Byte)22DATA IN 9 Value (High Byte)23DATA IN 9 Value (High Byte)                                                                                                    | 7                                     | DATA IN 1 Value (High Byte)                    |                                               |             |         |       |       |       |       |  |  |  |
| 9DATA IN 2 Value (High Byte)10DATA IN 3 Value (Low Byte)11DATA IN 3 Value (High Byte)12DATA IN 4 Value (Low Byte)13DATA IN 4 Value (Low Byte)14DATA IN 5 Value (Low Byte)15DATA IN 5 Value (Low Byte)16DATA IN 6 Value (Low Byte)17DATA IN 6 Value (Low Byte)18DATA IN 7 Value (Low Byte)19DATA IN 7 Value (Low Byte)20DATA IN 8 Value (Low Byte)21DATA IN 8 Value (Low Byte)22DATA IN 9 Value (Low Byte)23DATA IN 9 Value (High Byte)                                                                                                    | 8                                     | DATA IN 2                                      | DATA IN 2 Value (Low Byte)                    |             |         |       |       |       |       |  |  |  |
| 10DATA IN 3 Value (Low Byte)11DATA IN 3 Value (High Byte)12DATA IN 4 Value (Low Byte)13DATA IN 4 Value (High Byte)14DATA IN 5 Value (Low Byte)15DATA IN 5 Value (Low Byte)16DATA IN 6 Value (Low Byte)17DATA IN 6 Value (Low Byte)18DATA IN 7 Value (Low Byte)19DATA IN 7 Value (Low Byte)20DATA IN 8 Value (Low Byte)21DATA IN 8 Value (Low Byte)22DATA IN 8 Value (High Byte)23DATA IN 9 Value (High Byte)                                                                                                    | 9                                     | DATA IN 2                                      | Value (High E                                 | Byte)       |         |       |       |       |       |  |  |  |
| 11DATA IN 3 Value (High Byte)12DATA IN 4 Value (Low Byte)13DATA IN 4 Value (High Byte)14DATA IN 5 Value (Low Byte)15DATA IN 5 Value (High Byte)16DATA IN 6 Value (Low Byte)17DATA IN 6 Value (Low Byte)18DATA IN 7 Value (Low Byte)19DATA IN 7 Value (Low Byte)20DATA IN 8 Value (High Byte)21DATA IN 8 Value (High Byte)22DATA IN 9 Value (Low Byte)23DATA IN 9 Value (High Byte)                                                                                                    | 10                                    | DATA IN 3                                      | Value (Low B                                  | yte)        |         |       |       |       |       |  |  |  |
| 12DATA IN 4 Value (Low Byte)13DATA IN 4 Value (High Byte)14DATA IN 5 Value (Low Byte)15DATA IN 5 Value (High Byte)16DATA IN 6 Value (Low Byte)17DATA IN 6 Value (Low Byte)18DATA IN 7 Value (Low Byte)19DATA IN 7 Value (Low Byte)20DATA IN 8 Value (Low Byte)21DATA IN 8 Value (Low Byte)22DATA IN 9 Value (High Byte)23DATA IN 9 Value (High Byte)                                                                                                    | 11                                    | DATA IN 3                                      | Value (High E                                 | Byte)       |         |       |       |       |       |  |  |  |
| <ul> <li>DATA IN 4 Value (High Byte)</li> <li>DATA IN 5 Value (Low Byte)</li> <li>DATA IN 5 Value (High Byte)</li> <li>DATA IN 6 Value (Low Byte)</li> <li>DATA IN 6 Value (Low Byte)</li> <li>DATA IN 6 Value (High Byte)</li> <li>DATA IN 7 Value (Low Byte)</li> <li>DATA IN 7 Value (Low Byte)</li> <li>DATA IN 7 Value (High Byte)</li> <li>DATA IN 8 Value (Low Byte)</li> <li>DATA IN 8 Value (Low Byte)</li> <li>DATA IN 8 Value (Low Byte)</li> <li>DATA IN 9 Value (High Byte)</li> <li>DATA IN 9 Value (High Byte)</li> </ul>                                                                                                    | 12                                    | DATA IN 4                                      | Value (Low B                                  | yte)        |         |       |       |       |       |  |  |  |
| 14DATA IN 5 Value (Low Byte)15DATA IN 5 Value (High Byte)16DATA IN 6 Value (Low Byte)17DATA IN 6 Value (High Byte)18DATA IN 7 Value (Low Byte)19DATA IN 7 Value (Low Byte)20DATA IN 8 Value (High Byte)21DATA IN 8 Value (Low Byte)22DATA IN 9 Value (Low Byte)23DATA IN 9 Value (High Byte)                                                                                                    | 13                                    | DATA IN 4                                      | Value (High E                                 | Byte)       |         |       |       |       |       |  |  |  |
| <ul> <li>15 DATA IN 5 Value (High Byte)</li> <li>16 DATA IN 6 Value (Low Byte)</li> <li>17 DATA IN 6 Value (High Byte)</li> <li>18 DATA IN 7 Value (Low Byte)</li> <li>19 DATA IN 7 Value (High Byte)</li> <li>20 DATA IN 8 Value (Low Byte)</li> <li>21 DATA IN 8 Value (Low Byte)</li> <li>22 DATA IN 9 Value (Low Byte)</li> <li>23 DATA IN 9 Value (High Byte)</li> </ul>                                                                                                    | 14                                    | DATA IN 5                                      | Value (Low B                                  | yte)        |         |       |       |       |       |  |  |  |
| 16DATA IN 6 Value (Low Byte)17DATA IN 6 Value (High Byte)18DATA IN 7 Value (Low Byte)19DATA IN 7 Value (High Byte)20DATA IN 8 Value (Low Byte)21DATA IN 8 Value (Low Byte)22DATA IN 9 Value (High Byte)23DATA IN 9 Value (High Byte)                                                                                                    | 15                                    | DATA IN 5                                      | Value (High E                                 | Byte)       |         |       |       |       |       |  |  |  |
| <ul> <li>17 DATA IN 6 Value (High Byte)</li> <li>18 DATA IN 7 Value (Low Byte)</li> <li>19 DATA IN 7 Value (High Byte)</li> <li>20 DATA IN 8 Value (Low Byte)</li> <li>21 DATA IN 8 Value (High Byte)</li> <li>22 DATA IN 9 Value (Low Byte)</li> <li>23 DATA IN 9 Value (High Byte)</li> </ul>                                                                                                    | 16                                    | DATA IN 6                                      | Value (Low B                                  | yte)        |         |       |       |       |       |  |  |  |
| 18DATA IN 7 Value (Low Byte)19DATA IN 7 Value (High Byte)20DATA IN 8 Value (Low Byte)21DATA IN 8 Value (High Byte)22DATA IN 9 Value (Low Byte)23DATA IN 9 Value (High Byte)                                                                                                    | 17                                    | DATA IN 6                                      | Value (High E                                 | Byte)       |         |       |       |       |       |  |  |  |
| 19DATA IN 7 Value (High Byte)20DATA IN 8 Value (Low Byte)21DATA IN 8 Value (High Byte)22DATA IN 9 Value (Low Byte)23DATA IN 9 Value (High Byte)                                                                                                    | 18                                    | DATA IN 7                                      | Value (Low B                                  | yte)        |         |       |       |       |       |  |  |  |
| 20       DATA IN 8 Value (Low Byte)         21       DATA IN 8 Value (High Byte)         22       DATA IN 9 Value (Low Byte)         23       DATA IN 9 Value (High Byte)                                                                                                    | 19                                    | DATA IN 7                                      | Value (High E                                 | Byte)       |         |       |       |       |       |  |  |  |
| 21       DATA IN 8 Value (High Byte)         22       DATA IN 9 Value (Low Byte)         23       DATA IN 9 Value (High Byte)                                                                                                    | 20                                    | DATA IN 8 Value (Low Byte)                     |                                               |             |         |       |       |       |       |  |  |  |
| 22     DATA IN 9 Value (Low Byte)       23     DATA IN 9 Value (High Byte)                                                                                                    | 21                                    | DATA IN 8 Value (High Byte)                    |                                               |             |         |       |       |       |       |  |  |  |
| 23 DATA IN 9 Value (High Byte)                                                                                                    | 22                                    | DATA IN 9                                      | Value (Low B                                  | yte)        |         |       |       |       |       |  |  |  |
|                                                                                                    | 23                                    | DATA IN 9 Value (High Byte)                    |                                               |             |         |       |       |       |       |  |  |  |

| Instance 162 (Transparent 16 profile) |                                                                                                    |                             |  |  |  |  |  |  |  |  |
|---------------------------------------|----------------------------------------------------------------------------------------------------|-----------------------------|--|--|--|--|--|--|--|--|
| Byte                                  | Bit 7         Bit 6         Bit 5         Bit 4         Bit 3         Bit 2         Bit 1         Bit 0 |                             |  |  |  |  |  |  |  |  |
| 24                                    | DATA IN 10                                                                                              | DATA IN 10 Value (Low Byte) |  |  |  |  |  |  |  |  |
| 25                                    | DATA IN 10 Value (High Byte)                                                                            |                             |  |  |  |  |  |  |  |  |

### Transparent 32 with one assembly

The Transparent 32 with one assembly, defined by ABB, provides unaltered 32-bit access to the configured drive profile.

The format of the output assembly is:

| Instance 21 (Transparent 32 profile) |                                                   |               |              |              |       |       |       |       |  |  |
|--------------------------------------|---------------------------------------------------|---------------|--------------|--------------|-------|-------|-------|-------|--|--|
| Byte                                 | Bit 7                                             | Bit 6         | Bit 5        | Bit 4        | Bit 3 | Bit 2 | Bit 1 | Bit 0 |  |  |
| 0                                    | Drive Profile 32-bit Control Word (Low Byte)      |               |              |              |       |       |       |       |  |  |
| 1                                    | Drive Profile 32-bit Control Word                 |               |              |              |       |       |       |       |  |  |
| 2                                    | Drive Profile 32-bit Control Word                 |               |              |              |       |       |       |       |  |  |
| 3                                    | Drive Profile 32-bit Control Word (High Byte)     |               |              |              |       |       |       |       |  |  |
| 4                                    | Drive Profile                                     | e 32-bit Refe | rence 1 Word | d (Low Byte) |       |       |       |       |  |  |
| 5                                    | Drive Profile                                     | e 32-bit Refe | rence 1 Word | t            |       |       |       |       |  |  |
| 6                                    | Drive Profile 32-bit Reference 1 Word             |               |              |              |       |       |       |       |  |  |
| 7                                    | Drive Profile 32-bit Reference 1 Word (High Byte) |               |              |              |       |       |       |       |  |  |

#### The format of the input assembly is:

| Instance 71 (Transparent 32 profile) |                                                |                |               |          |       |       |       |       |  |  |  |
|--------------------------------------|------------------------------------------------|----------------|---------------|----------|-------|-------|-------|-------|--|--|--|
| Byte                                 | Bit 7                                          | Bit 6          | Bit 5         | Bit 4    | Bit 3 | Bit 2 | Bit 1 | Bit 0 |  |  |  |
| 0                                    | Drive Profile 32-bit Status Word (Low Byte)    |                |               |          |       |       |       |       |  |  |  |
| 1                                    | Drive Profile 32-bit Status Word               |                |               |          |       |       |       |       |  |  |  |
| 2                                    | Drive Profile 32-bit Status Word               |                |               |          |       |       |       |       |  |  |  |
| 3                                    | Drive Profile 32-bit Status Word (High Byte)   |                |               |          |       |       |       |       |  |  |  |
| 4                                    | Drive Profile                                  | e 32-bit Actua | al 1 Word (Lo | ow Byte) |       |       |       |       |  |  |  |
| 5                                    | Drive Profile                                  | e 32-bit Actua | al 1 Word     |          |       |       |       |       |  |  |  |
| 6                                    | Drive Profile 32-bit Actual 1 Word             |                |               |          |       |       |       |       |  |  |  |
| 7                                    | Drive Profile 32-bit Actual 1 Word (High Byte) |                |               |          |       |       |       |       |  |  |  |

## Transparent 32 with one assembly plus drive parameters

The Transparent 32 with one assembly plus drive parameters, defined by ABB, adds configurable drive parameters to the Transparent 32 with one assembly.

| Instan | Instance 121 (Transparent 32 profile) |                                                   |               |         |       |       |       |       |  |  |  |  |
|--------|---------------------------------------|---------------------------------------------------|---------------|---------|-------|-------|-------|-------|--|--|--|--|
| Byte   | Bit 7                                 | Bit 6                                             | Bit 5         | Bit 4   | Bit 3 | Bit 2 | Bit 1 | Bit 0 |  |  |  |  |
| 0      | Drive Profil                          | e 32-bit Cont                                     | rol Word (Lov | w Byte) | 1     |       |       |       |  |  |  |  |
| 1      | Drive Profil                          | e 32-bit Cont                                     | rol Word      |         |       |       |       |       |  |  |  |  |
| 2      | Drive Profil                          | e 32-bit Cont                                     | rol Word      |         |       |       |       |       |  |  |  |  |
| 3      | Drive Profil                          | Drive Profile 32-bit Control Word (High Byte)     |               |         |       |       |       |       |  |  |  |  |
| 4      | Drive Profil                          | Drive Profile 32-bit Reference 1 Word (Low Byte)  |               |         |       |       |       |       |  |  |  |  |
| 5      | Drive Profil                          | Drive Profile 32-bit Reference 1 Word             |               |         |       |       |       |       |  |  |  |  |
| 6      | Drive Profil                          | e 32-bit Refe                                     | rence 1 Word  | d       |       |       |       |       |  |  |  |  |
| 7      | Drive Profil                          | Drive Profile 32-bit Reference 1 Word (High Byte) |               |         |       |       |       |       |  |  |  |  |
| 8      | DATA OUT                              | DATA OUT 1 Value (Low Byte)                       |               |         |       |       |       |       |  |  |  |  |
| 9      | DATA OUT                              | DATA OUT 1 Value (High Byte)                      |               |         |       |       |       |       |  |  |  |  |
| 10     | DATA OUT                              | DATA OUT 2 Value (Low Byte)                       |               |         |       |       |       |       |  |  |  |  |
| 11     | DATA OUT                              | DATA OUT 2 Value (High Byte)                      |               |         |       |       |       |       |  |  |  |  |
| 12     | DATA OUT                              | DATA OUT 3 Value (Low Byte)                       |               |         |       |       |       |       |  |  |  |  |
| 13     | DATA OUT                              | 3 Value (Hig                                      | h Byte)       |         |       |       |       |       |  |  |  |  |
| 14     | DATA OUT                              | 4 Value (Low                                      | / Byte)       |         |       |       |       |       |  |  |  |  |
| 15     | DATA OUT                              | 4 Value (Hig                                      | h Byte)       |         |       |       |       |       |  |  |  |  |
| 16     | DATA OUT                              | 5 Value (Low                                      | / Byte)       |         |       |       |       |       |  |  |  |  |
| 17     | DATA OUT                              | 5 Value (Hig                                      | h Byte)       |         |       |       |       |       |  |  |  |  |
| 18     | DATA OUT                              | 6 Value (Low                                      | / Byte)       |         |       |       |       |       |  |  |  |  |
| 19     | DATA OUT                              | 6 Value (Hig                                      | h Byte)       |         |       |       |       |       |  |  |  |  |
| 20     | DATA OUT                              | 7 Value (Low                                      | v Byte)       |         |       |       |       |       |  |  |  |  |
| 21     | DATA OUT                              | 7 Value (Hig                                      | h Byte)       |         |       |       |       |       |  |  |  |  |
| 22     | DATA OUT                              | 8 Value (Low                                      | v Byte)       |         |       |       |       |       |  |  |  |  |
| 23     | DATA OUT 8 Value (High Byte)          |                                                   |               |         |       |       |       |       |  |  |  |  |
| 24     | DATA OUT 9 Value (Low Byte)           |                                                   |               |         |       |       |       |       |  |  |  |  |
| 25     | DATA OUT 9 Value (High Byte)          |                                                   |               |         |       |       |       |       |  |  |  |  |
| 26     | DATA OUT 10 Value (Low Byte)          |                                                   |               |         |       |       |       |       |  |  |  |  |
| 27     | DATA OUT                              | DATA OUT 10 Value (High Byte)                     |               |         |       |       |       |       |  |  |  |  |

| Instance 171 (Transparent 32 profile) |                                                                                                    |  |  |  |  |  |  |  |  |  |  |  |
|---------------------------------------|----------------------------------------------------------------------------------------------------|--|--|--|--|--|--|--|--|--|--|--|
| Byte                                  | Bit 7         Bit 6         Bit 5         Bit 4         Bit 3         Bit 2         Bit 1         Bit 0 |  |  |  |  |  |  |  |  |  |  |  |
| 0                                     | Drive Profile 32-bit Status Word (Low Byte)                                                             |  |  |  |  |  |  |  |  |  |  |  |

| Instance 171 (Transparent 32 profile) |                             |                |               |          |       |       |       |       |
|---------------------------------------|-----------------------------|----------------|---------------|----------|-------|-------|-------|-------|
| Byte                                  | Bit 7                       | Bit 6          | Bit 5         | Bit 4    | Bit 3 | Bit 2 | Bit 1 | Bit 0 |
| 1                                     | Drive Profile               | e 32-bit Statu | s Word        |          |       | ·     | ·     | ·     |
| 2                                     | Drive Profile               | e 32-bit Statu | s Word        |          |       |       |       |       |
| 3                                     | Drive Profile               | e 32-bit Statu | s Word (High  | n Byte)  |       |       |       |       |
| 4                                     | Drive Profile               | e 32-bit Actua | al 1 Word (Lo | ow Byte) |       |       |       |       |
| 5                                     | Drive Profile               | e 32-bit Actua | al 1 Word (Hi | gh Byte) |       |       |       |       |
| 6                                     | Drive Profile               | e 32-bit Actua | al 1 Word     |          |       |       |       |       |
| 7                                     | Drive Profile               | e 32-bit Actua | al 1 Word (Hi | gh Byte) |       |       |       |       |
| 8                                     | DATA IN 1                   | √alue (Low B   | yte)          |          |       |       |       |       |
| 9                                     | DATA IN 1                   | √alue (High E  | 3yte)         |          |       |       |       |       |
| 10                                    | DATA IN 2 \                 | √alue (Low B   | yte)          |          |       |       |       |       |
| 11                                    | DATA IN 2 \                 | √alue (High E  | 3yte)         |          |       |       |       |       |
| 12                                    | DATA IN 3 \                 | √alue (Low B   | yte)          |          |       |       |       |       |
| 13                                    | DATA IN 3 \                 | √alue (High E  | 3yte)         |          |       |       |       |       |
| 14                                    | DATA IN 4 \                 | √alue (Low B   | yte)          |          |       |       |       |       |
| 15                                    | DATA IN 4 \                 | √alue (High E  | 3yte)         |          |       |       |       |       |
| 16                                    | DATA IN 5 \                 | √alue (Low B   | yte)          |          |       |       |       |       |
| 17                                    | DATA IN 5 \                 | √alue (High E  | 3yte)         |          |       |       |       |       |
| 18                                    | DATA IN 6 \                 | √alue (Low B   | yte)          |          |       |       |       |       |
| 19                                    | DATA IN 6 \                 | √alue (High E  | Byte)         |          |       |       |       |       |
| 20                                    | DATA IN 7                   | √alue (Low B   | yte)          |          |       |       |       |       |
| 21                                    | DATA IN 7                   | √alue (High E  | Byte)         |          |       |       |       |       |
| 22                                    | DATA IN 8 \                 | √alue (Low B   | yte)          |          |       |       |       |       |
| 23                                    | DATA IN 8 Value (High Byte) |                |               |          |       |       |       |       |
| 24                                    | DATA IN 9 Value (Low Byte)  |                |               |          |       |       |       |       |
| 25                                    | DATA IN 9 \                 | √alue (High E  | Byte)         |          |       |       |       |       |
| 26                                    | DATA IN 10                  | Value (Low     | Byte)         |          |       |       |       |       |
| 27                                    | DATA IN 10                  | Value (High    | Byte)         |          |       |       |       |       |

# Transparent 32 with two assembly

The Transparent 32 with two assembly, defined by ABB, provides unaltered 32-bit access to the configured drive profile.

| Instance 22 (Transparent 32 profile) |                                       |               |               |               |       |       |       |       |
|--------------------------------------|---------------------------------------|---------------|---------------|---------------|-------|-------|-------|-------|
| Byte                                 | Bit 7                                 | Bit 6         | Bit 5         | Bit 4         | Bit 3 | Bit 2 | Bit 1 | Bit 0 |
| 0                                    | Drive Profile                         | e 32-bit Cont | rol Word (Lov | w Byte)       |       |       |       |       |
| 1                                    | Drive Profile                         | e 32-bit Cont | rol Word      |               |       |       |       |       |
| 2                                    | Drive Profile                         | e 32-bit Cont | rol Word      |               |       |       |       |       |
| 3                                    | Drive Profile                         | e 32-bit Cont | rol Word (Hig | ıh Byte)      |       |       |       |       |
| 4                                    | Drive Profile                         | e 32-bit Refe | rence 1 Word  | d (Low Byte)  |       |       |       |       |
| 5                                    | Drive Profile                         | e 32-bit Refe | rence 1 Word  | ł             |       |       |       |       |
| 6                                    | Drive Profile                         | e 32-bit Refe | rence 1 Word  | t             |       |       |       |       |
| 7                                    | Drive Profile                         | e 32-bit Refe | rence 1 Word  | d (High Byte) |       |       |       |       |
| 8                                    | Drive Profile                         | e 32-bit Refe | rence 2 Word  | d (Low Byte)  |       |       |       |       |
| 9                                    | Drive Profile 32-bit Reference 2 Word |               |               |               |       |       |       |       |
| 10                                   | Drive Profile                         | e 32-bit Refe | rence 2 Word  | t             |       |       |       |       |
| 11                                   | Drive Profile                         | e 32-bit Refe | rence 2 Word  | d (High Byte) |       |       |       |       |

| Instance 72 (Transparent 32 profile) |                                              |               |              |           |       |       |       |       |
|--------------------------------------|----------------------------------------------|---------------|--------------|-----------|-------|-------|-------|-------|
| Byte                                 | Bit 7                                        | Bit 6         | Bit 5        | Bit 4     | Bit 3 | Bit 2 | Bit 1 | Bit 0 |
| 0                                    | Drive Profil                                 | e 32-bit Stat | us Word (Lov | v Byte)   |       |       |       | i     |
| 1                                    | Drive Profil                                 | e 32-bit Stat | us Word      |           |       |       |       |       |
| 2                                    | Drive Profil                                 | e 32-bit Stat | us Word      |           |       |       |       |       |
| 3                                    | Drive Profile 32-bit Status Word (High Byte) |               |              |           |       |       |       |       |
| 4                                    | Drive Profil                                 | e 32-bit Actu | al 1 Word (L | ow Byte)  |       |       |       |       |
| 5                                    | Drive Profil                                 | e 32-bit Actu | al 1 Word    |           |       |       |       |       |
| 6                                    | Drive Profil                                 | e 32-bit Actu | al 1 Word    |           |       |       |       |       |
| 7                                    | Drive Profil                                 | e 32-bit Actu | al 1 Word (H | igh Byte) |       |       |       |       |
| 8                                    | Drive Profil                                 | e 32-bit Actu | al 2 Word (L | ow Byte)  |       |       |       |       |
| 9                                    | Drive Profil                                 | e 32-bit Actu | al 2 Word    |           |       |       |       |       |
| 10                                   | Drive Profile 32-bit Actual 2 Word           |               |              |           |       |       |       |       |
| 11                                   | Drive Profil                                 | e 32-bit Actu | al 2 Word (H | igh Byte) |       |       |       |       |

### Transparent 32 with two assembly plus drive parameters

The Transparent 32 with two assembly plus drive parameters, defined by ABB, adds configurable drive parameters to the Transparent 32 with two assembly.

| Instan | ice 122 (Trar                | nsparent 32    | profile)      |               |       |       |       |       |
|--------|------------------------------|----------------|---------------|---------------|-------|-------|-------|-------|
| Byte   | Bit 7                        | Bit 6          | Bit 5         | Bit 4         | Bit 3 | Bit 2 | Bit 1 | Bit 0 |
| 0      | Drive Profile                | e 32-bit Conti | rol Word (Lov | v Byte)       |       |       |       |       |
| 1      | Drive Profile                | e 32-bit Conti | rol Word      |               |       |       |       |       |
| 2      | Drive Profile                | e 32-bit Conti | rol Word      |               |       |       |       |       |
| 3      | Drive Profile                | e 32-bit Conti | rol Word (Hig | h Byte)       |       |       |       |       |
| 4      | Drive Profile                | e 32-bit Refe  | rence 1 Word  | I (Low Byte)  |       |       |       |       |
| 5      | Drive Profile                | e 32-bit Refe  | rence 1 Word  | 1             |       |       |       |       |
| 6      | Drive Profile                | e 32-bit Refe  | rence 1 Word  | 1             |       |       |       |       |
| 7      | Drive Profile                | e 32-bit Refe  | rence 1 Word  | I (High Byte) |       |       |       |       |
| 8      | Drive Profile                | e 32-bit Refe  | rence 2 Word  | I (Low Byte)  |       |       |       |       |
| 9      | Drive Profile                | e 32-bit Refe  | rence 2 Word  | 1             |       |       |       |       |
| 10     | Drive Profile                | e 32-bit Refe  | rence 2 Word  | 1             |       |       |       |       |
| 11     | Drive Profile                | e 32-bit Refe  | rence 2 Word  | I (High Byte) |       |       |       |       |
| 12     | DATA OUT                     | 1 Value (Low   | / Byte)       |               |       |       |       |       |
| 13     | DATA OUT                     | 1 Value (Higl  | h Byte)       |               |       |       |       |       |
| 14     | DATA OUT                     | 2 Value (Low   | / Byte)       |               |       |       |       |       |
| 15     | DATA OUT                     | 2 Value (Higl  | h Byte)       |               |       |       |       |       |
| 16     | DATA OUT                     | 3 Value (Low   | / Byte)       |               |       |       |       |       |
| 17     | DATA OUT                     | 3 Value (Higl  | h Byte)       |               |       |       |       |       |
| 18     | DATA OUT                     | 4 Value (Low   | / Byte)       |               |       |       |       |       |
| 19     | DATA OUT                     | 4 Value (Higl  | h Byte)       |               |       |       |       |       |
| 20     | DATA OUT                     | 5 Value (Low   | / Byte)       |               |       |       |       |       |
| 21     | DATA OUT                     | 5 Value (Higl  | h Byte)       |               |       |       |       |       |
| 22     | DATA OUT                     | 6 Value (Low   | / Byte)       |               |       |       |       |       |
| 23     | DATA OUT                     | 6 Value (Higl  | h Byte)       |               |       |       |       |       |
| 24     | DATA OUT                     | 7 Value (Low   | / Byte)       |               |       |       |       |       |
| 25     | DATA OUT                     | 7 Value (Higl  | h Byte)       |               |       |       |       |       |
| 26     | DATA OUT                     | 8 Value (Low   | / Byte)       |               |       |       |       |       |
| 27     | DATA OUT 8 Value (High Byte) |                |               |               |       |       |       |       |
| 28     | DATA OUT                     | 9 Value (Low   | / Byte)       |               |       |       |       |       |
| 29     | DATA OUT                     | 9 Value (Higl  | h Byte)       |               |       |       |       |       |
| 30     | DATA OUT                     | 10 Value (Lo   | w Byte)       |               |       |       |       |       |
| 31     | DATA OUT                     | 10 Value (Hi   | gh Byte)      |               |       |       |       |       |

| Instan | Instance 172 (Transparent 32 profile) |                                             |               |           |       |       |       |       |
|--------|---------------------------------------|---------------------------------------------|---------------|-----------|-------|-------|-------|-------|
| Byte   | Bit 7                                 | Bit 6                                       | Bit 5         | Bit 4     | Bit 3 | Bit 2 | Bit 1 | Bit 0 |
| 0      | Drive Profile                         | Drive Profile 32-bit Status Word (Low Byte) |               |           |       |       |       |       |
| 1      | Drive Profile                         | e 32-bit Statu                              | is Word       |           |       |       |       |       |
| 2      | Drive Profile                         | e 32-bit Statu                              | is Word       |           |       |       |       |       |
| 3      | Drive Profile                         | e 32-bit Statu                              | is Word (High | h Byte)   |       |       |       |       |
| 4      | Drive Profile                         | e 32-bit Actua                              | al 1 Word (Lo | ow Byte)  |       |       |       |       |
| 5      | Drive Profile                         | e 32-bit Actua                              | al 1 Word     |           |       |       |       |       |
| 6      | Drive Profile                         | e 32-bit Actua                              | al 1 Word     |           |       |       |       |       |
| 7      | Drive Profile                         | e 32-bit Actua                              | al 1 Word (Hi | gh Byte)  |       |       |       |       |
| 8      | Drive Profile                         | e 32-bit Actua                              | al 2 Word (Lo | ow Byte)  |       |       |       |       |
| 9      | Drive Profile                         | e 32-bit Actua                              | al 2 Word     |           |       |       |       |       |
| 10     | Drive Profile                         | e 32-bit Actua                              | al 2 Word     |           |       |       |       |       |
| 11     | Drive Profile                         | e 32-bit Actua                              | al 2 Word (Hi | igh Byte) |       |       |       |       |
| 12     | DATA IN 1                             | Value (Low B                                | yte)          |           |       |       |       |       |
| 13     | DATA IN 1                             | Value (High E                               | Byte)         |           |       |       |       |       |
| 14     | DATA IN 2                             | Value (Low B                                | yte)          |           |       |       |       |       |
| 15     | DATA IN 2                             | Value (High E                               | Byte)         |           |       |       |       |       |
| 16     | DATA IN 3                             | Value (Low B                                | yte)          |           |       |       |       |       |
| 17     | DATA IN 3                             | Value (High E                               | Byte)         |           |       |       |       |       |
| 18     | DATA IN 4                             | Value (Low B                                | yte)          |           |       |       |       |       |
| 19     | DATA IN 4                             | Value (High E                               | Byte)         |           |       |       |       |       |
| 20     | DATA IN 5                             | Value (Low B                                | yte)          |           |       |       |       |       |
| 21     | DATA IN 5                             | Value (High E                               | Byte)         |           |       |       |       |       |
| 22     | DATA IN 6                             | Value (Low B                                | yte)          |           |       |       |       |       |
| 23     | DATA IN 6                             | Value (High E                               | Byte)         |           |       |       |       |       |
| 24     | DATA IN 7                             | Value (Low B                                | yte)          |           |       |       |       |       |
| 25     | DATA IN 7                             | Value (High E                               | Byte)         |           |       |       |       |       |
| 26     | DATA IN 8                             | Value (Low B                                | yte)          |           |       |       |       |       |
| 27     | DATA IN 8                             | Value (High E                               | Byte)         |           |       |       |       |       |
| 28     | DATA IN 9 Value (Low Byte)            |                                             |               |           |       |       |       |       |
| 29     | DATA IN 9                             | Value (High E                               | Byte)         |           |       |       |       |       |
| 30     | DATA IN 10                            | Value (Low                                  | Byte)         |           |       |       |       |       |
| 31     | DATA IN 10                            | Value (High                                 | Byte)         |           |       |       |       |       |

# **Class objects**

The following table lists the data types used in the class object descriptions of this manual.

| Legend | Data type               |
|--------|-------------------------|
| UINT8  | Unsigned Integer 8 bit  |
| UINT16 | Unsigned Integer 16 bit |
| SINT16 | Signed Integer 16 bit   |
| UINT32 | Unsigned Integer 32 bit |
| BOOL   | Boolean value           |

#### Note:

The adapter module is designed to provide EtherNet/IP communications for a variety of drives with different capabilities. Default, minimum and maximum values for attributes necessarily vary based upon the capabilities of the drive to which the module is attached and are not documented herein. Default, minimum and maximum values for attributes may be found in the:

- drive manuals
- Electronic Data Sheet Files (EDS) for the drive.

Note that the units of the attributes may differ from those of the parameters documented elsewhere, and those differences must be considered when interfacing to the drive via the module.

The table below shows the service names of the class objects.

| Service | Name                      |
|---------|---------------------------|
| GET     | 0x0E Get_Attribute_Single |
| SET     | 0x10 Set_Attribute_Single |
| SET ALL | 0x02 Set_Attribute_All    |
| GET ALL | 0x01 Get_Attribute_All    |

### Identity object, class 01h

This object provides identification of and general information about the device.

#### Class attributes (Instance #0)

| # | Attribute name | Services | Description                          | Data type      |
|---|----------------|----------|--------------------------------------|----------------|
| 1 | Revision       | Get      | Revision of the iden-<br>tity object | Array of UINT8 |

#### Instance attributes (Instance #1)

| # | Attribute name | Services | Description                         | Data type |
|---|----------------|----------|-------------------------------------|-----------|
| 1 | Vendor ID      | Get      | Identification of the device vendor | UINT16    |

| # | Attribute name          | Services | Description                                               | Data type          |
|---|-------------------------|----------|-----------------------------------------------------------|--------------------|
| 2 | Device Type             | Get      | Identification of the general product type                | UINT16             |
| 3 | Product Code            | Get      | Assigned vendor<br>code to describe the<br>device         | UINT16             |
| 4 | Revision                | Get      | Revision of the item<br>the identity object<br>represents | Array[UINT8 UINT8] |
| 5 | Status                  | Get      | Summary status of the device                              | UINT16             |
| 6 | ODVA Serial Num-<br>ber | Get      | Serial number of the EtherNet/IP module                   | UINT32             |
| 7 | Product Name            | Get      | Product identifica-<br>tion. Max 32 charac-<br>ters.      | Short String       |

#### Reset service (Service code 05h)

| Value (reset type) | Type of reset                                                                                                  |
|--------------------|----------------------------------------------------------------------------------------------------|
| 0                  | Reset the adapter                                                                                              |
| 1                  | Reset the adapter (* and factory default configuration)                                                        |
| 2                  | Reset the adapter (* and set the out-of-box configuration with the exception of communication link parameters) |

#### \* not implemented

#### Attribute explanations

#### Vendor ID

Vendor IDs are managed by the Open DeviceNet Vendor Association, Inc. (ODVA). The ABB Vendor ID is 46.

#### Device Type

The list of device types is managed by ODVA. It is used to identify the device profile that a particular product is using.

| Drive Type | Profile            | Device Type   | Value |
|------------|--------------------|---------------|-------|
| AC         | ODVA AC/DC Drive   | ODVA AC Drive | 02h   |
|            | ABB Drives Profile | ABB AC Drive  | 64h   |
|            | Transparent 16     | ABB AC Drive  | 64h   |
|            | Transparent 32     | ABB AC Drive  | 64h   |
| DC         | ODVA AC/DC Drive   | ODVA DC Drive | 13h   |
|            | ABB Drives Profile | ABB DC Drive  | 65h   |
|            | Transparent 16     | ABB DC Drive  | 65h   |
|            | Transparent 32     | ABB DC Drive  | 65h   |

### Product Code

Every ABB drive type or application of the drive has a dedicated product code. The product code is 100 + the value of parameter 29 *FBA A/B drive type code (page 32)*.

#### Revision

Revision attribute, which consists of Major and Minor Revisions, identifies the revision of the item the identity object represents.

#### Status

This attribute represents the current status of the entire device. Its value changes as the state of the device changes. The Status attribute is a WORD, with the following bit definitions:

| Bit(s)            | Type/ Name                   | Definition                                                                                                    |
|-------------------|------------------------------|----------------------------------------------------------------------------------------------------|
| 0                 | Owned                        | TRUE indicates the device (or an object within the device) has an owner.<br>Within the Master/Slave paradigm the setting of this bit means that the Pre-<br>defined Master/Slave Connection Set has been allocated to a master. Outside<br>the Master/Slave paradigm the meaning of this bit is to be defined. |
| 1                 |                              | Reserved, set to 0                                                                                                    |
| 2                 | Configured                   | TRUE indicates that the application of the device has been configured to do something that differs from the "out–of–box" default. This does not include configuration of the communications.                                                                                                    |
| 3                 |                              | Reserved, set to 0                                                                                                    |
| 4, 5, 6, 7        |                              | Vendor-specific                                                                                                    |
| 8                 | Minor Recoverable<br>Fault   | TRUE indicates the device detected a recoverable problem. The problem does not cause the device fault state.                                                                                                    |
| 9                 | Minor Unrecoverable<br>Fault | TRUE indicates the device detected a unrecoverable problem. The problem does not cause the device fault state.                                                                                                    |
| 10                | Major Recoverable<br>Fault   | TRUE indicates the device detected a problem which caused the device to transfer into the "Major Recoverable Fault" state.                                                                                                    |
| 11                | Major Unrecoverable<br>Fault | TRUE indicates the device detected a problem which caused the device to transfer into the "Major Unrecoverable Fault" state.                                                                                                    |
| 12, 13,<br>14, 15 |                              | Reserved, set to 0                                                                                                    |

### ODVA Serial Number

This attribute is a number used in conjunction with the Vendor ID to form a unique identifier for each device on EtherNet/IP. The value of this attribute is 02000000h plus the SERNO value from the device label.

#### Product Name

This text string should represent a short description of the product/product family represented by the product code in attribute 3.

### Motor data object, class 28h

The Motor data object can only be used if the ODVA AC/DC drive profile is in use.

The object serves as a database for motor parameters. Different motor types require different data to describe the motor. For example, AC induction motors do not need field current data like a DC motor to describe the motor.

| Motor class | Motor types in class                                                                                             |
|-------------|----------------------------------------------------------------------------------------------------|
| AC motors   | <ul><li>3 - PM synchronous</li><li>6 - Wound rotor induction</li><li>7 - Squirrel cage induction motor</li></ul> |
| DC motors   | 1 - PM DC motor<br>2 - FC DC motor                                                                               |

#### Class attributes (Instance #0)

| # | Attribute name | Services | Description                                                                                      | Data type      |
|---|----------------|----------|--------------------------------------------------------------------------------------------------|----------------|
| 1 | Revision       | Get      | Revision of the CIP<br>Object Class Defini-<br>tion upon which the<br>implementation is<br>based | Array of UINT8 |

#### Instance attributes (Instance #1)

| #  | Attribute name  | Services | Description                                                               | Motor type | Data type |
|----|-----------------|----------|---------------------------------------------------------------------------|------------|-----------|
| 3  | Motor type      | Get      | See the table above.                                                      | AC         | UINT8     |
| 6  | Rated Current   | Get, Set | Rated Stator<br>Current from mo-<br>tor name plate<br>Units: [100mA]      | AC/DC      | UINT16    |
| 7  | Rated Voltage   | Get, Set | Rated Base<br>Voltage from mo-<br>tor name plate<br>Units: [V]            | AC/DC      | UINT16    |
| 8  | Rated Power     | Get, Set | Rated Power at<br>Rated Frequency<br>Units: [W]                           | AC/DC      | UINT32    |
| 9  | Rated frequency | Get, Set | Rated Electrical<br>Frequency Units:<br>[Hz]                              | AC         | UINT16    |
| 12 | Pole Count      | Get      | Number of poles in the motor                                              | AC         | UINT16    |
| 15 | Base Speed      | Get, Set | Nominal speed<br>at rated fre-<br>quency from<br>nameplate Units<br>[RPM] | AC/DC      | UINT16    |

### Control supervisor object, class 29h

The Control supervisor object can only be used if the ODVA AC/DC drive profile is in use.

The object models all the management functions for devices within the 'Hierarchy of Motor Control Devices'. The behavior of motor control devices is described by:

• AC/DC-drive object, class 2Ah (page 97) and

• Run/Stop event matrix under *Run Forward* & *Run Reverse* (Control supervisor object) (page 55).

See also section State (Control supervisor object) (page 57).

Note: If assembly instances are used, they override this object, for example, upon drive power-up.

### Class attributes (Instance #0)

| # | Attribute name | Services | Description                                                                                      | Data type      |
|---|----------------|----------|--------------------------------------------------------------------------------------------------|----------------|
| 1 | Revision       | Get      | Revision of the CIP<br>Object Class Defini-<br>tion upon which the<br>implementation is<br>based | Array of UINT8 |

### Instance attributes (Instance #1)

| #  | Attribute name  | Services | Description                                                                                            | Data type |
|----|-----------------|----------|----------------------------------------------------------------------------------------------------|-----------|
| 3  | Run 1 (RunFwd)  | Get, Set | 0 = Stop, 1 = Run<br>See Run Forward &<br>Run Reverse (Con-<br>trol supervisor ob-<br>ject) (page 55). | BOOL      |
| 4  | Run 2 (RunRev)  | Get, Set | 0 = Stop, 1 = Run<br>See Run Forward &<br>Run Reverse (Con-<br>trol supervisor ob-<br>ject) (page 55). | BOOL      |
| 5  | Net Control     | Get, Set | 0 = Local Control, 1<br>= Network Control                                                              | BOOL      |
| 6  | State           | Get      | State of Object.<br>See section State<br>(Control supervisor<br>object) (page 57).                     | UINT8     |
| 7  | Running 1 (Fwd) | Get      | 0 = Stopped, 1 =<br>Running                                                                            | BOOL      |
| 8  | Running 2 (Rev) | Get      | 0 = Stopped, 1 =<br>Running                                                                            | BOOL      |
| 9  | Ready           | Get      | 1 = Ready, Enabled<br>or Stopping; 0 = Oth-<br>er state                                                | BOOL      |
| 10 | Faulted         | Get      | 0 = Not faulted, 1 =<br>Fault occurred                                                                 | BOOL      |
| 11 | Warning         | Get      | 0 = No Warnings<br>present, 1 = Warning                                                                | BOOL      |
| 12 | FaultRst        | Get, Set | $0 \rightarrow 1$ Fault Reset                                                                          | BOOL      |

| #  | Attribute name | Services | Description                                                                                                    | Data type |
|----|----------------|----------|----------------------------------------------------------------------------------------------------|-----------|
| 13 | Fault Code     | Get      | The fault that caused<br>the last transition to<br>the Faulted state.<br>DRIVECOMM codes<br>are reported. See<br>the drive manual for<br>further information<br>on DRIVECOMM<br>codes.                                                                | UINT16    |
| 14 | Warning Code   | Get      | Code word indicating<br>the warning present.<br>If multiple warnings<br>are present, the low-<br>est code value is<br>displayed. DRIVE-<br>COMM codes are<br>reported. See the<br>drive manual for fur-<br>ther information on<br>DRIVECOMM<br>codes. | UINT16    |
| 15 | CtlFromNet     | Get      | 0 = NetControl dis-<br>abled<br>1 = NetControl en-<br>abled                                                                                                    | BOOL      |
| 16 | DNFaultMode    | Get, Set | 2 = Vendor specified                                                                                                    | UINT8     |
| 17 | ForceFault     | Get, Set | $0 \rightarrow 1$ forces the drive to fault                                                                                                    | BOOL      |

# AC/DC-drive object, class 2Ah

The AC/DC-drive object can only be used if the ODVA AC/DC drive profile is in use.

The object models the functions specific to an AC or DC Drive.

### Class attributes (Instance #0)

| # | Attribute name | Services | Description                                                                                      | Data type      |
|---|----------------|----------|--------------------------------------------------------------------------------------------------|----------------|
| 1 | Revision       | Get      | Revision of the CIP<br>Object Class Defini-<br>tion upon which the<br>implementation is<br>based | Array of UINT8 |

### Instance attributes (Instance #1)

| # | Attribute name | Services | Description       | Data type |
|---|----------------|----------|-------------------|-----------|
| 3 | At Reference   | Get      | Frequency arrival | BOOL      |

#### 98 EtherNet/IP – Communication protocol

| #  | Attribute name | Services | Description                                                                                                    | Data type |
|----|----------------|----------|----------------------------------------------------------------------------------------------------|-----------|
| 4  | NetRef         | Get, Set | Requests torque or<br>speed reference to<br>be local or from the<br>network.<br>0 = Set Reference<br>not DN Control<br>1 = Set Reference at<br>DN Control<br>Note that the actual<br>status of torque or<br>speed reference is<br>reflected in attribute<br>29, RefFromNet. | BOOL      |
| 6  | Drive mode     | Get, Set | 0 = Vendor-specific                                                                                                    | UINT8     |
| 7  | Speed Actual   | Get      | Units = See paramet-<br>er 23 Speed<br>scale (page 30).                                                                                                    | SINT16    |
| 8  | SpeedRef       | Get, Set | Units = See paramet-<br>er 23 Speed<br>scale (page 30).                                                                                                    | SINT16    |
| 11 | Torque Actual  | Get      | Units = See paramet-<br>er 24 <i>Torque</i><br><i>scale (page 31)</i> .                                                                                                    | SINT16    |
| 12 | TorqueRef      | Get, Set | Units = See paramet-<br>er 24 <i>Torque</i><br><i>scale (page 31).</i>                                                                                                    | SINT16    |
| 18 | AccelTime      | Get, Set | Units = milliseconds                                                                                                    | UINT16    |
| 19 | DecelTime      | Get, Set | Units = milliseconds                                                                                                    | UINT16    |
| 22 | Speed Scale    | Get, Set | Speed scaling factor.<br>See parameter 23<br><i>Speed</i><br><i>scale (page 30)</i> .                                                                                                    | UINT8     |
| 24 | Torque Scale   | Get, Set | Torque scaling<br>factor. See paramet-<br>er 24 <i>Torque</i><br><i>scale (page 31)</i> .                                                                                                    | UINT8     |
| 29 | Ref From Net   | Get      | Reflecting attribute 4                                                                                                    | BOOL      |

# Drive parameter object, class 90h

With the FEIP-21 adapter module, drive parameters can also be accessed via Explicit Messaging. Explicit Messaging makes use of objects consisting of three parts: class, instance and attribute.

#### Note:

When you use the drive parameter object to update the fieldbus configuration groups, changes to the fieldbus configuration will only take effect when the module is powered up the next time or when a 'Fieldbus Adapter parameter refresh' is given.

Class is always 144 (90h). Instance and attribute correspond to the drive parameter group and index in the following way:

- Instance = Parameter group (0...99) (ACx880/580: 0...255)
- Attribute = Parameter index (01...99) (ACx880/580: 0...255)

For example, Parameter 99.01 is accessed as follows:

- Class = 144 = 90h
- Instance = 99 = 63h
- Attribute = 1 = 01h

### Fieldbus configuration object, class 91h

The fieldbus configuration object allows you to configure the fieldbus configuration groups without the need to know the drive-specific groups associated with the configuration groups.

#### Note:

When you use the fieldbus configuration object to update the fieldbus configuration groups, changes to the fieldbus configuration will only take effect when a reset service is requested of the Identity Object, the module is powered up the next time or when a 'Fieldbus Adapter parameter refresh' is given.

#### **Class attributes**

| # | Attribute name | Services | Description                               | Data type      |
|---|----------------|----------|-------------------------------------------|----------------|
| 1 | Revision       | Get      | Revision of the Con-<br>figuration Object | Array of UINT8 |

#### Instance #1: FEIP-21 configuration parameters group A (group 1)

The actual parameter group number depends on the drive type. Group A (group 1) corresponds to:

- parameter group 51 in ACS380, ACS480, ACH580, ACQ580 and ACS580
- parameter group is typically 51/54 (group 151/154 in some variants) in ACS880 if the adapter is installed as fieldbus adapter A/B.

| # | Attribute name                                        | Services | Description                          | Data type |
|---|-------------------------------------------------------|----------|--------------------------------------|-----------|
| 1 | Configuration Group<br>A (Group 1) - Para-<br>meter 1 | Get, Set | See FBA<br>type (page 26) .          | UINT16    |
| 2 | Configuration Group<br>A (Group 1) - Para-<br>meter 2 | Get, Set | See Protocol/Pro-<br>file (page 26). | UINT16    |
| 3 | Configuration Group<br>A (Group 1) - Para-<br>meter 3 | Get, Set | See Comm-<br>rate (page 26).         | UINT16    |
| 4 | Configuration Group<br>A (Group 1) - Para-<br>meter 4 | Get, Set | See IP configura-<br>tion (page 27). | UINT16    |
| 5 | Configuration Group<br>A (Group 1) - Para-<br>meter 5 | Get, Set | See IP address<br>1 (page 27).       | UINT16    |

| #  | Attribute name                                                                                  | Services | Description                               | Data type    |  |
|----|-------------------------------------------------------------------------------------------------|----------|-------------------------------------------|--------------|--|
| 6  | Configuration Group<br>A (Group 1) - Para-<br>meter 6Get, SetSee IP address<br>1 (page 27).UINT |          | UINT16                                    |              |  |
| 7  | Configuration Group<br>A (Group 1) - Para-<br>meter 7Get, SetSee IP address<br>1 (page 27).     |          | See IP address<br>1 (page 27).            | UINT16       |  |
| 8  | Configuration Group<br>A (Group 1) - Para-<br>meter 8                                           | Get, Set | See IP address<br>1 (page 27).            | UINT16       |  |
| 9  | Configuration Group<br>A (Group 1) - Para-<br>meter 9                                           | Get, Set | See Subnet<br>CIDR (page 27).             | UINT16       |  |
| 10 | Configuration Group<br>A (Group 1) - Para-<br>meter 10                                          | Get, Set | See GW address<br>1 (page 28).            | UINT16       |  |
| 11 | Configuration Group<br>A (Group 1) - Para-<br>meter 11                                          | Get, Set | See GW address<br>1 (page 28).            | UINT16       |  |
| 12 | Configuration Group<br>A (Group 1) - Para-<br>meter 12                                          | Get, Set | See GW address<br>1 (page 28).            | UINT16       |  |
| 13 | Configuration Group<br>A (Group 1) - Para-<br>meter 13                                          | Get, Set | See GW address<br>1 (page 28).            | UINT16       |  |
| 14 | Configuration Group<br>A (Group 1) - Para-<br>meter 14Get, SetSee Cor<br>2 (page)               |          | See Commrate port 2 (page 28).            | UINT16       |  |
| 15 | Configuration Group<br>A (Group 1) - Para-<br>meter 15                                          | Get, Set | See Service configur-<br>ation (page 28). | igur- UINT16 |  |
| 16 | Configuration Group<br>A (Group 1) - Para-<br>meter 16                                          | Get, Set | See Re-<br>served (page 28).              | UINT16       |  |
| 17 | Configuration Group<br>A (Group 1) - Para-<br>meter 17                                          | Get, Set | See Re-<br>served (page 28).              | UINT16       |  |
| 18 | Configuration Group<br>A (Group 1) - Para-<br>meter 18                                          | Get, Set | See Re-<br>served (page 28).              | UINT16       |  |
| 19 | Configuration Group<br>A (Group 1) - Para-<br>meter 19                                          | Get, Set | See T16<br>scale (page 29).               | UINT16       |  |
| 20 | Configuration Group<br>A (Group 1) - Para-<br>meter 20                                          | Get, Set | See Control<br>timeout (page 29).         | UINT16       |  |
| 21 | Configuration Group<br>A (Group 1) - Para-<br>meter 21                                          | Get, Set | See Idle ac-<br>tion (page 30).           | UINT16       |  |

| #  | Attribute name                                                                                                    | Services | Description                                     | Data type |
|----|----------------------------------------------------------------------------------------------------|----------|-------------------------------------------------|-----------|
| 22 | Configuration Group<br>A (Group 1) - Para-<br>meter 22                                                                                  | Get, Set | See Stop func-<br>tion (page 30).               | UINT16    |
| 23 | Configuration Group<br>A (Group 1) - Para-<br>meter 23                                                                                  | Get, Set | See Speed<br>scale (page 30).                   | UINT16    |
| 24 | Configuration Group<br>A (Group 1) - Para-<br>meter 24                                                                                  | Get, Set | See Torque<br>scale (page 31).                  | UINT16    |
| 25 | Configuration Group<br>A (Group 1) - Para-<br>meter 25                                                                                  | Get, Set | See Re-<br>served (page 31).                    | UINT16    |
| 26 | Configuration Group<br>A (Group 1) - Para-<br>meter 26                                                                                  | Get, Set | See Re-<br>served (page 31).                    | UINT16    |
| 27 | Configuration Group<br>A (Group 1) - Para-<br>meter 27                                                                                  | Get, Set | See FBA A/B par re-<br>fresh (page 31).         | UINT16    |
| 28 | Configuration Group<br>A (Group 1) - Para-<br>meter 28                                                                                  | Get      | See FBA A/B par table ver (page 32).            | UINT16    |
| 29 | Configuration Group<br>A (Group 1) - Para-<br>meter 29                                                                                  | Get      | See FBA A/B drive type code (page 32).          | UINT16    |
| 30 | Configuration Group<br>A (Group 1) - Para-<br>meter 30                                                                                  | Get      | See FBA A/B map-<br>ping file<br>ver (page 32). | UINT16    |
| 31 | Configuration Group<br>A (Group 1) - Para-<br>meter 31                                                                                  | Get      | See D2FBA A/B<br>comm<br>status (page 32).      | UINT16    |
| 32 | Configuration Group<br>A (Group 1) - Para-<br>meter 32                                                                                  | Get      | See FBA A/B comm<br>SW ver (page 32).           | UINT16    |
| 33 | Configuration Group       Get       See FBA A/B appl       UINT1         A (Group 1) - Parameter 33       SW ver (page 33).       UINT1 |          | UINT16                                          |           |

#### Instance #2: FEIP-21 configuration parameters group B (group 2)

The actual parameter group number depends on the drive type. Group B (group 2) corresponds to:

- parameter group 53 in ACS380, ACS480, ACH580, ACQ580 and ACS580
- parameter group is typically 53/56 (group 153/156 in some variants) in ACS880 if the adapter is installed as fieldbus adapter A/B.

| # | Attribute name                                        | Services | Description                                               | Data type                       |
|---|-------------------------------------------------------|----------|-----------------------------------------------------------|---------------------------------|
| 1 | Configuration Group<br>B (Group 2) - Para-<br>meter 1 | Get, Set | See FBA A/B data<br>out 1 (client to<br>drive) (page 33). | UINT16 / UINT32<br>ACx880 / 580 |

| #  | Attribute name                                                                                                    | Services | Description                                               | Data type                       |
|----|----------------------------------------------------------------------------------------------------|----------|-----------------------------------------------------------|---------------------------------|
| 2  | Configuration Group<br>B (Group 2) - Para-<br>meter 2                                                               | Get, Set | See FBA A/B data<br>out 1 (client to<br>drive) (page 33). | UINT16 / UINT32<br>ACx880 / 580 |
| 3  | Configuration Group<br>B (Group 2) - Para-<br>meter 3                                                               | Get, Set | See FBA A/B data<br>out 1 (client to<br>drive) (page 33). | UINT16 / UINT32<br>ACx880 / 580 |
| 4  | Configuration Group<br>B (Group 2) - Para-<br>meter 4Get, SetSee FBA A/B da<br>out 1 (client to<br>drive) (page 33) |          | See FBA A/B data<br>out 1 (client to<br>drive) (page 33). | UINT16 / UINT32<br>ACx880 / 580 |
| 5  | Configuration Group<br>B (Group 2) - Para-<br>meter 5                                                               | Get, Set | See FBA A/B data<br>out 1 (client to<br>drive) (page 33). | UINT16 / UINT32<br>ACx880 / 580 |
| 6  | Configuration Group<br>B (Group 2) - Para-<br>meter 6                                                               | Get, Set | See FBA A/B data<br>out 1 (client to<br>drive) (page 33). | UINT16 / UINT32<br>ACx880 / 580 |
| 7  | Configuration Group<br>B (Group 2) - Para-<br>meter 7                                                               | Get, Set | See FBA A/B data<br>out 1 (client to<br>drive) (page 33). | UINT16 / UINT32<br>ACx880 / 580 |
| 8  | Configuration Group<br>B (Group 2) - Para-<br>meter 8                                                               | Get, Set | See FBA A/B data<br>out 1 (client to<br>drive) (page 33). | UINT16 / UINT32<br>ACx880 / 580 |
| 9  | Configuration Group<br>B (Group 2) - Para-<br>meter 9                                                               | Get, Set | See FBA A/B data<br>out 1 (client to<br>drive) (page 33). | UINT16 / UINT32<br>ACx880 / 580 |
| 10 | Configuration Group<br>B (Group 2) - Para-<br>meter 10 Get, Set See J<br>out 1<br>drive                             |          | See FBA A/B data<br>out 1 (client to<br>drive) (page 33). | UINT16 / UINT32<br>ACx880 / 580 |

#### Instance #3: FEIP-21 configuration parameters group C (group 3)

The actual parameter group number depends on the drive type. Group C (group 3) corresponds to:

- parameter group 52 in ACS380, ACS480, ACH580, ACQ580 and ACS580
- parameter group is typically 52/55 (group 152/155 in some variants) in ACS880 if the adapter is installed as fieldbus adapter A/B.

| # | Attribute name                                        | Services | Description                                               | Data type                       |
|---|-------------------------------------------------------|----------|-----------------------------------------------------------|---------------------------------|
| 1 | Configuration Group<br>C (Group 3) - Para-<br>meter 1 | Get, Set | See FBA A/B data<br>in1 (drive to cli-<br>ent) (page 34). | UINT16 / UINT32<br>ACx880 / 580 |
| 2 | Configuration Group<br>C (Group 3) - Para-<br>meter 2 | Get, Set | See FBA A/B data<br>in1 (drive to cli-<br>ent) (page 34). | UINT16 / UINT32<br>ACx880 / 580 |
| 3 | Configuration Group<br>C (Group 3) - Para-<br>meter 3 | Get, Set | See FBA A/B data<br>in1 (drive to cli-<br>ent) (page 34). | UINT16 / UINT32<br>ACx880 / 580 |

| #  | Attribute name                                         | Services | Description                                               | Data type                       |
|----|--------------------------------------------------------|----------|-----------------------------------------------------------|---------------------------------|
| 4  | Configuration Group<br>C (Group 3) - Para-<br>meter 4  | Get, Set | See FBA A/B data<br>in1 (drive to cli-<br>ent) (page 34). | UINT16 / UINT32<br>ACx880 / 580 |
| 5  | Configuration Group<br>C (Group 3) - Para-<br>meter 5  | Get, Set | See FBA A/B data<br>in1 (drive to cli-<br>ent) (page 34). | UINT16 / UINT32<br>ACx880 / 580 |
| 6  | Configuration Group<br>C (Group 3) - Para-<br>meter 6  | Get, Set | See FBA A/B data<br>in1 (drive to cli-<br>ent) (page 34). | UINT16 / UINT32<br>ACx880 / 580 |
| 7  | Configuration Group<br>C (Group 3) - Para-<br>meter 7  | Get, Set | See FBA A/B data<br>in1 (drive to cli-<br>ent) (page 34). | UINT16 / UINT32<br>ACx880 / 580 |
| 8  | Configuration Group<br>C (Group 3) - Para-<br>meter 8  | Get, Set | See FBA A/B data<br>in1 (drive to cli-<br>ent) (page 34). | UINT16 / UINT32<br>ACx880 / 580 |
| 9  | Configuration Group<br>C (Group 3) - Para-<br>meter 9  | Get, Set | See FBA A/B data<br>in1 (drive to cli-<br>ent) (page 34). | UINT16 / UINT32<br>ACx880 / 580 |
| 10 | Configuration Group<br>C (Group 3) - Para-<br>meter 10 | Get, Set | See FBA A/B data<br>in1 (drive to cli-<br>ent) (page 34). | UINT16 / UINT32<br>ACx880 / 580 |

# TCP/IP interface object, class F5h

This object provides the mechanism to configure the TCP/IP network interface of the device.

### Class attributes (Instance #0)

| # | Attribute name | Services | Description                                                                                                    | Data type      |
|---|----------------|----------|----------------------------------------------------------------------------------------------------|----------------|
| 1 | Revision       | Get      | Revision of the<br>TCP/IP Interface<br>Object Class Defini-<br>tion upon which the<br>implementation is<br>based | Array of UINT8 |

### Instance attributes (Instance #1)

| # | Attribute name                | Services | Description                                                        | Data type |
|---|-------------------------------|----------|--------------------------------------------------------------------|-----------|
| 1 | Interface status              | Get      | See Interface Status<br>attribute (#1)<br>bits (page 104).         | DWORD     |
| 2 | Configuration Capab-<br>ility | Get      | See Configuration<br>Capability attribute<br>(#2) bits (page 105). | DWORD     |
| 3 | Configuration Con-<br>trol    | Get      | See Configuration<br>Control attribute (#3)<br>bits (page 105).    | DWORD     |

| #  | Attribute name                 | Services  | Description                                                   | Data type                                         |
|----|--------------------------------|-----------|---------------------------------------------------------------|---------------------------------------------------|
| 4  | Physical Link Object           | Get       | Path to physical link object                                  | STRUCT of:                                        |
|    | Path Size                      |           | Path size                                                     | UINT                                              |
|    | Path                           |           | Logical segments<br>identifying the physic-<br>al link object | Padded EPATH                                      |
| 5  | Interface Configura-<br>tion   | Get       |                                                               | STRUCT of:                                        |
|    | IP Address                     |           | IP Address                                                    | UDINT                                             |
|    | Network Mask                   |           | Network Mask                                                  | UDINT                                             |
|    | Gateway Address                |           | Gateway Address                                               | UDINT                                             |
|    | Unused                         |           |                                                               | UDINT                                             |
|    | Unused                         |           |                                                               | UDINT                                             |
|    | Default Domain<br>Name         |           | Default Domain<br>Name for unqualified<br>host names.         | STRING                                            |
| 6  | Host Name                      | Get / Set | Host name                                                     | STRING                                            |
| 8  | TTL Value                      | Get / Set | TTL value for Ether-<br>Net/IP multi cast<br>packets          | USINT 1 255                                       |
| 13 | NV Encapsulation<br>Inactivity | Get / Set | Encapsulation inactiv-<br>ity timeout                         | UINT 0 = disabled 1<br>3600 timeout in<br>seconds |

# Attribute explanations

Interface Status attribute (#1) bits

| Bit | Name                                | Description                                                                                                    |                                                                                                    |
|-----|-------------------------------------|----------------------------------------------------------------------------------------------------|----------------------------------------------------------------------------------------------------|
| 0 3 | Interface configura-<br>tion status | Indicates the status of the Interface Configuration attribute.                                                                                                    |                                                                                                    |
|     |                                     | Value                                                                                                    | Description                                                                                                    |
|     |                                     | 0                                                                                                    | The Interface Configuration attribute has not been con-<br>figured.                                                                                                 |
|     |                                     | 1                                                                                                    | The Interface Configuration attribute contains valid configur-<br>ation obtained from BOOTP, DHCP or non-volatile storage.                                          |
|     |                                     | 2                                                                                                    | The IP address member of the Interface Configuration attrib-<br>ute contains valid configuration obtained from hardware<br>settings (e.g., push-wheel, thumbwheel). |
|     |                                     | 3 15                                                                                                    | Reserved                                                                                                    |
|     |                                     |                                                                                                    |                                                                                                    |
| 4   | Mcast pending                       | Indicates a pending configuration change in the TTL Value and/or Mcast<br>Config attributes. This bit is set when either the TTL Value or Mcast Config<br>attribute is set, and cleared the next time the device starts. |                                                                                                    |

| Bit  | Name | Description        |
|------|------|--------------------|
| 5 31 |      | Reserved, set to 0 |

#### Configuration Capability attribute (#2) bits

| Bit  | Name                        | Description                                                                                                    |
|------|-----------------------------|----------------------------------------------------------------------------------------------------|
| 0    | BOOTP client                | 1 (True) = The device is capable of obtaining its network configuration via BOOTP.                                                                                                    |
| 1    | DNS client                  | 1 (True) = The device is capable of resolving host names by querying a DNS server.                                                                                                    |
| 2    | DHCP client                 | 1 (True) = The device is capable of obtaining its network configuration via DHCP.                                                                                                    |
| 3    | DCHP-DNS update             | 1 (True) = The device is capable of sending its host name in the DHCP re-<br>quest as documented in Internet draft <draft-ietf-dhc-dhcp-dnc-12.txt></draft-ietf-dhc-dhcp-dnc-12.txt>                             |
| 4    | Configuration set-<br>table | 1 (True) = The Interface Configuration attribute is settable. Some devices,<br>e.g., a PC or workstation, may not allow interface configuration to be set via<br>the TCP/IP interface object.                    |
| 5    | Hardware configur-<br>able  | 1 (True) = The IP address member of the Interface Configuration attribute can be obtained from hardware settings (e.g., push-wheel, thumb-wheel).                                                                |
|      |                             | 0 (False) = The Status instance attribute (1) Interface configuration status field value shall never be 2. (The Interface configuration attribute contains valid configuration obtained from hardware settings.) |
| 6 31 |                             | Reserved, set to 0                                                                                                    |

#### Configuration Control attribute (#3) bits

| Bit  | Name                        | Description                                                               |                                                                                                    |  |  |
|------|-----------------------------|---------------------------------------------------------------------------|----------------------------------------------------------------------------------------------------|--|--|
| 0 3  | Start-up configura-<br>tion | Determines how the device obtains its initial configuration and start-up. |                                                                                                    |  |  |
|      |                             | Value                                                                     | Description                                                                                                    |  |  |
|      |                             | 0                                                                         | The device uses the interface configuration values previously stored (eg, in non-volatile memory or via hardware switches). |  |  |
|      |                             | 1                                                                         | The device obtains its interface configuration values via BOOTP.                                                            |  |  |
|      |                             | 2                                                                         | The device obtains its interface configuration values via DHCP upon startup.                                                |  |  |
|      |                             | 3 15                                                                      | Reserved                                                                                                    |  |  |
|      |                             |                                                                           |                                                                                                    |  |  |
| 4    | DNS enable                  | 1 (True) = The device resolves host names by querying a DNS server.       |                                                                                                    |  |  |
| 5 31 |                             | Reserved, set to 0.                                                       |                                                                                                    |  |  |

# Ethernet link object, class F6h

This object maintains link-specific counters and status information for the Ethernet communication interface.

Class attributes (Instance #0)

| # | Attribute name | Services | Description                                                                                                  | Data type      |
|---|----------------|----------|----------------------------------------------------------------------------------------------------|----------------|
| 1 | Revision       | Get      | Revision of the Ether-<br>net Link Object<br>Class Definition<br>upon which the imple-<br>mentation is based | Array of UINT8 |

Instance attributes (Instance #1)

| # | Attribute<br>name     | Services | Description                        |                               | Data type          |
|---|-----------------------|----------|------------------------------------|-------------------------------|--------------------|
| 1 | Interface<br>Speed    | Get, Set | 10 or 100 Mbps                     |                               | UDINT              |
| 2 | Interface Flags       | Get, Set | Interface status flags:            |                               | DWORD              |
|   |                       |          | Bit                                | Description                   |                    |
|   |                       |          | 0                                  | Link status                   |                    |
|   |                       |          | 1                                  | Half/Full duplex              |                    |
|   |                       |          | 2 4                                | Negotiation status            |                    |
|   |                       |          | 5                                  | Manual setting requires reset |                    |
|   |                       |          | 6                                  | Local hardware fault          |                    |
|   |                       |          | 7 31                               | Reserved                      |                    |
|   |                       |          |                                    |                               |                    |
| 3 | Physical Ad-<br>dress | Get      | Ethernet MAC address of the module |                               | ARRAY 6XUS-<br>INT |

# Connection object, class 05h

Do not modify this object. This object is only used while establishing the connection between the adapter module and the PLC.

The connection class allocates and manages the internal resources associated with both I/O and explicit messaging connections. The specific instance generated by the connection class is referred to as connection instance or connection object.

Connection object states

| State | Description               | State | Description     |
|-------|---------------------------|-------|-----------------|
| 00    | Non-Existent              | 03    | Established     |
| 01    | Configuring               | 04    | Timed Out       |
| 02    | Waiting for Connection ID | 05    | Deferred Delete |

#### **Class attributes**

| # | Attribute name | Services | Description                            | Data type      |
|---|----------------|----------|----------------------------------------|----------------|
| 1 | Revision       | Get      | Revision of the con-<br>nection object | Array of UINT8 |

#### Instance attributes

| Instance number | Description                             |
|-----------------|-----------------------------------------|
| 1               | Explicit messaging connection           |
| 2               | Polled I/O connection                   |
| 4               | Change-of-State / Cyclic I/O connection |

| #  | Attribute<br>name                       | Services | Description                                                                                                    | Data type      |
|----|-----------------------------------------|----------|----------------------------------------------------------------------------------------------------|----------------|
| 1  | State                                   | Get      | State of the object.                                                                                                    | UINT8          |
|    |                                         |          | See the Connection object states (page 106).                                                                                |                |
| 2  | Instance Type                           | Get      | Indicates either I/O (1) or messaging connection (0).                                                                       | UINT8          |
| 3  | Transport<br>Class Trigger              | Get      | Defines the behavior of the connection.                                                                                     | UINT8          |
| 4  | Produced<br>Cnxn Id                     | Get      | Placed in CAN Identifier Field when the connection transmits.                                                               | UINT16         |
| 5  | Consumed<br>Cnxn Id                     | Get      | CAN Identifier Field value that denotes the mes-<br>sage to be received                                                     | UINT16         |
| 6  | Comm Charac-<br>teristics               | Get      | Defines the Message Group(s) across which productions and consumptions are associated in this connection.                   | UINT8          |
| 7  | Produced Con-<br>nection Size           | Get      | Maximum number of bytes transmitted across this connection                                                                  | UINT16         |
| 8  | Consumed<br>Connection<br>size          | Get      | Maximum number of bytes received across this connection                                                                     | UINT16         |
| 9  | Expected<br>Packet Rate                 | Get, Set | Defines the timing associated with this connection<br>in milliseconds. A value of 0 deactivates the as-<br>sociated timers. | UINT16         |
| 12 | Watchdog<br>Timeout Action              | Get, Set | Defines how to handle Inactivity/Watchdog timeouts.                                                                         | UINT8          |
| 13 | Produced Con-<br>nection Path<br>Length | Get      | Number of bytes in the produced_connec-<br>tion_path length attribute                                                       | UINT16         |
| 14 | Produced Con-<br>nection Path           | Get      | Application object producing data on this connec-<br>tion                                                                   | Array of UINT8 |
| 15 | Consumed<br>Connection<br>Path Length   | Get      | Number of bytes in the consumed_connec-<br>tion_path length attribute                                                       | UINT16         |
| 16 | Consumed<br>Connection<br>Path          | Get      | Specifies the application object(s) that are to re-<br>ceive the data consumed by this connection ob-<br>ject.              | Array of UINT8 |
| 17 | Production In-<br>hibit Time            | Get      | Defines the minimum time between new data production in milliseconds.                                                       | UINT16         |

## Acknowledge handler object, class 2Bh

The acknowledge handler object is used to manage the reception of message acknowledgements. This object communicates with a message producing application object within the device. The acknowledge handler object notifies the producing application of acknowledge reception, acknowledge timeouts and production retry limit.

#### Class attributes (Instance #0)

| # | Attribute<br>name | Services | Description                                                                        | Data type      |
|---|-------------------|----------|------------------------------------------------------------------------------------|----------------|
| 1 | Revision          | Get      | Revision of the CIP Object Class Definition upon which the implementation is based | Array of UINT8 |

#### Instance attributes (Instance #1)

| # | Attribute<br>name                           | Services | Description                                                                                                    | Data type |
|---|---------------------------------------------|----------|----------------------------------------------------------------------------------------------------|-----------|
| 1 | Acknowledge<br>Timer                        | Get, Set | Time in milliseconds to wait for acknowledge be-<br>fore resending                                                                                | UINT16    |
| 2 | Retry Limit                                 | Get, Set | Number of Acknowledge Timeouts to wait before informing the producing application of a Retry-Limit_Reached event                                  | UINT8     |
| 3 | COS Produ-<br>cing Connec-<br>tion Instance | Get      | Connection Instance Id which contains the path<br>of the producing I/O application object which will<br>be notified of Acknowledge Handler events | UINT16    |
### 9

### **EtherNet/IP – Diagnostics**

### Contents of this chapter

This chapter explains how to trace faults with the status LEDs on the adapter module when the module is used for EtherNet/IP communication.

### Fault and warning messages

For the fault and warning messages concerning the adapter module, see the drive firmware manual.

### LEDs

The adapter module is equipped with three bicolor diagnostic LEDs. The LEDs are described below.

| Name      | Color                                                                   | Function                                                                                                    |
|-----------|-------------------------------------------------------------------------|----------------------------------------------------------------------------------------------------|
| HOST      | Flashing green                                                          | Establishing communication to host                                                                                                    |
|           | Green                                                                   | Connection to host OK                                                                                                    |
|           | Flashing red                                                            | Communication to host lost temporarily                                                                                                    |
|           | Flashing orange, al-<br>ternating with the<br>MODULE flashing<br>orange | Internal file system error. The error may be cleared by cycling drive<br>power. If the error persists, contact your local ABB representative.                                                                                                    |
| MODULE    | Off                                                                     | There is no power applied to the device.                                                                                                    |
|           | Green                                                                   | Device is operating in a normal condition.                                                                                                    |
|           | Flashing green                                                          | Device needs commissioning due to configuration missing, incomplete<br>or incorrect. The device may be in the Standby state. This may be<br>caused by the adapter waiting for a response from a DHCP server or<br>Duplicate Address Detection to complete. |
|           | Flashing red                                                            | Ethernet interface is disabled. Duplicate Address Detection may have detected a duplicate address. Check the IP configuration and either initiate a Fieldbus Adapter parameter refresh or cycle power to the drive.                                        |
|           | Flashing red-green                                                      | Device is in Self Test.                                                                                                    |
|           | Flashing orange, al-<br>ternating with the<br>HOST flashing or-<br>ange | Internal file system error. The error may be cleared by cycling drive<br>power. If the error persists, contact your local ABB representative.                                                                                                    |
| NETWORK / | Off                                                                     | Device is not on-line.                                                                                                    |
| NEI       |                                                                         | <ul><li>The device has not completed the Duplicate Address Detection yet.</li><li>The device may not be powered; look at the MODULE status LED.</li></ul>                                                                                                  |
|           | Flashing green                                                          | Device is on-line but has no connections in the established state.                                                                                                    |
|           |                                                                         | • The device has passed Duplicate Address Detection, is on-line, but has no established connections to other nodes.                                                                                                    |
|           | Green                                                                   | Device is on-line and has connections in the established state.                                                                                                    |
|           | Flashing red                                                            | One or more I/O connections are in the Timed-out state.                                                                                                    |
|           | Red                                                                     | Failed communication device. The device has detected an error that has rendered it incapable of communicating on the network (Duplicate MAC ID or IP address detected).                                                                                    |

# 10

### **NONE – Start-up**

### Contents of this chapter

This chapter contains:

- information on configuring the drive for operation with the adapter module
- drive-specific instructions on starting up the drive with the adapter module
- information on configuring the client for communication with the adapter module.

### Warnings

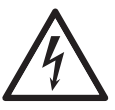

### WARNING!

Obey the safety instructions given in this manual and the drive documentation.

### **Drive configuration**

The information in this section applies to all drive types compatible with the adapter module, unless otherwise stated.

### Connection configuration using NONE protocol

After the adapter module is mechanically and electrically installed according to the instructions in chapters Mechanical installation and Electrical installation, you must prepare the drive for communication with the module.

The detailed procedure of activating the module using the NONE protocol with the drive depends on the drive type. Normally, you must adjust a parameter to activate the communication. See the drive-specific start-up sections *Starting up fieldbus communication (page 116)*.

### 112 NONE – Start-up

Once communication between the drive and the adapter module is established, several configuration parameters are copied to the drive. These parameters are shown in the tables below and must be checked first and adjusted where necessary. You can adjust the parameters via a drive control panel or a PC tool.

### Note:

- Not all drives will display the descriptive names for the configuration parameters.
- The new parameter settings take effect only when you power up the module the next time or when you activate the fieldbus adapter refresh parameter.
- Use the NONE protocol selection when no fieldbus protocol is required. For example, when only the Ethernet tool network is used or for synchronizing time.

### FEIP-21 configuration parameters – group A (group 1)

### Note:

The actual parameter group number depends on the drive type. Group A (group 1) corresponds to:

- parameter group 51 in ACS380 and ACS580.
- parameter group 51 in ACS880 if the adapter is installed as fieldbus adapter A or group 54 if the adapter is installed as fieldbus adapter B.

| No. | Name/Value             | Description                                                                                                    | Default            |
|-----|------------------------|----------------------------------------------------------------------------------------------------|--------------------|
| 01  | FBA TYPE               | <b>Read-only.</b> Shows the fieldbus adapter type as detected by the drive. The value cannot be adjusted by the user.                                                                                         | 2222 = EtherNet/IP |
|     |                        | If the value is <b>0</b> = None, the communication between the drive and the module has not been established.                                                                                                 |                    |
| 02  | Protocol/Profile       | Select NONE to disable the EtherNet/IP protocol.<br>Other services (ABB IP Configuration tool, Ethernet<br>tool network, etc.) are still available, see <i>Service con-</i><br><i>figuration (page 114)</i> . | 2222 = EtherNet/IP |
|     | 200 = NONE             | NONE protocol                                                                                                    |                    |
| 03  | Commrate               | Sets the bit rate for the Ethernet interface.                                                                                                    | <b>0</b> = Auto    |
|     | <b>0</b> = Auto        | Autonegotiate                                                                                                    |                    |
|     | <b>1</b> = 100 Mbps FD |                                                                                                    |                    |
|     | 2 = 100 Mbps HD        |                                                                                                    |                    |
|     | <b>3</b> = 10 Mbps FD  |                                                                                                    |                    |
|     | <b>4</b> = 10 Mbps HD  |                                                                                                    |                    |
| 04  | IP configuration       | Sets the method for configuring the IP address, subnet mask and gateway address for the module.                                                                                                    | 1 = Dyn IP DHCP    |
|     | 0 = Static IP          | Configuration is obtained from parameters 05-13.                                                                                                    |                    |
|     | 1 = Dyn IP DHCP        | Configuration is obtained via DHCP.                                                                                                    |                    |

| No.          | Name/Value | e        | Description                                                                                                    |                                                                                                    |                                                                                                    | Default |
|--------------|------------|----------|----------------------------------------------------------------------------------------------------|----------------------------------------------------------------------------------------------------|----------------------------------------------------------------------------------------------------|---------|
| 05<br><br>08 | IP address | 1        | An IP address is assigned<br>work. An IP address is a 32<br>represented in "dotted dec<br>four decimal integers, on th<br>by periods. Each integer re<br>octet (8-bits) in the IP addre                      | to each IP r<br>2-bit number<br>imal" notatione range 0<br>epresents the<br>ess. Parame<br>ss.     | node on a net-<br>that is typically<br>on consisting of<br>255, separated<br>e value of one<br>eters define the | 0       |
|              | 0255       |          | IP address                                                                                                    |                                                                                                    |                                                                                                    |         |
|              |            |          |                                                                                                    |                                                                                                    |                                                                                                    |         |
|              | IP address | 4        | See parameter 05 (page 1                                                                                                    | 13) IP addres                                                                                      | s 1 (page 113).                                                                                                 | 0       |
|              | 0255       |          | IP address                                                                                                    |                                                                                                    |                                                                                                    |         |
| 09           | Subnet CID | R        | Subnet masks are used for<br>smaller networks called su<br>32-bit binary number that s<br>network address and host<br>Subnet masks are typically<br>decimal notation or the mo<br>as shown in the table belo | r splitting ne<br>Ibnets. A sub<br>splits the IP a<br>address.<br>represented<br>ore compact<br>w. | tworks into<br>onet mask is a<br>address into a<br>in either dotted<br>CIDR notation,                           | 0       |
|              | CIDR       | Dotted o | lecimal                                                                                                    | CIDR                                                                                               | Dotted decin                                                                                                    | nal     |
|              | 31         | 255.255. | 255.254                                                                                                    | 15                                                                                                 | 255.254.0.0                                                                                                    |         |
|              | 30         | 255.255. | 255.252                                                                                                    | 14                                                                                                 | 255.252.0.0                                                                                                    |         |
|              | 29         | 255.255. | 255.248                                                                                                    | 13                                                                                                 | 255.248.0.0                                                                                                    |         |
|              | 28         | 255.255. | 255.240                                                                                                    | 12                                                                                                 | 255.240.0.0                                                                                                    |         |
|              | 27         | 255.255. | 255.224                                                                                                    | 11                                                                                                 | 255.224.0.0                                                                                                    |         |
|              | 26         | 255.255. | 255.192                                                                                                    | 10                                                                                                 | 255.192.0.0                                                                                                    |         |
|              | 25         | 255.255. | 255.128                                                                                                    | 9                                                                                                  | 255.128.0.0                                                                                                    |         |
|              | 24         | 255.255. | 255.0                                                                                                    | 8                                                                                                  | 255.0.0.0                                                                                                    |         |
|              | 23         | 255.255. | 254.0                                                                                                    | 7                                                                                                  | 254.0.0.0                                                                                                    |         |
|              | 22         | 255.255. | 252.0                                                                                                    | 6                                                                                                  | 252.0.0.0                                                                                                    |         |
|              | 21         | 255.255. | 248.0                                                                                                    | 5                                                                                                  | 248.0.0.0                                                                                                    |         |
|              | 20         | 255.255. | 240.0                                                                                                    | 4                                                                                                  | 240.0.0.0                                                                                                    |         |
|              | 19         | 255.255. | 224.0                                                                                                    | 3                                                                                                  | 224.0.0.0                                                                                                    |         |
|              | 18         | 255.255. | 192.0                                                                                                    | 2                                                                                                  | 192.0.0.0                                                                                                    |         |
|              | 17         | 255.255. | 128.0                                                                                                    | 1                                                                                                  | 128.0.0.0                                                                                                    |         |
|              | 16         | 255.255. | 0.0                                                                                                    |                                                                                                    |                                                                                                    |         |
|              | 131        |          | Subnet mask in CIDR nota                                                                                                    | ation                                                                                              |                                                                                                    |         |

| No.          | Name/Va          | lue                | Description                                                                                | n                                                                                                    | Default                                           |
|--------------|------------------|--------------------|--------------------------------------------------------------------------------------------|----------------------------------------------------------------------------------------------------|---------------------------------------------------|
| 10<br><br>13 | GW addre         | ess 1              | IP gateways<br>into a unifie<br>communica<br>IP node ser<br>ing. Parame<br>address.        | s connect individual physical IP subnets<br>of IP network. When an IP node needs to<br>the with an IP node on another subnet, the<br>nods the data to the IP gateway for forward-<br>eters define the four octets of the gateway | 0                                                 |
|              | 0255             |                    | GW addres                                                                                  | S                                                                                                    |                                                   |
|              |                  |                    |                                                                                            |                                                                                                    |                                                   |
|              | GW addre         | ess 4              | See parame                                                                                 | eter 10 (page 114) GW address 1 (page 114).                                                                                                    | 0                                                 |
|              | 0.255            |                    | GW addres                                                                                  | S                                                                                                    |                                                   |
| 14           | Commrate         | e port 2           | Sets the bit                                                                               | rate for the Ethernet port 2.                                                                                                    | <b>0</b> = Auto                                   |
|              | <b>0</b> = Auto  |                    | Autonegotia                                                                                | ate                                                                                                    |                                                   |
|              | <b>1</b> = 100 M | lbps FD            | 100 Mbps, 1                                                                                | full duplex                                                                                                    |                                                   |
|              | <b>2</b> = 100 M | lbps HD            | 100 Mbps, I                                                                                | half duplex                                                                                                    |                                                   |
|              | <b>3</b> = 10 Mb | ops FD             | 10 Mbps, fu                                                                                | III duplex                                                                                                    |                                                   |
|              | <b>4</b> = 10 Mb | ops HD             | 10 Mbps, ha                                                                                | alf duplex                                                                                                    |                                                   |
| 15           | Service co       | onfiguration       | Disable servic<br>Each servic<br>configuratio<br>changing of<br>By default,<br>is unlocked | vices that are not required.<br>the is represented by a single bit. Bit 0, Lock<br>on, can be used to prevent accidental<br>f this parameter.<br>all services are enabled and configuration                                      |                                                   |
|              |                  |                    |                                                                                            |                                                                                                    | ]                                                 |
|              | Bit              | Name               |                                                                                            | Information                                                                                                    |                                                   |
|              | 0                | Lock config        | uration                                                                                    | Changing of this parameter are no longer<br>is set. Only reset fieldbus configuration to<br>parameter.                                                                                                    | possible when this bit<br>default will unlock the |
|              | 1                | Disable IP         | config tool                                                                                | When this bit is set, access from ABB IP prevented.                                                                                                    | Configuration tool is                             |
|              | 2                | Disable ET<br>work | H tool net-                                                                                | When this bit is set, access from Ethernet Drive Composer tool) is prevented.                                                                                                    | tool network (eg, ABB                             |
|              | 3                | Disable pin        | g response                                                                                 | When this bit is set, response to ICMP (pir ted.                                                                                                    | ng) message is preven-                            |
|              | 0000b1           | 111b               | Service con                                                                                | ifiguration                                                                                                    |                                                   |
| 16<br><br>26 | Reserved         |                    | These para<br>when using                                                                   | meters are not used by the adapter module the NONE protocol.                                                                                                    | N/A                                               |

| No. | Name/Value               | Description                                                                                                    | Default                                                                  |
|-----|--------------------------|----------------------------------------------------------------------------------------------------|--------------------------------------------------------------------------|
| 27  | FBA A/B par refresh      | Validates any changed adapter module configuration<br>parameter settings. After refreshing, the value reverts<br>automatically to <b>0</b> = Done.<br><b>Note:</b><br>This parameter cannot be changed while the drive is<br>running.                                                                                                    | <b>0</b> = Done                                                          |
|     | <b>0</b> = Done          | Refreshing done                                                                                                    |                                                                          |
|     | 1 = Refresh              | Refreshing                                                                                                    |                                                                          |
| 28  | FBA A/B par table ver    | Read-only. Displays the parameter table revision of<br>the fieldbus adapter module mapping file stored in the<br>memory of the drive. In format xyz, where<br>x = major revision number<br>y = minor revision number<br>z = correction number<br>OR<br>in format axyz, where<br>a = major revision number<br>xy = minor revision number<br>z = correction number or letter. | N/A                                                                      |
|     |                          | Parameter table revision                                                                                                    |                                                                          |
| 29  | FBA A/B drive type code  | <b>Read-only</b> . Displays the drive type code of the fieldbus adapter module mapping file stored in the memory of the drive.                                                                                                    | N/A                                                                      |
|     |                          | Drive type code of the fieldbus adapter module map-<br>ping file                                                                                                    |                                                                          |
| 30  | FBA A/B mapping file ver | <b>Read-only.</b> Displays the fieldbus adapter module mapping file revision stored in the memory of the drive in decimal format.                                                                                                    | N/A                                                                      |
|     |                          | Mapping file revision                                                                                                    |                                                                          |
| 31  | D2FBA A/B comm<br>status | Read-only. Displays the status of the fieldbus adapter module communication.<br>Note:<br>The value names may vary by drive.                                                                                                    | <b>0</b> = Idle<br>or<br><b>4</b> = Offline<br>or<br><b>2</b> = Time out |
|     | <b>0</b> = Idle          | Adapter is not configured.                                                                                                    |                                                                          |
|     | 1 = Exec.init            | Adapter is initializing.                                                                                                    |                                                                          |
|     | 2= Time out              | A timeout has occurred in the communication between<br>the adapter and the drive.                                                                                                    |                                                                          |
|     | 3= Conf.err              | There is an internal error in the communication<br>between the adapter and the drive. Contact your local<br>ABB representative.                                                                                                    |                                                                          |
|     | 4 = Off-line             | Adapter is off-line.                                                                                                    |                                                                          |
|     | 5 = On-line              | Adapter is on-line.                                                                                                    |                                                                          |
|     | 6 = Reset                | Adapter is performing a hardware reset.                                                                                                    |                                                                          |

| No. | Name/Value             | Description                                                                                                    | Default |
|-----|------------------------|----------------------------------------------------------------------------------------------------|---------|
| 32  | FBA A/B comm SW<br>ver | <b>Read-only.</b> Displays patch and build numbers of the adapter module's firmware version in <b>xxyy</b> format, where:                                                                                               | N/A     |
|     |                        | <ul><li>xx = patch number</li><li>yy = build number.</li></ul>                                                                                                    |         |
|     |                        | Example: If the firmware version ( <ma-<br>jor&gt;.<minor>.<patch>.<build>) is 3.10.200.13, the value<br/>C80D is displayed. If the version is 3.10.0.0, the value<br/>0 is displayed.</build></patch></minor></ma-<br> |         |
|     |                        | See also parameter 33.                                                                                                    |         |
| 33  | FBA A/B appl SW ver    | <b>Read-only.</b> Displays major and minor revision numbers of the adapter module's firmware version in <b>xxyy</b> format, where:                                                                                      | N/A     |
|     |                        | <ul><li>xx = major revision number</li><li>yy = minor revision number</li></ul>                                                                                                    |         |
|     |                        | Example: If the firmware version ( <ma-<br>jor&gt;.<minor>.<patch>.<build>) is 3.10.200.13 or<br/>3.10.0.0, the value 310 is displayed.</build></patch></minor></ma-<br>                                                |         |
|     |                        | See also parameter 32.                                                                                                    |         |

### Starting up fieldbus communication

- 1. Power up the drive.
- Enable communication between the adapter module and the drive by selecting the correct slot number in parameter 50.01 FBA A enable.
   The selection must correspond to the slot where the adapter module is installed. For example, if the adapter module is installed in slot 1, you must select slot 1.
- 3. Set the module configuration parameters in group 51.
  - select the communication protocol and profile with parameter 51.02, and
  - configure the network settings with parameters 51.03...51.13.
- 4. Save the valid parameter values to permanent memory with parameter 96.07 Parameter save manually.
- 5. Validate the settings made in parameter groups 51 with parameter 51.27 FBA A par refresh.

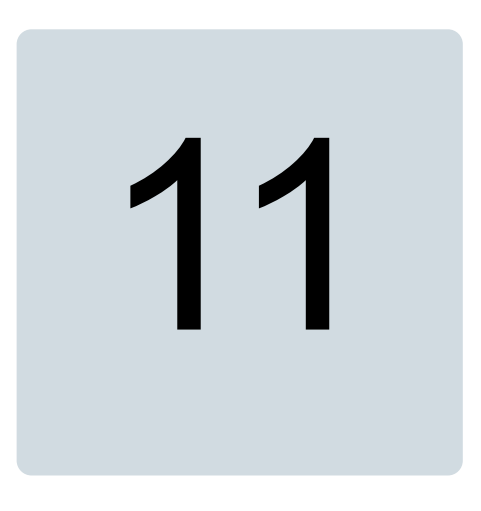

### **NONE – Diagnostics**

### Contents of this chapter

This chapter explains how to trace faults with the status LEDs on the adapter module using the NONE protocol.

### Fault and warning messages

For the fault and warning messages concerning the adapter module, see the drive firmware manual.

### LEDs

The adapter module is equipped with three bicolor diagnostic LEDs. The LEDs are described below.

| Name      | Color                                                                   | Function                                                                                                    |
|-----------|-------------------------------------------------------------------------|----------------------------------------------------------------------------------------------------|
| HOST      | Flashing green                                                          | Establishing communication to drive                                                                                                    |
|           | Green                                                                   | Connection to drive OK                                                                                                    |
|           | Flashing red                                                            | Communication to drive lost temporarily                                                                                                    |
|           | Flashing orange, al-<br>ternating with the<br>MODULE flashing<br>orange | Internal file system error. The error may be cleared by cycling drive power. If the error persists, contact your local ABB representative.                                                                          |
| MODULE    | Off                                                                     | There is no PC tool connected to the device.                                                                                                    |
|           | Flashing orange                                                         | Device is attempting to obtain IP configuration from the DHCP server.                                                                                                    |
|           | Orange                                                                  | Device is executing Duplicate Address Detection.                                                                                                    |
|           | Green                                                                   | PC tool is connected to the device.                                                                                                    |
|           | Flashing red                                                            | Ethernet link is down.                                                                                                    |
|           | Red                                                                     | Ethernet interface is disabled. Duplicate Address Detection may have detected a duplicate address. Check the IP configuration and either initiate a Fieldbus Adapter parameter refresh or cycle power to the drive. |
|           | Flashing orange, al-<br>ternating with the<br>HOST flashing or-<br>ange | Internal file system error. The error may be cleared by cycling drive<br>power. If the error persists, contact your local ABB representative.                                                                       |
| NETWORK / | Off                                                                     | Ethernet link is down.                                                                                                    |
|           | Flashing green                                                          | Ethernet link is up at 100 Mbps.<br>Flashing indicates activity on interface.                                                                                                    |
|           | Flashing orange                                                         | Ethernet link is up at 10 Mbps.<br>Flashing indicates activity on interface.                                                                                                    |

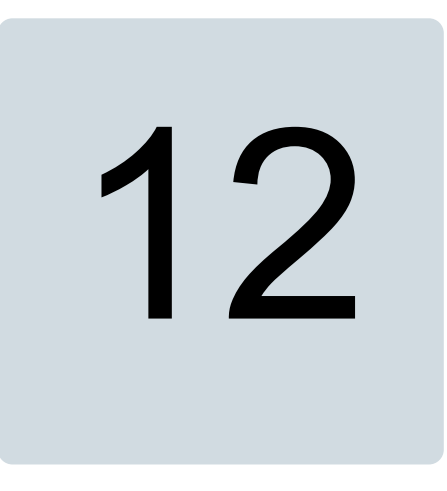

### **Technical data**

### Contents of this chapter

This chapter contains the technical specifications of the FEIP-21 module.

### **Dimension drawing**

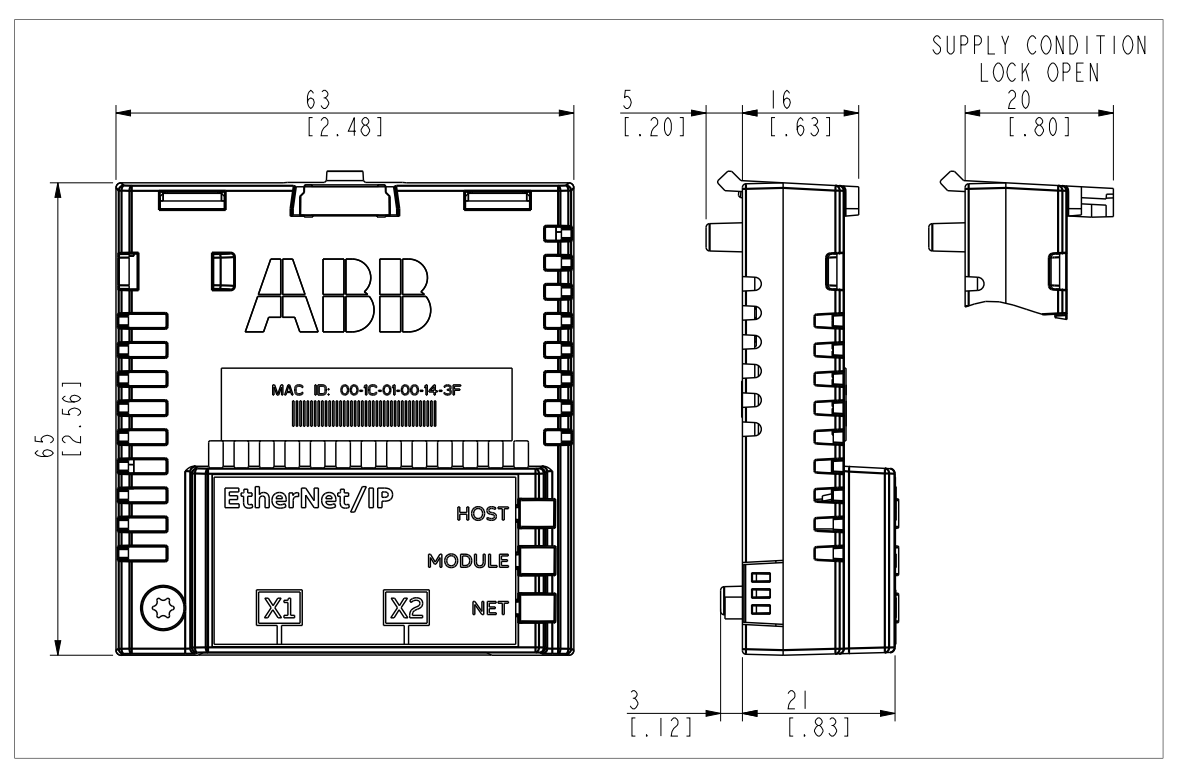

### **General data**

| Installation         | Into an option slot on the drive control unit                                                                                   |
|----------------------|----------------------------------------------------------------------------------------------------|
| Degree of protection | IP20                                                                                                    |
| Ambient conditions   | The applicable ambient conditions specified for the drive in its manuals are in effect.                                         |
| Package              | Cardboard. Plastic wrapping: Antistatic air bubble sheet (PE).                                                                  |
| Indicators           | Three bicolor LEDs (HOST, MODULE, NETWORK/NET)                                                                                  |
| Connectors           | A 20-pin connector to the drive<br>RJ-45 connector to Ethernet (X1)<br>RJ-45 connector for chaining another adapter module (X2) |
| Power supply         | +3.3 V $\pm$ 5% max. 400 mA (supplied by the drive)                                                                             |
| General              | Complies with EMC standard EN 61800-3:2004<br>Printed circuit board conformal coated                                            |

### **Ethernet link**

| Compatible devices        | Ethernet Standard IEEE 802.3 and IEEE 802.3u devices                                                                                                    |
|---------------------------|----------------------------------------------------------------------------------------------------|
| Medium                    | 10BASE-TX or 100Base-TX with Auto-negotiation and Auto-MDIX (Auto-<br>crossover)                                                                                              |
|                           | <ul> <li>Wiring: CAT5e/6 FTP, CAT5e/6 STP, CAT5e/6 SF/FTP</li> <li>Connector: RJ-45</li> <li>Termination: Internal</li> <li>Maximum segment length: 100 m / 328 ft</li> </ul> |
| Тороlоду                  | Bus, star or ring.                                                                                                    |
|                           | Max. 50 nodes allowed for FEIP-21 module in a ring topology.                                                                                                    |
|                           | In a chain maximum recommended amount of nodes is 50.                                                                                                    |
| Transfer rate             | 10 Mbps or 100 Mbps                                                                                                    |
| Serial communication type | Half or full duplex                                                                                                    |
| Protocol                  | EtherNet/IP                                                                                                    |

### **TCP and UDP service ports**

There are multiple in-bound and out-bound network services running on the module. Some ports are protocol-specific and are not used when other protocols are selected.

| Port     | Service | Purpose                                                                              |
|----------|---------|--------------------------------------------------------------------------------------|
| 80 (TCP) | HTTP    | HTTP protocol, used for Ethernet tool Network (like Drive composer pro)              |
| 68 (UDP) | DHCP    | DHCP client                                                                          |
|          |         | <b>Note:</b><br>Used only when IP configuration method is selected as "Dyn IP DHCP". |

| Port        | Service       | Purpose                                                                                                    |
|-------------|---------------|----------------------------------------------------------------------------------------------------|
| 24576 (UDP) | ABB Netconfig | <ul> <li>Auto discovery protocol</li> <li>Used by ControlBuilder plus (IP Configuration tool) and Drive composer pro tools</li> <li>Discovers ABB-specific Ethernet devices in a local network segment, by listening to and responding to UDP broadcasts.</li> </ul> |
| 44818 (TCP) | Ethernet/IP   | Ethernet/IP, explicit messaging.<br>Note:<br>Used only when Ethernet/IP protocol is selected                                                                                                    |
| 2222 (UDP)  | Ethernet/IP   | Ethernet/IP, implicit messaging.<br><b>Note:</b><br>Used only when Ethernet/IP protocol is selected                                                                                                    |

## 13

### **Appendix A - ABB IP configuration tool**

### Contents of this chapter

This chapter shows how to use the ABB IP configuration tool to:

- find configured and unconfigured **FEIP-21** adapter modules in the network
- rewrite the IP configuration of the adapter modules.

### Installation

The ABB IP configuration tool is part of the ABB Automation Builder software. No separate installation is needed.

### Finding adapter modules in the network

- 1. Open the ABB IP configuration tool.
- Click the Scan button. The FEIP-21 adapter modules present in the network appear on the results list.

| 00-1C-01-00-37-22         FENA-11         0         03120090         0x11         192.168.0.41         192.168.0.41         no           00-1C-01-00-20-0C         FENA-11         0         02140161         0x11         192.168.0.28         192.168.0.28         no           -00-1C-01-00-9A-FE         FENA-11         0         0420242         0x11         192.168.0.3         no           -00-1C-01-00-36-EE         FENA-11         0         0210115         0x11         192.168.0.3         192.168.0.39         no           -00-1C-01-03-6EE         FENA-21         0         02090498         0x11         192.168.0.43         192.168.0.43         no | AC address            | Device name | Position | Serial number | Device ID | Current IP Address | Configured IP Address | Auth. supp |  |
|----------------------------------------------------------------------------------------------------|-----------------------|-------------|----------|---------------|-----------|--------------------|-----------------------|------------|--|
| 00-10-00-20-0C         FENA-11         0         02/14/161         0x11         192/168.0.28         192/168.0.28         no           -00-10-00-30-19         FEIP-21         0         0420242         0x11         192/168.0.3         192/168.0.3         no           -00-1C-01-00-36-EE         FENA-11         0         03120115         0x11         192/168.0.39         192/168.0.39         no           -00-1C-01-0FF-F4-93         FENA-21         0         02090498         0x11         192/168.0.43         192/168.0.43         no                                                                                                    | 00-1C-01-00-37-22     | FENA-11     | 0        | 03120090      | 0x11      | 192.168.0.41       | 192.168.0.41          | no         |  |
| OD-1C-01-00-9A-19         FEIP-21         0         04220242         0x11         192.168.0.3         192.168.0.3         no           -00-1C-01-00-36-EE         FENA-11         0         03120115         0x11         192.168.0.39         192.168.0.39         no           -00-1C-01-0FF-F4-93         FENA-21         0         02090498         0x11         192.168.0.43         192.168.0.43         no                                                                                                    | - 00-1C-01-00-20-0C   | FENA-11     | 0        | 02140161      | 0x11      | 192.168.0.28       | 192.168.0.28          | no         |  |
| O0-IC-01-00-36-EE         FENA-11         0         03120115         0x11         192.168.0.39         192.168.0.39         no           -00-IC-01-FF-F4-93         FENA-21         0         02090498         0x11         192.168.0.43         192.168.0.43         no                                                                                                    | 00-1C-01-00-9A-19     | FEIP-21     | 0        | 04220242      | 0x11      | 192.168.0.3        | 192.168.0.3           | no         |  |
| O0-IC-01-FF-F4-93         FENA-21         0         02090498         0x11         192.168.0.43         192.168.0.43         no           can finished, received 5 responses <td< td=""><td>00-1C-01-00-36-EE</td><td>FENA-11</td><td>0</td><td>03120115</td><td>0x11</td><td>192.168.0.39</td><td>192.168.0.39</td><td>no</td><td></td></td<>                                                                                                    | 00-1C-01-00-36-EE     | FENA-11     | 0        | 03120115      | 0x11      | 192.168.0.39       | 192.168.0.39          | no         |  |
| can finished, received 5 responses                                                                                                    | 00-1C-01-FF-F4-93     | FENA-21     | 0        | 02090498      | 0x11      | 192.168.0.43       | 192.168.0.43          | no         |  |
|                                                                                                    |                       |             |          |               |           |                    |                       |            |  |
|                                                                                                    | an finished, received | 5 responses |          |               |           |                    |                       |            |  |

### **Rewriting the IP configuration of adapter modules**

- 1. Scan the network for adapter modules. For instructions, see section *Finding adapter modules in the network (page 123)*.
- 2. On the results list, click to select the adapter module whose IP configuration you want to modify.

| Scan                                                                                                    |                                                                                                    |                |               |           |                    |                       |            |   |
|----------------------------------------------------------------------------------------------------|----------------------------------------------------------------------------------------------------|----------------|---------------|-----------|--------------------|-----------------------|------------|---|
| MAC address                                                                                                    | Device name                                                                                                    | Position       | Serial number | Device ID | Current IP Address | Configured IP Address | Auth. supp |   |
| 00-1C-01-00-37-22                                                                                                    | FENA-11                                                                                                    | 0              | 03120090      | 0x11      | 192.168.0.41       | 192.168.0.41          | no         | - |
| 00-1C-01-00-9A-19                                                                                                    | FEIP-21                                                                                                    | 0              | 04220242      | 0x11      | 0.0.0.0            | 0.0.0.0               | no         |   |
| 00-1C-01-00-36-EE                                                                                                    | FENA-11                                                                                                    | 0              | 03120115      | 0x11      | 192.168.0.39       | 192.168.0.39          | no         | - |
|                                                                                                    |                                                                                                    |                |               |           |                    |                       |            |   |
| Scan finished, receive<br>FEIP-21 [SN<br>lew configuration                                                                           | ad 3 responses<br>=04220242, I[                                                                                                    | D=0x11]        |               |           |                    |                       |            |   |
| Scan finished, receiv<br>EIP-21 [SN<br>lew configuration<br>DHCP<br>Paddress                                                         | o 0 0 .                                                                                                    | <b>D=0x11]</b> | _             |           |                    |                       |            |   |
| Scan finished, receive<br><b>EIP-21 [SN</b><br>lew configuration<br>DHCP<br>oddress                                                  | ad 3 responses<br>=04220242, II<br>0 0<br>0 0                                                                                                    | <b>D=0x11]</b> |               |           |                    |                       |            |   |
| Scan finished, receive<br>EIP-21 [SN<br>lew configuration<br>DHCP<br>oddress<br>ubnet mask<br>tandard gateway                        | ad 3 responses         =04220242, II         0       0         0       0         0       0         0       0         0       0         0       0                                                                         | D=0x11]        |               | uration   |                    |                       |            |   |
| Scan finished, receive<br>FEIP-21 [SN<br>lew configuration<br>DHCP<br>P address [<br>ubnet mask [<br>tandard gateway ]<br>ink mode A | ad 3 responses         =04220242, II         0       0         0       0         0       0         0       0         0       0         0       0         0       0         0       0         0       0         0       0 | D=0x11]        |               | uration   |                    |                       |            |   |

- 3. Below **New configuration**, define the IP configuration settings according to your network configuration.
- 4. If you want the adapter module to use a static IP address instead of **DHCP**, clear the DHCP check box.

5. To apply the new settings, click the **Send Configuration** button. The new current IP address and configured IP address appear on the results list.

| -                                                                                                    |                                                                      |                                             |               |           |                    |                       |            |  |
|----------------------------------------------------------------------------------------------------|----------------------------------------------------------------------|---------------------------------------------|---------------|-----------|--------------------|-----------------------|------------|--|
| Help                                                                                                    |                                                                      |                                             |               |           |                    |                       |            |  |
| Scan                                                                                                    |                                                                      |                                             |               |           |                    |                       |            |  |
|                                                                                                    |                                                                      |                                             |               |           |                    |                       |            |  |
| AAC address                                                                                                    | Device name                                                          | Position                                    | Serial number | Device ID | Current IP Address | Configured IP Address | Auth. supp |  |
| 00-1C-01-00-37-22                                                                                                    | FENA-11                                                              | 0                                           | 03120090      | 0x11      | 192.168.0.41       | 192.168.0.41          | no         |  |
| 00-1C-01-00-36-EE                                                                                                    | FENA-11                                                              | 0                                           | 03120115      | 0x11      | 192.168.0.39       | 192.168.0.39          | no         |  |
| 00-1C-01-00-9A-19                                                                                                    | FEIP-21                                                              | 0                                           | 04220242      | 0x11      | 192.168.0.3        | 192.168.0.3           | no         |  |
|                                                                                                    |                                                                      |                                             |               |           |                    |                       |            |  |
| can finished, received<br>EIP-21 <b>[SN=</b> 1                                                                                      | 3 responses<br>04220242, IE                                          | )=0x11]                                     |               |           |                    |                       |            |  |
| can finished, received<br>EIP-21 <b>[SN=</b><br>aw configuration                                                                    | 3 responses<br>04220242, IC                                          | )=0x11]                                     |               |           |                    |                       |            |  |
| can finished, received<br>EIP-21 [SN=1<br>aw configuration<br>DHCP<br>address 7                                                     | 3 responses<br>04220242, IC<br>92 . 168 .                            | <b>)=0x11]</b>                              | _             |           |                    |                       |            |  |
| can finished, received<br>EIP-21 [SN=1<br>aw configuration<br>DHCP<br>address 1<br>bnet mask 2                                      | 3 responses<br>04220242, IC<br>92 . 168 .<br>55 . 255 . 2            | <b>)=0x11]</b><br>0 . 3<br>155 . 0          | _             |           |                    |                       |            |  |
| can finished, received<br>EIP-21 [SN=1<br>ew configuration<br>DHCP<br>address 1<br>bnet mask 2<br>andard gateway                    | 3 responses<br>04220242, IC<br>92 . 168 .<br>55 . 255 . 2<br>0 . 0 . | <b>)=0x11]</b><br>0 . 3<br>155 . 0<br>0 . 0 | Send Config   | uration   |                    |                       |            |  |
| can finished, received<br>EIP-21 [SN=1<br>ew configuration<br>DHCP<br>address 1<br>bnet mask 2<br>andard gateway<br>k mode Auto     | 3 responses<br>04220242, IC<br>92 . 168 .<br>55 . 255 . 2<br>0 . 0 . | <b>)=0x11]</b><br>0 . 3<br>55 . 0<br>0 . 0  | Send Config   | uration   |                    |                       |            |  |
| can finished, received<br>EIP-21 [SN=1<br>ew configuration<br>DHCP<br>address 1<br>bonet mask 2<br>andard gateway 4<br>ik mode Auto | 3 responses<br>04220242, IC<br>92 . 168 .<br>55 . 255 . 2<br>0 . 0 . | D=0x11]                                     | Send Config   | uration   |                    |                       |            |  |

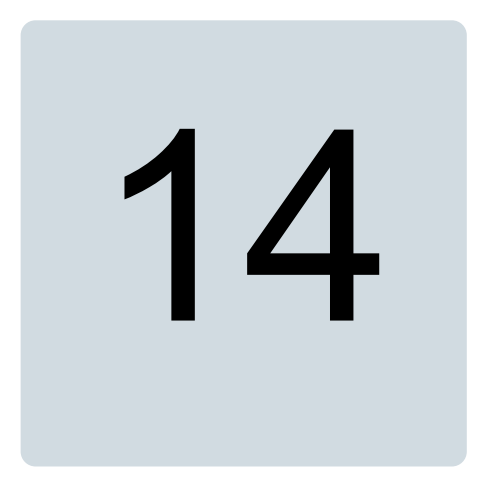

### Appendix B - Module configuration backup

### Contents of this chapter

This chapter presents the settings for FEIP-21 configuration backup.

### Compatibility

FEIP-21 settings are stored in the drive parameters and also in the configuration files. FEIP-21 adapter module supports backup of all settings to the drive. These settings are now also included in any backups made of the drive using the Drive composer PC tool or the control panel.

### Settings for backup

Consider the following points:

- Backup is not slot-specific. For example, backup of FEIP-21 in FBA A, slot 1 can be restored to FEIP-21 FBA A, slot 2.
- Backup depends on the fieldbus channel. For example, backup of FEIP-21 in FBA A is not restored to FEIP-21 in FBA B.
- FEIP-21 configuration parameters are included in the backup when drive parameters are saved.

### Configuration backup for all protocols in FEIP-21

The settings are saved to the drive after 10 seconds. If a Refresh command is given to FEIP-21 using parameter 51.27, the pending backup is transferred to drive immediately and FEIP-21 is rebooted after the transfer is completed.

### Note:

The new setting is not saved to drive if the drive was powered off or the adapter was disconnected from the drive within 10 seconds of changing a setting.

### **Further information**

### **Product and service inquiries**

Address any inquiries about the product to your local ABB representative, quoting the type designation and serial number of the unit in question. A listing of ABB sales, support and service contacts can be found by navigating to www.abb.com/searchchannels.

### **Product training**

For information on ABB product training, navigate to new.abb.com/service/training.

### Providing feedback on ABB manuals

Your comments on our manuals are welcome. Navigate to new.abb.com/drives/manuals-feedback-form.

### Document library on the Internet

You can find manuals and other product documents in PDF format on the Internet at www.abb.com/drives/documents.

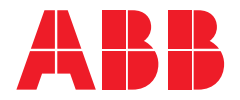

www.abb.com/drives www.abb.com/solarinverters www.abb.com/windconverters

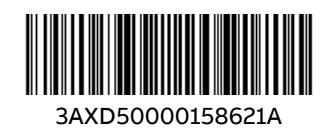

3AXD50000158621 Rev A (EN) EFFECTIVE 2018-12-18